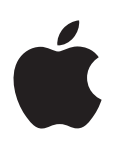

# Apple Watch Gebruikershandleiding

Versie1.0

## Inhoudsopgave

## 5 Hoofdstuk 1: Aan de slag

- 5 De Apple Watch in één oogopslag
- 6 Uw Apple Watch configureren en met een iPhone koppelen
- 7 De statussymbolen
- 8 De Apple Watch-app op de iPhone
- 8 Inschakelen, uit de sluimerstand halen en ontgrendelen
- 11 Helderheid, tekstgrootte, geluiden en voelbare signalen aanpassen
- 13 Taal en draagpositie wijzigen
- 14 De Apple Watch opladen
- 15 Deze gebruikershandleiding raadplegen

## 17 Hoofdstuk 2: Basishandelingen

- 17 Apps gebruiken en ordenen
- 19 Appsymbolen
- 20 Communiceren met vrienden
- 21 Handoff gebruiken om heen en weer te schakelen tussen Apple Watch en iPhone
- 21 Uw iPhone zoeken
- 22 Uw Apple Watch zonder de gekoppelde iPhone gebruiken
- 22 Siri op de Apple Watch
- 23 Vliegreizen

## 24 Hoofdstuk 3: Wijzerplaten

- 24 Uw wijzerplaat aanpassen
- 25 Wijzerplaten en wijzerplaatonderdelen

## 30 Hoofdstuk 4: Berichtgeving

- 30 Meldingen op de Apple Watch
- 30 Direct op binnenkomende meldingen reageren
- 31 Op ongelezen meldingen reageren

## 33 Hoofdstuk 5: Snelle blikken

- 33 Snel nuttige informatie bekijken
- 33 Uw snelle blikken bekijken
- 34 Uw snelle blikken ordenen

## 35 Hoofdstuk 6: Tijdfuncties

- 35 De tijd op andere locaties bekijken
- 37 Wekkers instellen
- **39** Een timer instellen
- 40 Tijden bijhouden met een stopwatch

## 43 Hoofdstuk 7: Berichten

- 43 Berichten lezen en beantwoorden
- 44 Berichten versturen en beheren

## 47 Hoofdstuk 8: Digital Touch

- 47 Meer informatie over Digital Touch
- 47 Een Digital Touch-bericht versturen

## 49 Hoofdstuk 9: Mail

- 49 E-mailberichten lezen
- 50 E-mailberichten beheren

## 52 Hoofdstuk 10: Telefoongesprekken

- 52 Telefoongesprekken beantwoorden
- 53 Telefoneren

## 54 Hoofdstuk 11: Agenda's en herinneringen

- 54 Uw agenda bekijken en bijwerken
- 56 Herinneringen instellen en erop reageren

## 57 Hoofdstuk 12: Gezondheid en fitness

- 57 Uw dagelijkse lichaamsbeweging bijhouden
- 59 Uw work-outs beheren
- 61 Uw hartslag bekijken
- 61 Uw gegevens accuraat houden

## 62 Hoofdstuk 13: Apple Pay en Passbook

- 62 Betalen met Apple Pay
- 64 Passbook gebruiken

## 65 Hoofdstuk 14: Kaarten en routebeschrijvingen

- 65 De kaart verkennen
- 66 Een routebeschrijving opvragen

## 68 Hoofdstuk 15: Muziek

- 68 Muziek op uw iPhone afspelen
- 69 Muziek op uw Apple Watch afspelen

## 70 Hoofdstuk 16: De Remote-app gebruiken

- 70 Muziek op een Mac of pc afspelen
- 71 Uw Apple TV bedienen

## 72 Hoofdstuk 17: Foto's

- 72 Foto's op uw Apple Watch bekijken
- 73 Uw album selecteren
- 73 De opslagruimte voor foto's beheren

## 74 Hoofdstuk 18: Camera-afstandsbediening

- 74 De afstandsbedieningsfunctie voor de camera gebruiken
- 75 De zelfontspannerknop gebruiken

## 76 Hoofdstuk 19: Aandelen

- 76 Aandelenkoersen volgen
- 77 Snel één aandeel bekijken
- 77 Aandeleninformatie aan uw wijzerplaat toevoegen

## 78 Hoofdstuk 20: Weer

- 78 Het weer bekijken
- 79 Het weer op uw wijzerplaat bekijken

## 80 Hoofdstuk 21: Toegankelijkheidsinstellingen

- 80 De activeringsknop
- 80 VoiceOver
- 81 Uw Apple Watch met VoiceOver configureren
- 83 Apple Watch-basishandelingen met VoiceOver
- 83 Zoomen
- 84 Labels voor aan/uit-knoppen
- 84 Monogeluid en balansaanpassing
- 84 Vette tekst
- 84 Tekstgrootte
- 85 Siri

## 86 Hoofdstuk 22: Veiligheid, gebruik en ondersteuning

- 86 Belangrijke veiligheidsinformatie
- 90 Belangrijke gebruiksinformatie
- 92 Onderhoudsinformatie bandjes
- 92 Bandjes verwijderen, verwisselen en vastmaken
- 95 Apple Watch-ondersteuningswebsite
- 95 De Apple Watch opnieuw opstarten
- 95 De Apple Watch terugzetten op de begininstellingen
- 95 Informatie over uw Apple Watch bekijken
- 96 De Apple Watch opnieuw instellen met een reservekopie
- 96 De Apple Watch-software bijwerken
- 96 Een reservekopie terugzetten op uw Apple Watch
- 97 Verkopen, weggeven en verlies of diefstal
- 97 Meer informatie, service en ondersteuning
- **98** Verklaring van conformiteit (FCC) voor de Apple Watch, de Apple Watch magnetische oplaadkabel en de Apple Watch magnetische oplaadbox
- **99** Verklaring van conformiteit voor Canada voor de Apple Watch, de Apple Watch magnetische oplaadkabel en de Apple Watch magnetische oplaadbox
- 99 Keurmerken en gehaltemerken voor de Apple Watch Edition
- 99 Informatie over gescheiden inzamelen en recyclen
- 101 Apple en het milieu

# Aan de slag

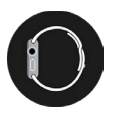

## De Apple Watch in één oogopslag

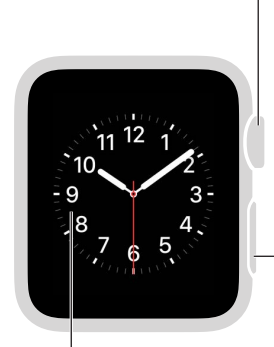

## Digital Crown/ Thuisknop

Druk erop om de wijzerplaat of het beginscherm weer te geven. Druk er tweemaal op om terug te gaan naar de laatst gebruikte app. Houd ingedrukt voor Siri. Draai voor zoomen, scrollen of aanpassen.

### Zijknop

### Scherm Druk stevig om de wijzerplaat te wijzigen of opties voor een app te zien.

Druk om vrienden te tonen of te verbergen. Druk tweemaal voor Apple Pay. Houd ingedrukt om uit of in te schakelen.

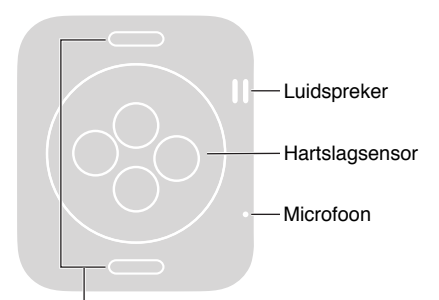

**Ontgrendelknoppen bandje** Druk om het bandje uit de gleuf te schuiven. Met de volgende bewegingen kunt u de Apple Watch en de bijbehorende apps bedienen. Het scherm van de Apple Watch reageert niet alleen op aanrakingen, zoals tikken en vegen, maar kan dankzij de gebruikte Force Touch-technologie ook op de druk van uw vinger reageren.

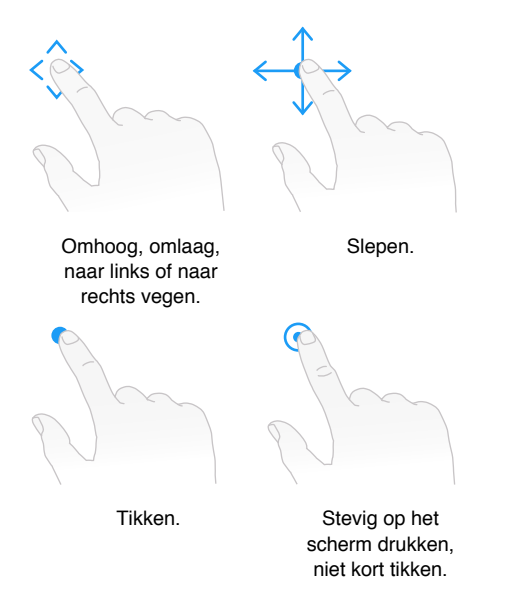

## Uw Apple Watch configureren en met een iPhone koppelen

Een configuratie-assistent helpt u om uw Apple Watch via enkele eenvoudige stappen te koppelen met uw iPhone en uw persoonlijke voorkeuren in te stellen.

Als u de inhoud van het scherm van de Apple Watch of de iPhone niet goed genoeg kunt zien om de configuratie uit te voeren, kunt u VoiceOver of de zoomfunctie gebruiken. Zie Uw Apple Watch met VoiceOver configureren op pagina 81 of Zoomen op pagina 83.

**Configureren en koppelen:** Werk de iOS-software op uw iPhone bij naar versie 8.2 of hoger (tik op 'Instellingen' > 'Algemeen' > 'Software-update'), waarin de benodigde Apple Watch-app is opgenomen. Open vervolgens de Apple Watch-app op uw iPhone.

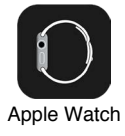

/!\

*WAARSCHUWING:* Om letsel te voorkomen, is het van belang dat u Belangrijke veiligheidsinformatie op pagina 86 leest voordat u de Apple Watch in gebruik neemt.

Doe de Apple Watch om uw pols en houd vervolgens de zijknop ingedrukt totdat u het Apple logo ziet. Vervolgens wordt u gevraagd om uw iPhone in zo'n positie te houden dat de Apple Watch in de camerazoeker op het iPhone-scherm verschijnt. Volg de instructies op de iPhone en de Apple Watch om de configuratieprocedure te doorlopen. Tijdens de configuratie stelt u uw taal, de draagpositie van de Apple Watch en een toegangscode in. Als u wilt weten hoe u deze instellingen later wijzigt, raadpleegt u Taal en draagpositie wijzigen op pagina 13 en Inschakelen, uit de sluimerstand halen en ontgrendelen op pagina 8.

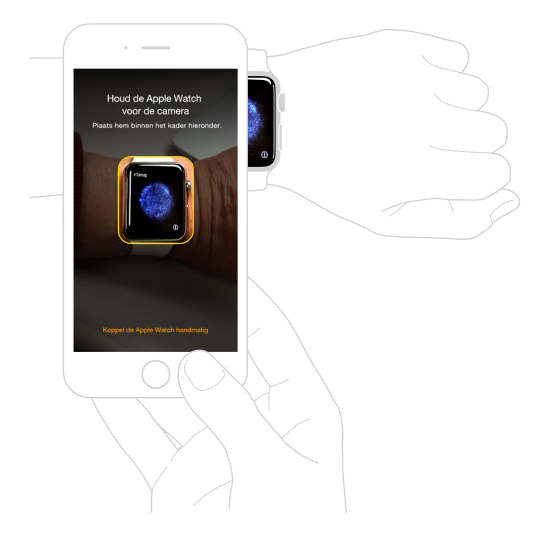

U moet de Apple Watch misschien opladen voordat u de koppeling met de iPhone tot stand probeert te brengen. Zie De Apple Watch opladen op pagina 14 voor informatie over opladen.

Het horlogebandje verwisselen of reinigen: Voor optimale prestaties moet de Apple Watch nauw op uw pols aansluiten. Stel het bandje goed af. Om te lezen hoe u het bandje van de Apple Watch verwisselt of hoe u het bandje kunt reinigen, raadpleegt u Bandjes verwijderen, verwisselen en vastmaken op pagina 92 en Onderhoudsinformatie bandjes op pagina 92.

## De statussymbolen

De statussymbolen boven in het scherm geven u informatie over de Apple Watch:

- *Melding:* U hebt een ongelezen melding.
- *Oplaadindicatie:* De Apple Watch wordt opgeladen.
- *Vergrendeling:* De Apple Watch is vergrendeld met een toegangscode.
- Niet storen: Bij binnenkomende telefoontjes en meldingen hoort u geen geluid en licht het scherm niet op, maar wekkers gaan wel af.
- Vliegtuigmodus: Draadloze functies worden uitgeschakeld, maar niet-draadloze functies blijven beschikbaar.
- *Geen verbinding met uw iPhone:* De Apple Watch heeft geen verbinding met de gekoppelde iPhone.
- *Laadindicatie*: Er is draadloze activiteit of er is een actief proces gaande.

## De Apple Watch-app op de iPhone

Met de Apple Watch-app op de iPhone kunt u instellingen en opties voor de Apple Watch aanpassen en Apple Pay voor de Apple Watch configureren. Via de app hebt u toegang tot de App Store, waar u apps voor de Apple Watch kunt downloaden en installeren. Zie Apps gebruiken en ordenen op pagina 17 voor meer informatie over de App Store.

**De Apple Watch-app openen:** Tik op het symbool van de Apple Watch-app op uw iPhone en tik vervolgens op 'Mijn Watch' om naar de instellingen voor de Apple Watch te gaan.

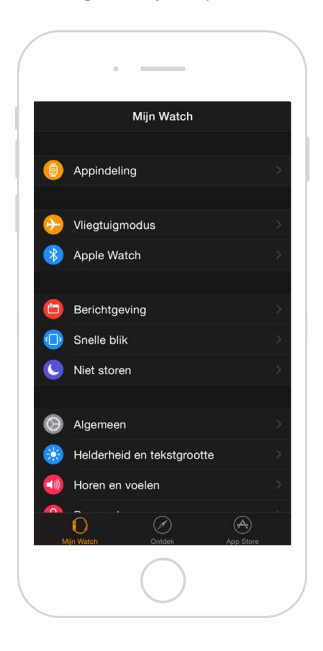

## Inschakelen, uit de sluimerstand halen en ontgrendelen

**De Apple Watch inschakelen:** Als uw Apple Watch is uitgeschakeld, houdt u de zijknop ingedrukt totdat het Apple logo verschijnt (u ziet misschien eerst even een zwart scherm) en wacht u totdat u de wijzerplaat ziet.

**De Apple Watch uitschakelen:** U kunt uw Apple Watch uitzetten door de zijknop ingedrukt te houden totdat de schuifknop verschijnt en deze vervolgens naar rechts te slepen.

**De Apple Watch uit de sluimerstand halen:** Til uw pols op of tik op het scherm. De Apple Watch gaat in de sluimerstand wanneer u uw pols laat zakken. U kunt uw Apple Watch ook uit de sluimerstand halen door op de Digital Crown te drukken, wat handig is als u het horloge niet om hebt.

Als de Apple Watch niet uit de sluimerstand komt wanneer u uw pols optilt, controleert u of u de juiste draagpositie en positie van de Digital Crown hebt ingesteld. Open de Instellingen-app (als u de wijzerplaat ziet, drukt u op de Digital Crown om naar het beginscherm te gaan en tikt u op (20), tik vervolgens op 'Algemeen' > 'Draagpositie' en zorg dat de instelling voor de draagpositie overeenkomt met de pols waarom u uw Apple Watch draagt. Het kan ook zijn dat de batterij moet worden opgeladen. Zie De Apple Watch opladen op pagina 14.

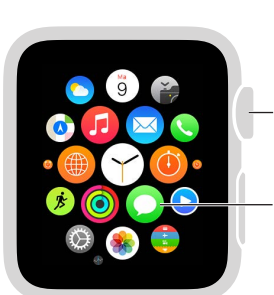

Druk vanuit het scherm met de wijzerplaat op de Digital Crown om naar het beginscherm te gaan.

Tik om een app te openen.

Vanuit de sluimerstand naar de wijzerplaat of naar uw laatste activiteit gaan: U kunt instellen dat u de wijzerplaat te zien krijgt of dat u terugkeert naar het laatste wat u deed, wanneer de Apple Watch uit de sluimerstand komt. De standaardinstelling is dat de wijzerplaat verschijnt. Als u wilt instellen dat u terugkeert naar de laatste app die u gebruikte, opent u Instellingen (), tikt u op 'Algemeen' > 'Activeer bij pols optillen' en zorgt u dat 'Til pols op' is ingeschakeld. Vervolgens scrolt u omlaag om in te stellen dat u wilt terugkeren naar de laatst gebruikte app. U kunt dit ook doen met de Apple Watch-app op uw iPhone: tik op 'Mijn Watch' > 'Algemeen' > 'Activeer bij pols optillen' en zitviteit'.

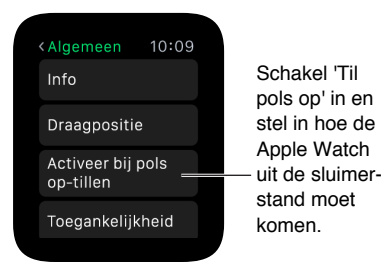

**Ontgrendelen met de iPhone:** Om de Apple Watch te ontgrendelen door uw iPhonetoegangscode op uw iPhone in te voeren, opent u de Apple Watch-app op uw iPhone, tikt u op 'Mijn Watch' > 'Toegangscode' en tikt u vervolgens op 'Ontgrendel met iPhone'. U kunt ook op uw Apple Watch de Instellingen-app () openen, omlaag scrollen, op 'Toegangscode' tikken en vervolgens 'Ontgrendel met iPhone' inschakelen.

*Opmerking:* De toegangscode van uw Apple Watch kan anders zijn dan de toegangscode van uw iPhone. Om veiligheidsredenen is het zelfs beter om verschillende toegangscodes te gebruiken.

**Uw toegangscode invoeren:** Als u uw Apple Watch afdoet of los om uw pols draagt, moet u uw toegangscode invoeren wanneer u de Apple Watch weer wilt gebruiken. Wanneer de cijfertoetsen verschijnen, tikt u uw toegangscode in. **De toegangscode wijzigen:** Open de Instellingen-app (20) op uw Apple Watch, scrol omlaag, tik op 'Toegangscode' > 'Wijzig code' en volg de aanwijzingen op het scherm. Voer een nieuwe viercijferige toegangscode in en bevestig deze. U kunt ook de Apple Watch-app op uw iPhone openen, op 'Mijn Watch' tikken, op 'Toegangscode' > 'Wijzig code' tikken en de aanwijzingen op het scherm volgen.

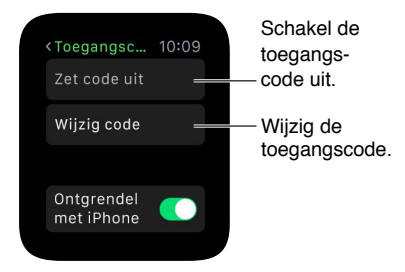

**Een langere toegangscode invoeren:** Om een toegangscode in te voeren die langer is dan vier cijfers, opent u de Apple Watch-app op uw iPhone, tikt u op 'Mijn Watch' > 'Toegangscode' en schakelt u 'Eenvoudige code' uit. Een eenvoudige toegangscode bestaat uit vier cijfers. Als deze optie is uitgeschakeld, kunt u een langere toegangscode voor uw Apple Watch instellen.

**De toegangscode uitschakelen:** Open Instellingen (20), tik op 'Toegangscode' en tik vervolgens op 'Zet code uit'. U kunt ook de Apple Watch-app op uw iPhone openen, op 'Mijn Watch' > 'Toegangscode' tikken en op 'Zet code uit' tikken.

*Opmerking:* Als u uw toegangscode uitschakelt, kunt u niet gebruikmaken van Apple Pay op uw Apple Watch.

Automatisch vergrendelen: Als u draagdetectie inschakelt, wordt uw Apple Watch automatisch vergrendeld wanneer u het horloge niet draagt. Open de Apple Watch-app op uw iPhone, tik op 'Mijn Watch' > 'Algemeen' en tik vervolgens op 'Draagdetectie'. Als u draagdetectie inschakelt, kunt u wel de tijd zien wanneer u uw pols optilt. Als u draagdetectie uitschakelt, kunt u niet gebruikmaken van Apple Pay.

Handmatig vergrendelen: Houd de zijknop ingedrukt totdat de schuifknoppen verschijnen en sleep de schuifknop 'Vergrendel apparaat' naar rechts. De volgende keer dat u uw Apple Watch wilt gebruiken, moet u uw toegangscode invoeren.

U kunt uw Apple Watch vanuit dit scherm ook in de spaarstand zetten. Zie De Apple Watch opladen op pagina 14.

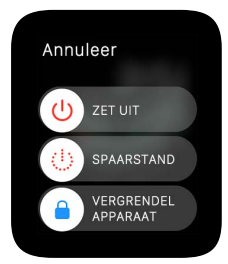

**Gegevens van de Apple Watch wissen:** U kunt instellen dat de gegevens van uw Apple Watch worden gewist nadat er tien keer een onjuiste toegangscode is ingevoerd. Dit is een veiligheidsmaatregel voor het geval u uw Apple Watch verliest of deze wordt gestolen. Open de Apple Watch-app op uw iPhone, tik op 'Mijn Watch' > 'Toegangscode' en tik vervolgens op 'Wis gegevens'.

Als u uw toegangscode bent vergeten: Koppel uw Apple Watch los van de iPhone waarmee het horloge is gekoppeld om de instellingen en toegangscode van uw Apple Watch te wissen. U kunt de Apple Watch ook opnieuw instellen en opnieuw met uw iPhone koppelen. Zie De Apple Watch terugzetten op de begininstellingen op pagina 95.

## Helderheid, tekstgrootte, geluiden en voelbare signalen aanpassen

**De helderheid aanpassen:** Open de Instellingen-app (), scrol omlaag en tik op 'Helderheid/ tekstgrootte'. Tik op een helderheidssymbool en pas de helderheid vervolgens aan door de Digital Crown te draaien of op de helderheidssymbolen te tikken. U kunt ook de Apple Watchapp op uw iPhone openen, op 'Mijn Watch' > 'Helderheid en tekstgrootte' tikken en de schuifknop voor de helderheid verslepen.

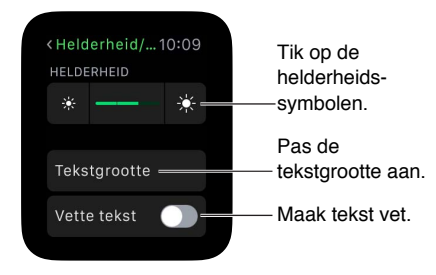

**De tekst vergroten:** Open Instellingen (), scrol omlaag en tik op 'Helderheid/tekstgrootte'. Tik op 'Tekstgrootte' en pas de tekstgrootte aan door op de letters te tikken of de Digital Crown te draaien. U kunt ook de Apple Watch-app op uw iPhone openen, op 'Mijn Watch' > 'Helderheid en tekstgrootte' tikken en de schuifknop voor de tekstgrootte verslepen.

**De tekst vet maken:** Open Instellingen (20), scrol omlaag en tik op 'Helderheid/tekstgrootte'. Schakel 'Vette tekst' in. U kunt ook de Apple Watch-app op uw iPhone openen, op 'Mijn Watch' tikken, op 'Helderheid en tekstgrootte' tikken en 'Vette tekst' inschakelen.

Wanneer u vette tekst inschakelt op uw Apple Watch of via de gekoppelde iPhone, moet u uw Apple Watch opnieuw opstarten om de wijziging door te voeren. Tik op 'Ga door'.

Het geluid aanpassen: Open Instellingen (2), scrol omlaag en tik op 'Horen en voelen'. Tik op de volumesymbolen onder 'Meldingsvolume' of tik eenmaal op de schuifknop om deze te selecteren en draai vervolgens de Digital Crown om het volume aan te passen. U kunt ook de Apple Watch-app op uw iPhone openen, op 'Mijn Watch' > 'Horen en voelen' tikken en de schuifknop onder 'Meldingsvolume' verslepen.

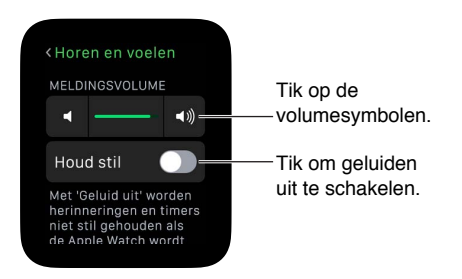

**De Apple Watch stilhouden:** Open Instellingen (20), scrol omlaag, tik op 'Horen en voelen' en tik op 'Houd stil'. U kunt ook omhoog vegen op de wijzerplaat, naar de snelle blik Instellingen vegen en vervolgens op de stilhoudknop tikken. U kunt ook de Apple Watch-app op uw iPhone openen, op 'Mijn Watch' > 'Horen en voelen' tikken en 'Geluid uit' inschakelen.

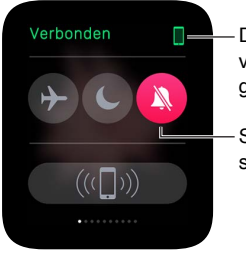

De Apple Watch is verbonden met de gekoppelde iPhone.

 Schakel stilhouden in.

U kunt nieuwe meldingssignalen ook snel stilhouden door uw handpalm op het scherm van het horloge te leggen en minimaal drie seconden daar te houden. U voelt een tikje, zodat u weet dat stilhouden is ingeschakeld. Daarvoor moet u wel eerst de betreffende optie inschakelen in de Apple Watch-app op uw iPhone. Tik op 'Mijn Watch' > 'Horen en voelen' en schakel 'Bedek voor stilhouden' in.

De intensiteit van voelbare signalen aanpassen: Uw Apple Watch geeft een tikje op uw pols om u op bepaalde meldingen te attenderen. U kunt de intensiteit van dit tiksignaal aanpassen. Open Instellingen (), scrol omlaag en tik op 'Horen en voelen'. Tik op de symbolen onder 'Voelbaar signaal' of tik eenmaal op de schuifknop om deze te selecteren en draai vervolgens de Digital Crown om de intensiteit aan te passen. U kunt ook de Apple Watch-app op uw iPhone openen, op 'Mijn Watch' > 'Horen en voelen' tikken en de schuifknop onder 'Voelbaar signaal' verslepen.

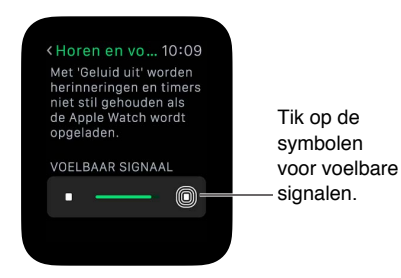

Met 'Niet storen' kunt u de Apple Watch gemakkelijk stilhouden. Met deze instelling voorkomt u dat er geluid te horen is of dat het scherm oplicht bij inkomende gesprekken en meldingen (behalve wekkersignalen). 'Niet storen' inschakelen: Veeg omhoog op de wijzerplaat, veeg naar links of naar rechts om naar de snelle blik Instellingen te gaan en tik vervolgens op de knop voor niet storen **(**. U kunt ook Instellingen **(**) openen, op 'Niet storen' tikken en de functie vervolgens inschakelen. Wanneer 'Niet storen' is ingeschakeld, ziet u bovenaan het scherm het **(**-symbool.

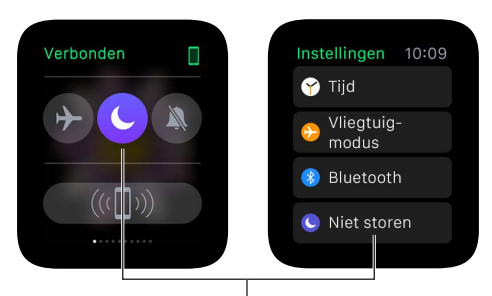

Tik om 'Niet storen' in te schakelen.

Om zowel uw Apple Watch als uw iPhone stil te houden, opent u de Apple Watch-app op de iPhone, tikt u op 'Mijn Watch' > 'Niet storen' > en schakelt u 'Match iPhone' in. Wanneer u vervolgens de instelling voor 'Niet storen' op een van beide apparaten wijzigt, wordt deze ook op het andere apparaat gewijzigd.

## Taal en draagpositie wijzigen

**De taal of regionotatie wijzigen:** Open de Apple Watch-app op uw iPhone en tik op 'Mijn Watch' > 'Algemeen' > 'Taal en regio'.

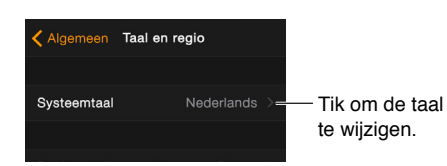

De draagpositie van de Apple Watch of de positie van de Digital Crown wijzigen: Als u de pols waarom u de Apple Watch draagt wilt wijzigen of de Digital Crown liever aan de andere kant hebt, kunt u dat instellen, zodat de Apple Watch uit de sluimerstand wordt gehaald wanneer u uw pols optilt en de Digital Crown zo functioneert als u verwacht wanneer u deze draait. Open Instellingen () en tik op 'Algemeen' > 'Draagpositie'. Om de instellingen in de Apple Watch-app op uw iPhone te wijzigen, tikt u op 'Mijn Watch' > 'Algemeen' > 'Draagpositie'.

Stel opties voor de draagpositie in op de Apple Watch of in de Apple Watch-app.

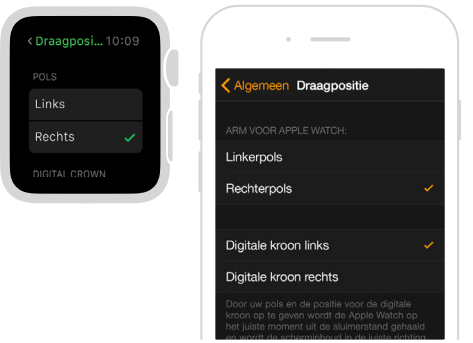

## De Apple Watch opladen

**De Apple Watch opladen:** Plaats de Apple Watch magnetische oplaadkabel of de Apple Watch magnetische oplaadbox op een vlak oppervlak in een goed geventileerde ruimte, sluit deze aan op de meegeleverde lichtnetadapter of een lichtnetadapter die u voor uw iPhone of iPad gebruikt, en sluit deze vervolgens aan op een stopcontact. Laat de Apple Watch magnetische oplaadbox open wanneer u deze voor het opladen gebruikt. Plaats de achterzijde van de Apple Watch tegen de oplaadconnector. De magneten van de oplaadconnector klikken op de juiste positie tegen de Apple Watch en u hoort een geluidssignaal (tenzij het geluid van de Apple Watch is uitgeschakeld) en ziet een oplaadsymbool op de wijzerplaat. Het symbool is rood wanneer de Apple Watch stroom nodig heeft en wordt groen  $\checkmark$  wanneer de Apple Watch wordt opgeladen.

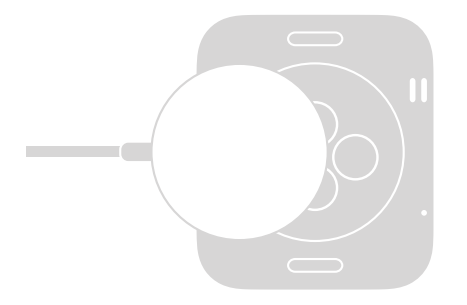

*WAARSCHUWING:* Zie Belangrijke veiligheidsinformatie op pagina 86 voor belangrijke veiligheidsinformatie over de batterij en het opladen van de Apple Watch.

**De resterende batterijlading bekijken:** Veeg op de Apple Watch omhoog op de wijzerplaat en veeg vervolgens naar de snelle blik Batterij.

U kunt ook de batterij-indicator toevoegen aan veel wijzerplaten, waaronder Modulair, Kleur, Handig, Eenvoud, Chronograaf en Mickey Mouse. Druk stevig op het scherm met de wijzerplaat, tik op 'Pas aan' en veeg vervolgens naar links, totdat u het scherm ziet waar u locaties voor wijzerplaatonderdelen kunt selecteren. Tik op een locatie, draai de Digital Crown om 'Batterij' te selecteren en druk vervolgens op de Digital Crown om het scherm te verlaten.

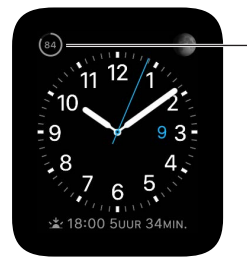

Het resterende percentage batterijlading.

De spaarstand gebruiken om de gebruiksduur van de batterij te verlengen: U kunt de Apple Watch in de spaarstand zetten wanneer de batterij leeg begint te raken. De Apple Watch blijft de tijd bijhouden en aangeven, maar andere apps kunnen niet worden gebruikt. Veeg omhoog op de wijzerplaat, veeg naar de snelle blik Batterij, tik op 'Spaarstand' en tik vervolgens op 'Ga door'. U kunt ook op de zijknop drukken totdat u de schuifknop ziet en deze vervolgens naar rechts slepen.

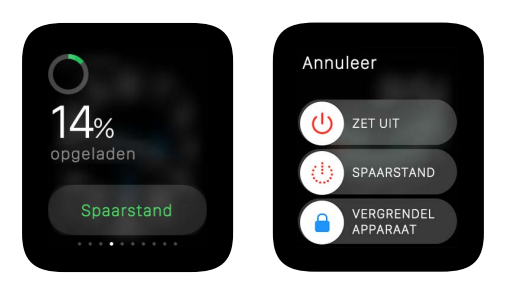

Opmerking: De Apple Watch gaat automatisch over in de spaarstand wanneer de resterende batterijlading tot onder ongeveer 10 procent zakt.

De spaarstand uitschakelen: Houd de zijknop ingedrukt om de Apple Watch opnieuw op te starten. Dit kan alleen als de batterij voldoende lading heeft.

Bekijken wanneer de Apple Watch voor het laatst volledig is opgeladen: Open de Apple Watch-app op uw iPhone, tik op 'Mijn Watch' > 'Algemeen' > 'Gebruik' en bekijk de waarden bij 'Gebruik' en 'Stand-by'. Wanneer u deze waarden bij elkaar optelt, krijgt u de hoeveelheid tijd die sinds de laatste keer volledig opladen is verstreken. Daaronder ziet u de waarde voor de spaarstand.

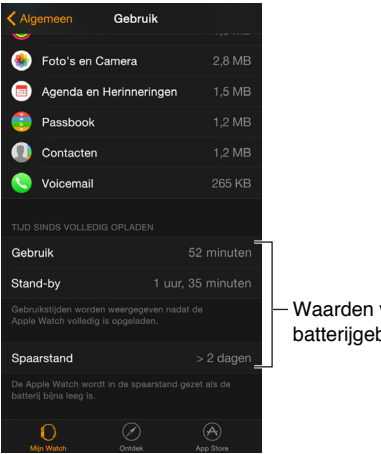

Waarden voor het batterijgebruik.

## Deze gebruikershandleiding raadplegen

U kunt de Apple Watch-gebruikershandleiding op uw iPhone raadplegen in de Apple Watchapp, in Safari of in iBooks. U kunt ook een pdf-bestand van de gebruikershandleiding openen en afdrukken.

De gebruikershandleiding raadplegen vanuit de Apple Watch-app: Open de Apple Watch-app op uw iPhone, tik op 'Mijn Watch' > 'Algemeen' > 'Info', scrol omlaag en tik vervolgens op 'Bekijk de Apple Watch-handleiding'.

De gebruikershandleiding in Safari bekijken: Ga naar help.apple.com/watch.

- *Een symbool voor de gebruikershandleiding aan het beginscherm van uw iPhone toevoegen:* Tik op <sup>⊥</sup> en tik vervolgens op 'Zet op beginscherm'.
- *De gebruikershandleiding in een andere taal bekijken:* Tik onder in het beginscherm op 'Wijzig taal'.

**De gebruikershandleiding in iBooks raadplegen:** Open iBooks en zoek vervolgens naar "Apple Watch-gebruikershandleiding" in de iBooks Store.

**Een pdf-bestand van de gebruikershandleiding bekijken:** Ga naar support.apple.com/nl\_NL/manuals/watch, zoek de laatste versie van de *Apple Watch-gebruikershandleiding* en open het pdf-bestand. (U kunt hier ook de iBooks-versie en de webversie van de gebruikershandleiding vinden.)

# Basishandelingen

# 2

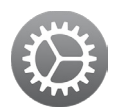

## Apps gebruiken en ordenen

Op de Apple Watch staan diverse communicatie-, informatie- en tijdfunctieapps. Ze staan allemaal op het beginscherm en u kunt ze ordenen zoals u zelf wilt.

**Een app openen:** Druk vanuit het scherm met de wijzerplaat op de Digital Crown om naar het beginscherm te gaan en tik vervolgens op het appsymbool. U kunt ook de Digital Crown draaien om de app die midden op het beginscherm staat te openen.

Teruggaan naar de laatst gebruikte app: Druk tweemaal op de Digital Crown.

**Teruggaan naar de wijzerplaat:** Tik op het horlogesymbool  $\bigcirc$  op het beginscherm om terug te gaan naar uw wijzerplaat. U kunt ook op de Digital Crown drukken.

**Uw apps anders ordenen:** Druk op de Digital Crown op uw Apple Watch om naar het beginscherm te gaan. Houd uw vinger op een app in het beginscherm tot het symbool gaat bewegen en de appsymbolen even groot zijn, en sleep vervolgens de app die u wilt verplaatsen naar een nieuwe plek. Druk op de Digital Crown wanneer u klaar bent.

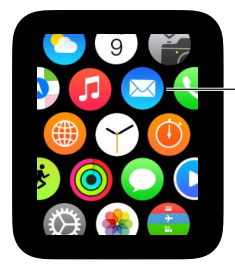

- Houd uw vinger op een app en sleep deze vervolgens naar een nieuwe plek. U kunt ook de Apple Watch-app op uw iPhone openen, op 'Mijn Watch' tikken en vervolgens op 'Appindeling' tikken. Houd uw vinger op een appsymbool en sleep het vervolgens naar een nieuwe plek. Tik op 'Stel opnieuw in' om de oorspronkelijke indeling te herstellen.

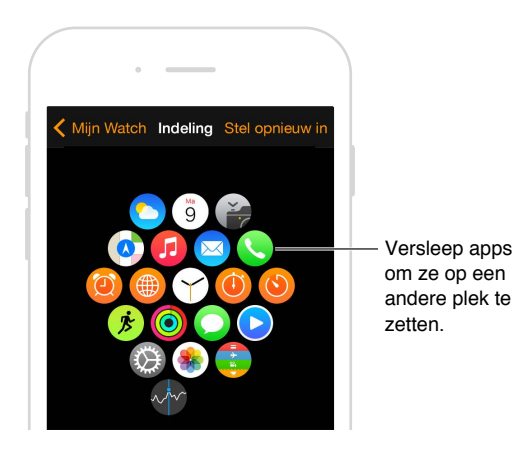

Apps uit de App Store installeren: Open de Apple Watch-app op uw iPhone en tik vervolgens op 'App Store' om apps voor de Apple Watch te zoeken. U koopt, downloadt en installeert een app op uw iPhone. Op uw Apple Watch verschijnt een melding die aangeeft dat u de app kunt installeren. Tik op 'Ja'.

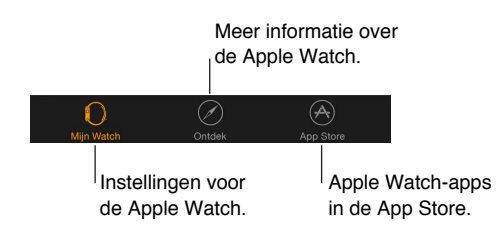

**Instellingen van geïnstalleerde apps aanpassen:** Open de Apple Watch-app op uw iPhone, tik op 'Mijn Watch' en scrol omlaag om uw apps te bekijken. Tik op de naam van een app om de appinstellingen te wijzigen.

**Bekijken hoeveel opslagruimte apps gebruiken:** Open de Apple Watch-app op uw iPhone en tik op 'Mijn Watch' > 'Algemeen' > 'Gebruik'. U ziet hoeveel opslagruimte elke app gebruikt en hoeveel opslagruimte er nog op uw Apple Watch beschikbaar is.

**Een op de Apple Watch geïnstalleerde app verbergen.** Ga naar het beginscherm en houd uw vinger op het appsymbool totdat u bij de rand een kruisje ziet. Tik op het kruisje om de app van de Apple Watch te verwijderen. De app blijft geïnstalleerd op de gekoppelde iPhone, tenzij u de app daar verwijdert. Om geïnstalleerde apps op uw Apple Watch te tonen of te verbergen, opent u de Apple Watch-app op uw iPhone, tikt u op 'Mijn Watch', scrolt u omlaag om de apps te zien die u hebt geïnstalleerd, tikt u op de naam van de app en tikt u op 'Toon app op Apple Watch'. U kunt de apps die standaard op de Apple Watch zijn geïnstalleerd niet verbergen. Zie voor informatie over het tonen of verbergen van snelle blikken Uw snelle blikken bekijken op pagina 33.

Appsymbolen Hieronder ziet u de symbolen van de apps die standaard op de Apple Watch staan, met koppelingen naar meer informatie.

| App en symbool | Voor meer informatie                                                                                              |  |
|----------------|----------------------------------------------------------------------------------------------------|--|
| Activiteit     | Zie Uw dagelijkse lichaamsbeweging bijhouden op pagina 57.                                                        |  |
| Wekker         | Zie Wekkers instellen op pagina 37.                                                                               |  |
| () Agenda      | Zie Uw agenda bekijken en bijwerken op pagina 54.                                                                 |  |
| 🍘 Camera       | Zie De afstandsbedieningsfunctie voor de camera gebruiken op<br>pagina 74.                                        |  |
| 🛛 Mail         | Zie E-mailberichten lezen op pagina 49.                                                                           |  |
| 🔇 Kaarten      | Zie De kaart verkennen op pagina 65.                                                                              |  |
| O Berichten    | Zie Berichten lezen en beantwoorden op pagina 43.                                                                 |  |
| 🕖 Muziek       | Zie Muziek op uw Apple Watch afspelen op pagina 69.                                                               |  |
| 🟮 Passbook     | Zie Betalen met Apple Pay op pagina 62 en Passbook gebruiken op<br>pagina 64.                                     |  |
| S Telefoon     | Zie Telefoongesprekken beantwoorden op pagina 52.                                                                 |  |
| 🛞 Foto's       | Zie Foto's op uw Apple Watch bekijken op pagina 72.                                                               |  |
| Remote         | Zie op pagina 70.                                                                                                 |  |
| Instellingen   | Dit symbool komt in de hele handleiding voor. Kijk bij het onderwerp van<br>uw keuze voor relevante instellingen. |  |
| Aandelen       | Zie Aandelenkoersen volgen op pagina 76.                                                                          |  |
| Stopwatch      | Zie Tijden bijhouden met een stopwatch op pagina 40.                                                              |  |
| 6 Timer        | Zie Een timer instellen op pagina 39.                                                                             |  |
| 🗢 Weer         | Zie Het weer bekijken op pagina 78.                                                                               |  |
| 🌶 Work-out     | Zie Uw work-outs beheren op pagina 59.                                                                            |  |
| Wereldklok     | Zie De tijd op andere locaties bekijken op pagina 35.                                                             |  |

## Communiceren met vrienden

Via de zijknop van uw Apple Watch hebt u snel toegang tot de mensen met wie u het meeste contact hebt. U kunt op de zijknop drukken, een vriend kiezen en vervolgens bellen, een bericht sturen of Digital Touch gebruiken. Maar eerst moet u uw vrienden aan de Apple Watch toevoegen.

Vrienden aan uw Apple Watch toevoegen via uw iPhone: Uw Apple Watch voegt automatisch maximaal twaalf personen toe uit de favoriete contactpersonen op uw iPhone. Om de lijst met vrienden die u op uw Apple Watch ziet te wijzigen, opent u de Apple Watch-app en tikt u op 'Mijn Watch' > 'Vrienden'. Tik in de lijst met vrienden op 'Voeg vriend toe' en tik vervolgens in de lijst met contacten die verschijnt op de vriend die u wilt toevoegen. Als uw vriend niet in de lijst staat, opent u de app Contacten op uw iPhone, voegt u de vriend toe en probeert u het opnieuw.

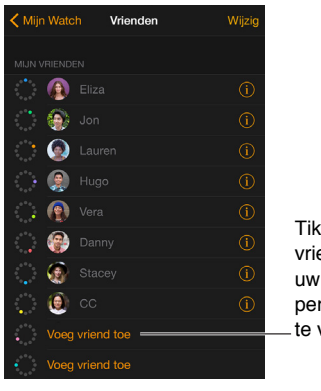

Tik om een vriend uit uw contactpersonen toe te voegen.

**Vrienden op uw Apple Watch bekijken:** Druk op de zijknop van uw Apple Watch om maximaal twaalf van uw vrienden te zien. Draai de Digital Crown om uw vrienden een voor een te markeren. Tik op de foto of initialen van een vriend en kies hoe u wilt communiceren.

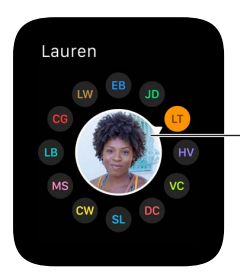

Tik op een vriend.

## Handoff gebruiken om heen en weer te schakelen tussen Apple Watch en iPhone

Met de Handoff-functie van de Apple Watch en de iPhone kunt u een taak op een ander apparaat voortzetten, zodat u zich kunt blijven richten op wat u doet. U kunt bijvoorbeeld uw e-mail lezen op uw Apple Watch, maar overschakelen naar uw iPhone om met het schermtoetsenbord een antwoord te typen. Haal uw iPhone uit de sluimerstand en u ziet linksonder op het toegangsscherm het symbool van de app die u op uw Apple Watch gebruikt, bijvoorbeeld Mail. Veeg op het symbool omhoog om dezelfde e-mail op uw iPhone te openen en typ uw antwoord.

U kunt Handoff met de volgende apps gebruiken: Mail, Kaarten, Berichten, Telefoon, Herinneringen en Agenda. Handoff werkt ook met Siri. Handoff werkt alleen als uw Apple Watch in de directe nabijheid van uw iPhone is.

Open het bericht om het op uw Apple Watch te lezen.

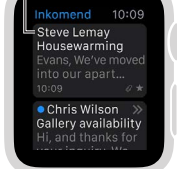

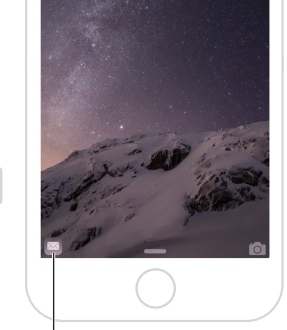

Veeg omhoog om de e-mail op uw iPhone te lezen.

Handoff in- of uitschakelen: Open de Apple Watch-app op uw iPhone, tik op 'Mijn Watch' > 'Algemeen' en activeer 'Schakel Handoff in'.

## Uw iPhone zoeken

Weet u niet waar uw iPhone is? Uw Apple Watch kan u helpen om uw iPhone te zoeken als de apparaten bij elkaar in de buurt zijn.

**Uw iPhone een signaal sturen:** Veeg omhoog op de wijzerplaat, veeg naar de snelle blik Instellingen en tik vervolgens op 'Stuur signaal naar iPhone'.

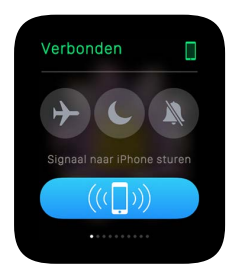

Als uw iPhone niet in het bereik van uw Apple Watch is, kunt u hem ook proberen te vinden met Zoek mijn iPhone via iCloud.com.

## Uw Apple Watch zonder de gekoppelde iPhone gebruiken

Hoewel u een iPhone nodig hebt voor de meeste dingen die u met uw Apple Watch doet, kunt u diverse dingen met uw Apple Watch doen zonder dat de gekoppelde iPhone binnen bereik is.

- Muziek uit een gesynchroniseerde afspeellijst op de Apple Watch afspelen
- Het horloge, wekkers, timers en de stopwatch gebruiken
- Uw mate van lichaamsbeweging (staan, bewegen, trainen) bijhouden met de Activiteit-app 🎯
- Uw work-outs bijhouden
- Foto's uit gesynchroniseerde fotoalbums bekijken
- Betalingen doen met Apple Pay. Zie Betalen met Apple Pay op pagina 62.

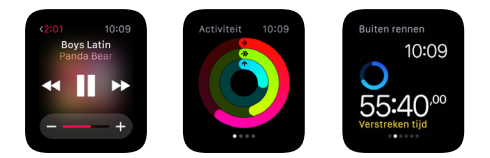

De Apple Watch maakt gebruik van draadloze Bluetooth<sup>®</sup>-technologie om verbinding te maken met de gekoppelde iPhone en gebruikt de iPhone voor veel draadloze functies. De Apple Watch kan niet zelf nieuwe Wi-Fi-netwerken configureren, maar kan wel verbinding maken met Wi-Finetwerken die u op de gekoppelde iPhone hebt geconfigureerd.

Als uw Apple Watch en iPhone zich in hetzelfde netwerk bevinden, maar niet via Bluetooth zijn verbonden, kunt u op uw Apple Watch ook het volgende doen zonder de iPhone:

- Berichten versturen en ontvangen via iMessage
- Digital Touch-berichten versturen en ontvangen
- Siri gebruiken

## Siri op de Apple Watch

U kunt Siri via uw Apple Watch vragen om taken voor u uit te voeren en u allerlei informatie te verschaffen.

Siri een vraag stellen: Til uw Apple Watch op of tik op het scherm. Wanneer de Apple Watch uit de sluimerstand is gekomen, zegt u "Hé Siri" en stelt u uw vraag. U kunt ook op de Digital Crown drukken en deze ingedrukt houden totdat u onder in het scherm de luisterindicator ziet en vervolgens uw vraag stellen en de Digital Crown loslaten. Om op een vraag van Siri te antwoorden of het gesprek voort te zetten, houdt u de Digital Crown ingedrukt en spreekt u. U kunt ook gewoon "Hé Siri" zeggen en uw vraag stellen.

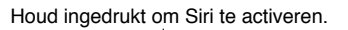

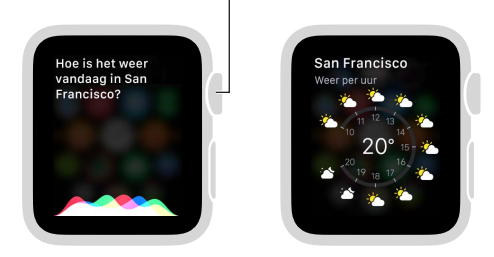

U vindt op diverse plekken in deze handleiding voorbeelden van dingen die u aan Siri kunt vragen. Deze zien er zo uit:

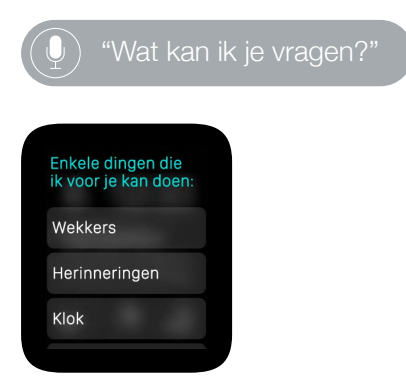

## Vliegreizen

Bij sommige luchtvaartmaatschappijen mag u uw Apple Watch (en iPhone) tijdens de vlucht aan laten staan als u de vliegtuigmodus op beide apparaten inschakelt, zodat ze geen storing veroorzaken op de vliegtuigsystemen.

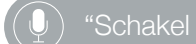

akel de vliegtuigmodus in.

De vliegtuigmodus inschakelen: Veeg omhoog op de wijzerplaat, veeg naar de snelle blik Instellingen en tik vervolgens op de knop voor de vliegtuigmodus ┾. De status 'Verbonden' boven in het scherm verandert in 'Verbroken'. U kunt ook de Instellingen-app ③ openen en op 'Vliegtuigmodus' tikken. Wanneer de vliegtuigmodus is ingeschakeld, ziet u ┾ boven in het scherm.

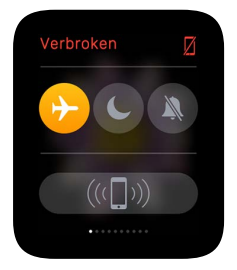

Om de vliegtuigmodus zowel op uw Apple Watch als op uw iPhone in te schakelen, opent u de Apple Watch-app op de iPhone, tikt u op 'Mijn Watch' > 'Vliegtuigmodus' > en schakelt u 'Match iPhone' in. Wanneer u vervolgens op een van beide apparaten de vliegtuigmodus inschakelt, wordt de vliegtuigmodus ook op het andere apparaat ingeschakeld. U moet de vliegtuigmodus op elk apparaat apart weer uitschakelen.

*Opmerking:* U kunt Wi-Fi en Bluetooth uitschakelen door de Apple Watch in de vliegtuigmodus te zetten.

## Wijzerplaten

# 3

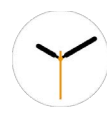

## Uw wijzerplaat aanpassen

U kunt de wijzerplaat van uw Apple Watch aanpassen aan uw persoonlijke smaak en er de functies aan toevoegen die u wilt. U kunt kiezen uit diverse wijzerplaten en deze aanpassen door te variëren met kleuren, wijzerplaatonderdelen en andere details. Vervolgens kunt u de wijzerplaat toevoegen aan uw verzameling, zodat u kunt overschakelen naar een andere wanneer u andere tijdfuncties wilt gebruiken of gewoon van wijzerplaat wilt wisselen.

**De wijzerplaat wijzigen:** Druk stevig op het scherm met de wijzerplaat en veeg om de wijzerplaten in uw verzameling te zien. Wanneer u de gewenste wijzerplaat ziet, tikt u erop.

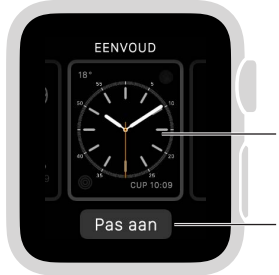

Veeg om andere wijzerplaten te zien. Tik om onderdelen aan de wijzerplaat toe te voegen.

U kunt speciale onderdelen, ook wel *complicaties* genoemd, aan uw wijzerplaat toevoegen, zodat u direct bepaalde informatie kunt bekijken, zoals aandelenkoersen of de weerssituatie.

**Onderdelen aan uw wijzerplaat toevoegen:** Druk stevig op het scherm met de wijzerplaat en tik op 'Pas aan'. Veeg om een onderdeel te selecteren en draai vervolgens de Digital Crown om het aan te passen. Bij sommige wijzerplaten moet u op een wijzerplaatonderdeel tikken om het te selecteren. Wanneer u klaar bent, drukt u op de Digital Crown om uw wijzigingen te bewaren. Tik op de wijzerplaat om deze weer te geven. Zie Wijzerplaten en wijzerplaatonderdelen op pagina 25 voor meer informatie over de verschillende wijzerplaten.

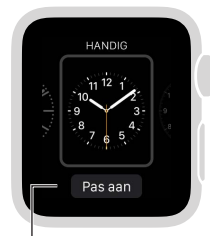

Druk op het scherm en tik op 'Pas aan'.

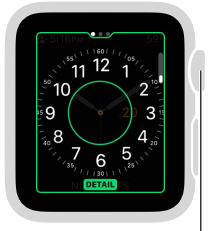

Draai de Digital Crown om onderdelen aan te passen.

**Een wijzerplaat aan uw verzameling toevoegen:** U kunt uw eigen verzameling met aangepaste wijzerplaten aanleggen en zelfs verschillende uitvoeringen van één wijzerplaat maken. Druk stevig op het scherm met de huidige wijzerplaat, veeg helemaal naar rechts en tik op de knop 'Nieuw' (+). Veeg omhoog en omlaag om wijzerplaten te bekijken en tik op de wijzerplaat die u wilt toevoegen. Nadat u een wijzerplaat hebt toegevoegd, kunt u deze aanpassen.

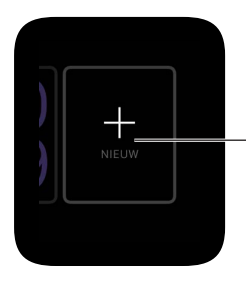

Tik, veeg omhoog of omlaag en tik vervolgens op een wijzerplaat om deze toe te voegen.

**Een wijzerplaat uit uw verzameling verwijderen:** U kunt een wijzerplaat die u niet meer gebruikt verwijderen. Druk stevig op het scherm met de huidige wijzerplaat, veeg naar de wijzerplaat die u wilt verwijderen, veeg de wijzerplaat omhoog en tik op 'Verwijder'. U kunt de wijzerplaat later altijd weer toevoegen.

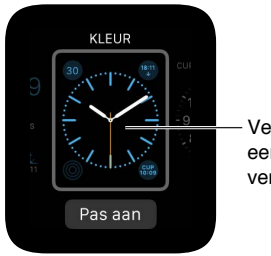

Veeg omhoog om een wijzerplaat te verwijderen.

**De tijd op de Apple Watch vooruitzetten:** U kunt uw horloge voorzetten als u dat prettig vindt. Open de Instellingen-app (), tik op 'Tijd', tik op '+0 min.' en draai vervolgens de Digital Crown om de tijd maximaal 59 minuten vooruit te zetten. Deze instelling heeft alleen invloed op de tijd die op de wijzerplaat wordt weergegeven, niet op wekkers, tijden in meldingen of andere tijden (zoals in Wereldklok).

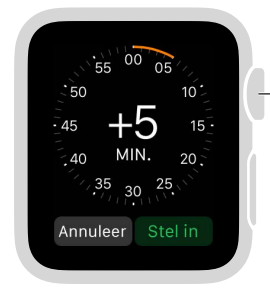

 Draai om de tijd vooruit te zetten.

## Wijzerplaten en wijzerplaatonderdelen

De Apple Watch bevat een verscheidenheid aan wijzerplaten, die u aan uw persoonlijke voorkeuren kunt aanpassen. Controleer regelmatig of er een nieuwe versie van de software beschikbaar is. De wijzerplaten die hierna worden beschreven kunnen afwijken van de wijzerplaten die u op uw Apple Watch ziet.

## Astronomie

Op de wijzerplaat Astronomie ziet u het zonnestelsel, de exacte stand van de planeten, de zon en de maan, en de dag, de datum en de actuele tijd.

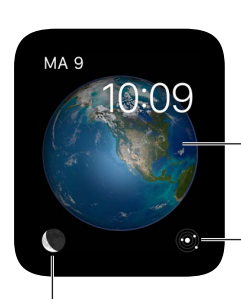

Wanneer u de aarde, de maan of het zonnestelsel ziet, kunt u de Digital Crown draaien om vooruit of achteruit in de tijd te gaan.

Tik om de huidige stand van de planeten in het zonnestelsel te zien.

Tik op de maan om de huidige maanstand te zien.

## Chronograaf

Deze wijzerplaat meet de tijd met nauwkeurige intervallen, zoals een klassieke analoge stopwatch. De wijzerplaat is voorzien van een stopwatch, zodat u die direct kunt gebruiken.

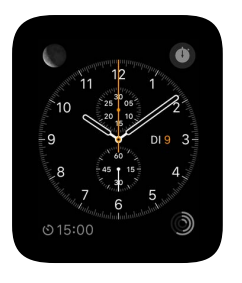

- Aan te passen basiskenmerken: Mate van detail klok Kleur wijzerplaat
- Toe te voegen aan de wijzerplaat: Datum Agenda Maanstand Zonsopkomst/zonsondergang
  Weer Aandelen Activiteitenoverzicht Wekker Timer Batterijlading Wereldklok

### Kleur

Deze wijzerplaat geeft de tijd en andere onderdelen die u toevoegt weer in heldere kleuren van uw keuze.

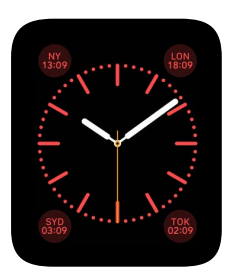

- · Aan te passen basiskenmerken: Kleur wijzerplaat
- Toe te voegen aan de wijzerplaat: Datum Maanstand Zonsopkomst/zonsondergang Weer Activiteitenoverzicht • Wekker • Timer • Stopwatch • Batterijlading • Wereldklok • Uw monogram (uw initialen verschijnen boven het midden en worden ontleend aan uw contactgegevens)

## **Mickey Mouse**

Mickey Mouse geeft u een komische blik op de tijd. Hij tikt elke seconde met zijn voet.

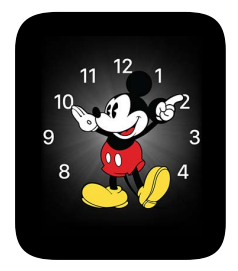

Toe te voegen aan de wijzerplaat: Datum • Agenda • Maanstand • Zonsopkomst/zonsondergang
 Weer • Activiteitenoverzicht • Wekker • Timer • Stopwatch • Batterijlading • Wereldklok • Een uitgebreide weergave van alle voorgaande onderdelen plus Aandelen

### Modulair

De wijzerplaat Modulair heeft een flexibel rasterontwerp waaraan u vele onderdelen kunt toevoegen om een goed overzicht over uw dag te hebben.

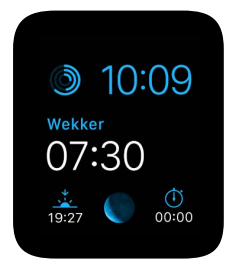

- Aan te passen basiskenmerken: Kleur
- Toe te voegen aan de wijzerplaat: Datum Agenda Maanstand Zonsopkomst/zonsondergang
  Weer Aandelen Activiteitenoverzicht Wekker Timer Stopwatch Batterijlading •
  Wereldklok Een uitgebreide weergave van Agenda, Weer, Aandelen, Activiteit, Wekker, Timer,
  Stopwatch en Wereldklok

### Beweging

De wijzerplaat Beweging laat prachtige bewegende beelden zien van vlinders, bloemen of kwallen.

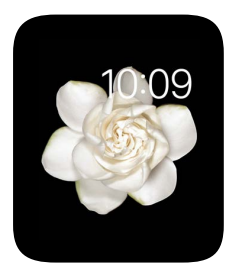

- Aan te passen basiskenmerk: Bewegende vlinder, bloem of kwal
- Toe te voegen aan de wijzerplaat: Datum (met of zonder dagvermelding)

## Eenvoud

Op deze minimalistische, elegante wijzerplaat kunt u de gedetailleerdheid van de klok aanpassen en in de hoeken onderdelen toevoegen.

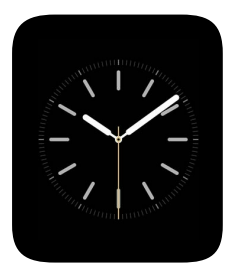

- Aan te passen basiskenmerken: Kleur van de secondewijzer Cijfers en mate van detail van de klok
- Toe te voegen aan de wijzerplaat: Datum Agenda Maanstand Zonsopkomst/zonsondergang
  Weer Activiteitenoverzicht Wekker Timer Stopwatch Batterijlading Wereldklok

## Zonnestand

De wijzerplaat Zonnestand laat op basis van uw huidige locatie en het tijdstip de stand van de zon op dat moment van de dag zien. Ook ziet u op deze wijzerplaat de dag, de datum en de actuele tijd.

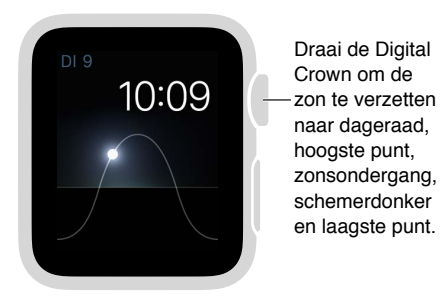

## Handig

Deze wijzerplaat is praktisch en functioneel. U kunt er maximaal drie onderdelen aan toevoegen voor informatie die u in één oogopslag wilt zien.

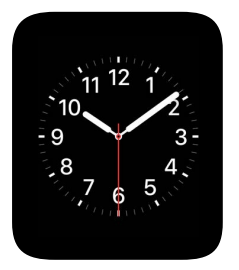

- Aan te passen basiskenmerken: Kleur van de secondewijzer Cijfers en mate van detail van de klok
- Toe te voegen aan de wijzerplaat: Datum Agenda Maanstand Zonsopkomst/zonsondergang
  Weer Activiteitenoverzicht Wekker Timer Stopwatch Batterijlading Wereldklok Een uitgebreide weergave van alle voorgaande onderdelen plus Aandelen

XL

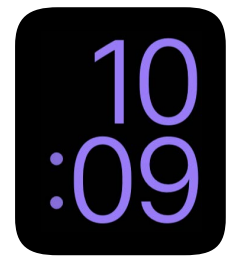

• Aan te passen basiskenmerken: Kleur

# Berichtgeving

# 4

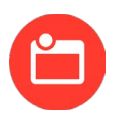

## Meldingen op de Apple Watch

Via meldingen wordt u door apps op bepaalde zaken geattendeerd. U krijgt bijvoorbeeld uitnodigingen voor vergaderingen, berichten en herinneringen dat u in beweging moet komen. Meldingen verschijnen op de Apple Watch zodra ze binnenkomen. Als u ze niet direct leest, worden ze bewaard, zodat u ze later kunt bekijken.

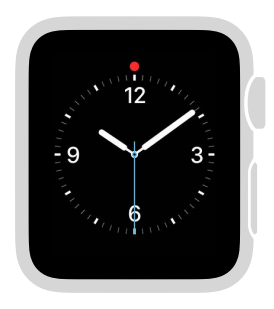

Veeg omlaag op de wijzerplaat om ongelezen meldingen te zien.

*WAARSCHUWING:* Zie Belangrijke veiligheidsinformatie op pagina 86 voor belangrijke informatie over het voorkomen van afleidende bezigheden die tot gevaarlijke situaties kunnen leiden.

## Direct op binnenkomende meldingen reageren

**Op een melding reageren wanneer deze binnenkomt:** Als u een melding hoort of voelt binnenkomen, tilt u uw Apple Watch op om de melding te bekijken. Draai de Digital Crown om naar het einde van de melding te scrollen en tik op een van de knoppen daar. U kunt ook op het appsymbool in de melding tikken om de bijbehorende app te openen.

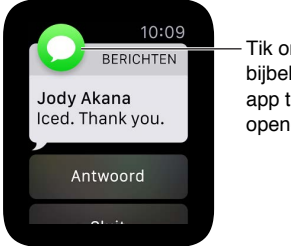

Tik om de bijbehorende app te openen.

**Een melding sluiten:** Veeg omlaag op de melding die u leest of scrol naar het einde van de melding en tik op 'Sluit'.

**Instellen welke meldingen u ontvangt:** Tik op uw iPhone op 'Instellingen' > 'Berichtgeving' om in te stellen voor welke apps en activiteiten u meldingen wilt ontvangen. Open vervolgens de Apple Watch-app op uw iPhone, tik op 'Mijn Watch' > 'Berichtgeving', tik op de app (bijvoorbeeld Berichten) en selecteer 'Match iPhone'. Als u andere instellingen wilt kiezen dan die u op uw iPhone gebruikt, selecteert u in plaats daarvan 'Aangepast'.

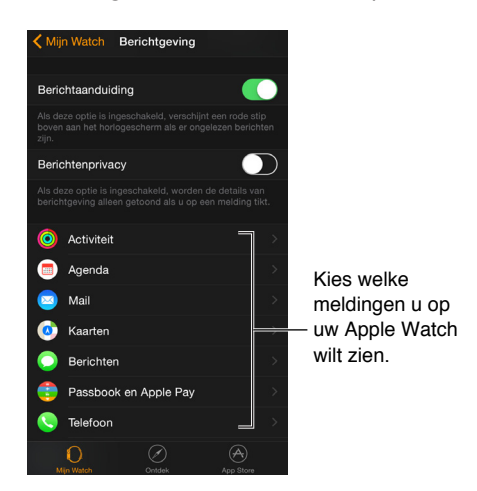

**Meldingen stilhouden:** Om meldingen op uw Apple Watch stil te houden, veegt u op de wijzerplaat omhoog, veegt u naar de snelle blik Instellingen en tikt u op 'Stille modus'. U voelt wel een tikje wanneer er een melding binnenkomt. Als u geluid en tikjes allebei wilt voorkomen, tikt u op 'Niet storen'.

**Uw privacy waarborgen:** Wanneer u uw pols optilt om een melding te bekijken, ziet u eerst een korte samenvatting en enkele seconden later alle details. Wanneer er bijvoorbeeld een bericht binnenkomt, ziet u eerst van wie het afkomstig is en ziet u pas daarna het bericht zelf. Om in te stellen dat de melding pas in zijn geheel te zien is wanneer u erop tikt, opent u de Apple Watchapp op uw iPhone, tikt u op 'Mijn Watch' > 'Berichtgeving' en schakelt u 'Berichtenprivacy' in.

## Op ongelezen meldingen reageren

Meldingen bekijken waarop u nog niet hebt gereageerd: Als u niet direct op een melding reageert wanneer deze binnenkomt, wordt de melding opgeslagen in het berichtencentrum. Een rode stip boven in uw wijzerplaat geeft aan dat u een ongelezen melding hebt. Veeg omlaag om de melding te bekijken. Veeg omhoog of omlaag of draai de Digital Crown om door de lijst met meldingen te scrollen.

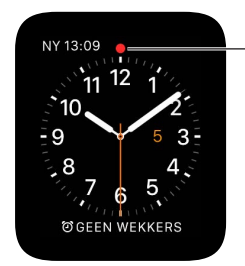

Veeg omlaag voor ongelezen meldingen.

## Op een melding in de lijst reageren: Tik op de melding.

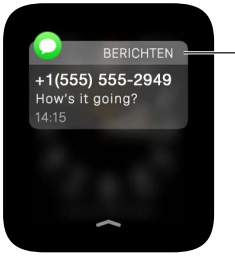

 Tik op een melding om erop te reageren.

**Meldingen wissen:** Meldingen worden uit de lijst op uw Apple Watch verwijderd nadat u erop hebt getikt om ze te lezen. Om een melding te verwijderen zonder deze te lezen, veegt u op de melding naar links en tikt u op 'Wis'. Om alle meldingen te verwijderen, drukt u stevig op het scherm en tikt u op 'Wis alles'.

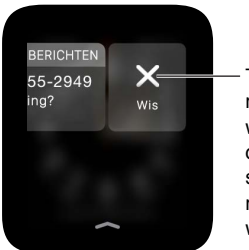

Tik om een melding te wissen of druk op het scherm om alle meldingen te wissen.

# Snelle blikken

# 5

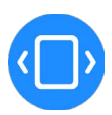

## Snel nuttige informatie bekijken

Vanaf de wijzerplaat hebt u direct toegang tot *snelle blikken*. Dit zijn schermen waar u in één oogopslag de informatie kunt zien die u het meest bekijkt. Veeg omhoog op de wijzerplaat om naar de snelle blikken te gaan en veeg vervolgens naar links of naar rechts om de verschillende snelle blikken te bekijken.

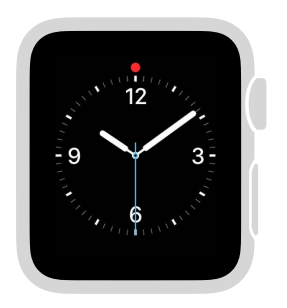

Veeg omhoog op de wijzerplaat om de snelle blikken te zien.

*WAARSCHUWING:* Zie Belangrijke veiligheidsinformatie op pagina 86 voor belangrijke informatie over het voorkomen van afleidende bezigheden die tot gevaarlijke situaties kunnen leiden.

## Uw snelle blikken bekijken

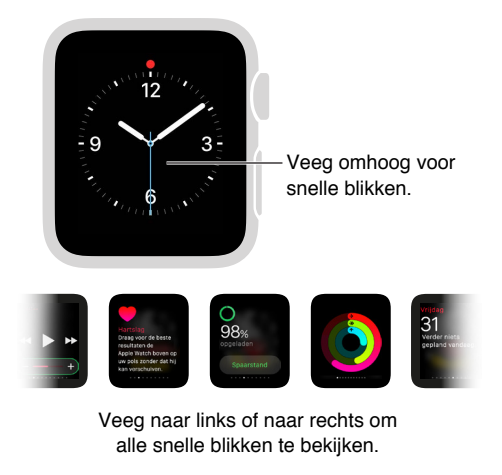

**Uw snelle blikken bekijken:** Veeg omhoog op de wijzerplaat om naar de snelle blik te gaan die u het laatst hebt bekeken en veeg vervolgens naar links of naar rechts om andere snelle blikken te zien. Veeg omlaag om terug te gaan naar de wijzerplaat.

Wanneer een snelle blik niet genoeg is: Tik op de snelle blik om de bijbehorende app te openen.

## Uw snelle blikken ordenen

**De snelle blikken selecteren die u wilt gebruiken:** Om alleen de snelle blikken te selecteren die u echt wilt gebruiken, opent u de Apple Watch-app op uw iPhone, tikt u op 'Mijn Watch' > 'Snelle blikken' en verwijdert u snelle blikken of voegt u snelle blikken toe. (U kunt de snelle blik Instellingen niet verwijderen.)

**De snelle blikken handig ordenen:** Open de Apple Watch-app op uw iPhone, tik op 'Mijn Watch' > 'Snelle blikken' en versleep de knoppen voor het veranderen van de volgorde.

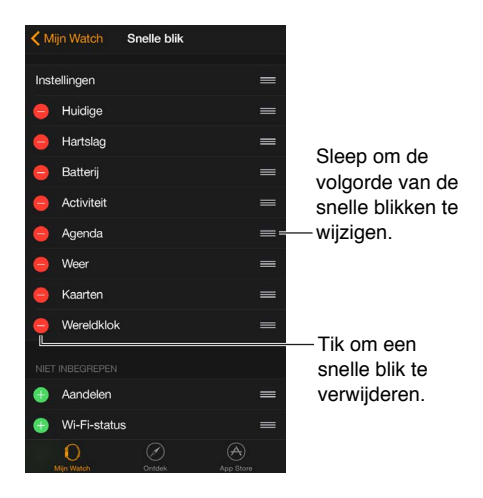

# Tijdfuncties

6

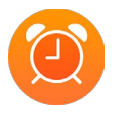

Met de tijdfuncties van de Apple Watch kunt u de tijd in andere steden in de wereld zien, wekkers en timers instellen en een stopwatch gebruiken. U kunt deze onderdelen aan uw wijzerplaat toevoegen om ze snel te zien wanneer u ze nodig hebt. Zie Uw wijzerplaat aanpassen op pagina 24 voor meer informatie.

## De tijd op andere locaties bekijken

Met de Wereldklok-app () op uw Apple Watch kunt u zien hoe laat het is in steden in de hele wereld. Open de app om de tijd op andere locaties te bekijken of voeg steden aan uw wijzerplaat toe om snel te zien hoe laat het daar is.

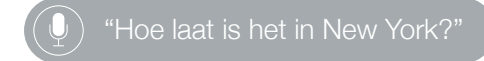

**De tijd in een andere stad bekijken:** Open de Wereldklok-app <sup>(iii)</sup> en draai vervolgens de Digital Crown of veeg over het scherm om door de lijst te scrollen. Als er een stad is waarvan u altijd de tijd wilt zien, kunt u de wereldklok aan uw wijzerplaat toevoegen en instellen dat u de tijd van die stad wilt zien.

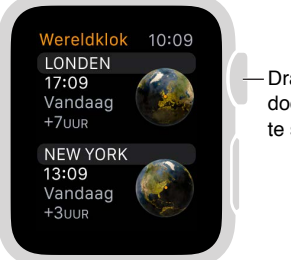

Draai om door steden te scrollen. **Extra informatie bekijken:** Om meer informatie over een stad te bekijken, zoals het tijdstip waarop de zon opkomt en ondergaat, tikt u op de stad in de Wereldklok-lijst. Wanneer u klaar bent, tikt u op < linksboven of veegt u naar rechts om terug te gaan naar de lijst met steden. Zoals altijd kunt u op de Digital Crown drukken om terug te gaan naar de wijzerplaat.

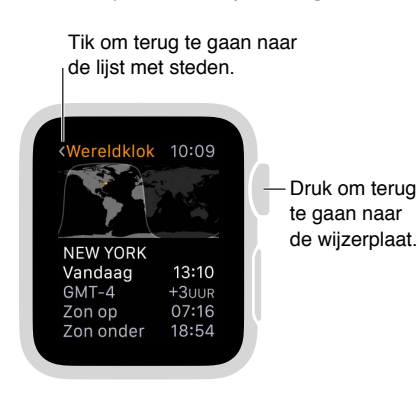

**Een stad aan de Wereldklok toevoegen:** De steden die u op uw iPhone toevoegt, verschijnen in de Wereldklok-app () op uw Apple Watch. Open de Klok-app op uw iPhone, tik op 'Wereldklok' en tik op de toevoegknop (+).

| Kies een stad.                |               |                   |
|-------------------------------|---------------|-------------------|
| Q                             | Annuleer      | ]                 |
| A                             |               |                   |
| Abidjan, Ivoorkust            |               |                   |
| Abu Dhabi, Verenigde Arabisch | ne Emiraten 🔒 |                   |
| Accra, Ghana                  | C             | Typ de naam van   |
| Acton, VS                     | FG            | een stad of scrol |
| Adak, VS                      | J             | door de lijst.    |
| Adamstown, Pitcairneilanden   | LM            |                   |
| Addis Abeba, Ethiopië         | 0             |                   |

Een wereldklok aan uw wijzerplaat toevoegen: U kunt aan verschillende wijzerplaten een wereldklok toevoegen. Aan sommige wijzerplaten kunt u er meer dan één toevoegen. Druk stevig op het scherm en tik op 'Pas aan'. Veeg naar links totdat u afzonderlijke onderdelen voor wijzerplaten kunt selecteren, tik op het onderdeel dat u voor een wereldklok wilt gebruiken en draai vervolgens de Digital Crown om een stad te selecteren. Wanneer u klaar bent, drukt u op de Digital Crown. U kunt een wereldklok toevoegen aan de volgende wijzerplaten: Chronograaf, Eenvoud, Handig, Kleur, Mickey Mouse en Modulair.

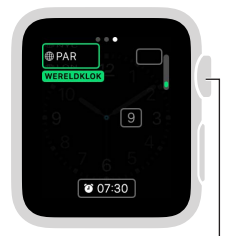

Draai naar de gewenste stad en druk vervolgens op de Digital Crown.

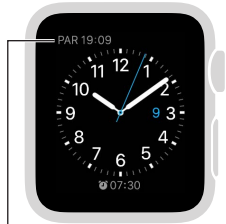

De wijzerplaat toont de tijd in de geselecteerde stad.
**De afkorting van een stad wijzigen:** Als u de afkorting van een stad die op de Apple Watch wordt gebruikt wilt wijzigen, opent u de Apple Watch-app op uw iPhone en tikt u op 'Mijn Watch' > 'Klok' > 'Afgekorte steden'. Tik op een stad om de afkorting van die stad te wijzigen.

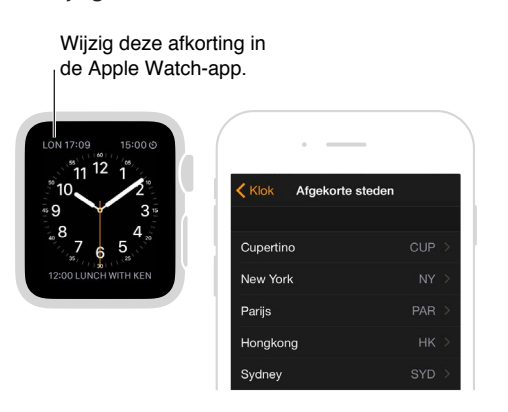

#### Wekkers instellen

Met de Wekker-app <sup>(a)</sup> kunt u instellen dat de Apple Watch op het gewenste tijdstip een geluids- of trilsignaal geeft. U kunt ook een wekker toevoegen aan uw wijzerplaat, zodat u in één oogopslag kunt zien voor wanneer er wekkers zijn ingesteld en u de Wekker-app met een tikje kunt openen.

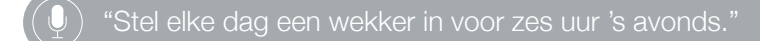

**Een wekker toevoegen:** Open de Wekker-app (2), druk stevig op het scherm en tik op 'Nieuw' (+). Tik op 'Wijzig tijd', tik op de uren of de minuten (en op 'a.m.' of 'p.m.' indien aanwezig), draai de Digital Crown om het tijdstip aan te passen en tik op 'Stel in'. Tik op < linksboven om terug te gaan naar de wekkerinstellingen. Stel in of de wekker moet worden herhaald, geef eventueel een naam op en activeer desgewenst de sluimerfunctie.

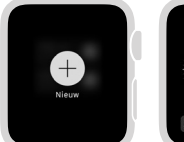

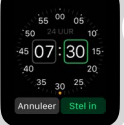

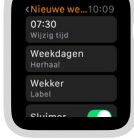

Een wekker toevoegen.

De wekkertijd instellen. Opties selecteren.

**Een wekker instellen of aanpassen:** Open de Wekker-app (20) en tik op de wekker in de lijst om de wekkerinstellingen te wijzigen. Tik naast de wekker om deze in of uit te schakelen.

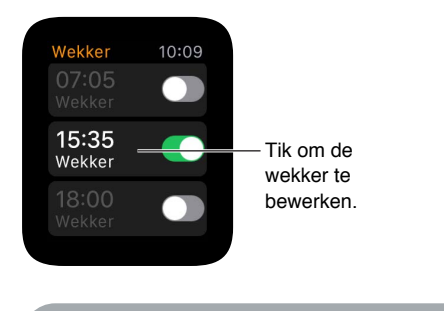

) "Schakel de wekker voor half acht uit.

**Een ingestelde wekker op uw wijzerplaat bekijken:** Druk stevig op het scherm met de wijzerplaat en tik op 'Pas aan'. Veeg naar links totdat u afzonderlijke onderdelen voor wijzerplaten kunt selecteren, tik op het onderdeel dat u voor wekkers wilt gebruiken en draai vervolgens de Digital Crown om de wekker te selecteren. Wanneer u klaar bent, drukt u op de Digital Crown. U kunt wekkers toevoegen aan de volgende wijzerplaten: Chronograaf, Eenvoud, Handig, Kleur, Mickey Mouse en Modulair.

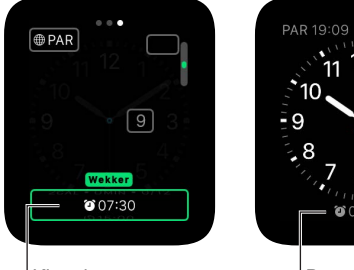

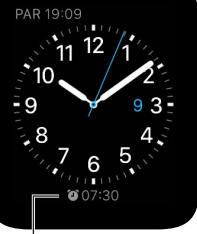

Kies de wekkerfunctie die u wilt weergeven.

De wekker op uw wijzerplaat.

**De sluimeroptie uitschakelen:** Wanneer een wekker afgaat, kunt u op 'Sluimer' tikken om de wekker na enkele minuten nogmaals te laten afgaan. Als u niet wilt dat de wekker later nogmaals afgaat, tikt u op de wekker in de lijst en schakelt u de sluimeroptie uit.

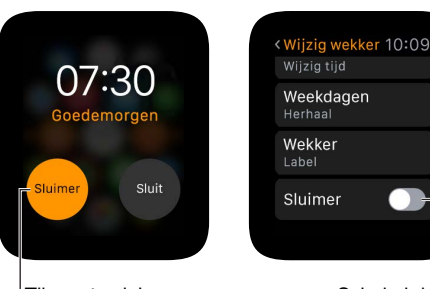

Tik om te sluimeren.

Schakel de sluimeroptie uit.

**Een wekker verwijderen:** Open de Wekker-app (20), tik op de wekker in de lijst, scrol omlaag en tik op 'Verwijder'.

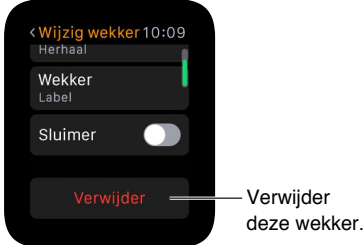

#### Een timer instellen

Met de Timer-app <sup>(6)</sup> op uw Apple Watch kunt u een timer instellen die de ingestelde tijdsduur aftelt. U kunt een timer van maximaal 24 uur instellen.

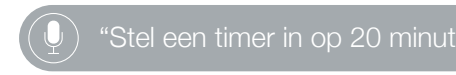

**Een timer instellen:** Open de Timer-app <sup>(6)</sup>, tik op de uren of de minuten, draai de Digital Crown om de duur aan te passen en tik op 'Start'.

| 11 0 1<br>9 4 25 3<br>8 UUR 4<br>7 6 5 | Tik op uren<br>of minuten<br>en draai<br>vervolgens de<br>Digital Crown. |
|----------------------------------------|--------------------------------------------------------------------------|
| Start Opnieuw                          |                                                                          |
|                                        |                                                                          |

**Een timer voor langer dan 12 uur instellen:** Druk stevig op het scherm met de timer en tik op '24'.

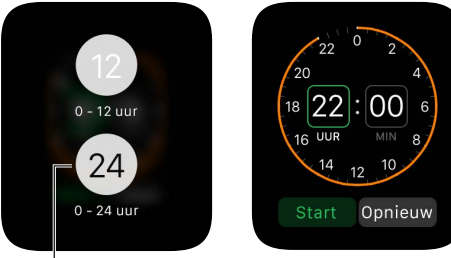

Verleng de timerduur.

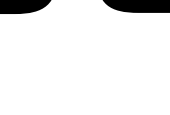

Een timer toevoegen aan uw wijzerplaat: Als u vaak een timer gebruikt, kunt u een timer aan uw wijzerplaat toevoegen. Druk stevig op het scherm met de wijzerplaat en tik op 'Pas aan'. Veeg naar links totdat u afzonderlijke onderdelen voor wijzerplaten kunt selecteren, tik op het onderdeel dat u voor de timer wilt gebruiken en draai vervolgens de Digital Crown om de timer te selecteren. Wanneer u klaar bent, drukt u op de Digital Crown. U kunt een timer toevoegen aan de volgende wijzerplaten: Chronograaf, Eenvoud, Handig, Kleur, Mickey Mouse en Modulair.

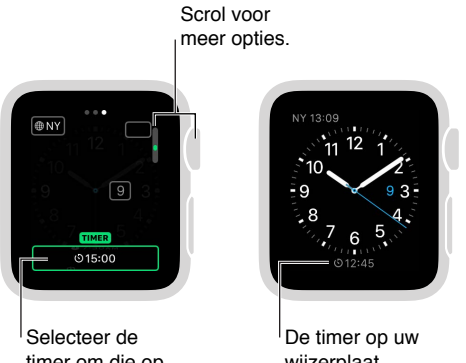

timer om die op de wijzerplaat weer te geven.

wijzerplaat.

#### Tijden bijhouden met een stopwatch

U kunt gemakkelijk en nauwkeurig tijden bijhouden. Met de Apple Watch kunt u tijdmetingen doen tot een maximum van 11 uur en 55 minuten en ook rondetijden en tussentijden bijhouden. Vervolgens kunt u de resultaten weergeven in een lijst, een grafiek of rechtstreeks op uw wijzerplaat. De wijzerplaat Chronograaf heeft een ingebouwde stopwatch en aan de volgende wijzerplaten kunt u een stopwatch toevoegen: Eenvoud, Handig, Kleur, Mickey Mouse en Modulair.

Overschakelen naar de stopwatch: Open de Stopwatch-app 🙆 of tik op de stopwatch op uw wijzerplaat (als u een stopwatch hebt toegevoegd of de wijzerplaat Chronograaf gebruikt).

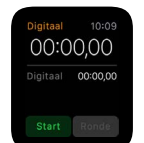

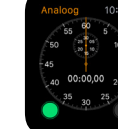

Digitale stopwatch

Analoge stopwatch

Stopwatch regelaars op de wijzerplaat Chronograaf.

**Starten, stoppen en opnieuw starten:** Tik op de knop 'Start'. Tik op de knop 'Ronde' om een rondetijd of een tussentijd vast te leggen. Tik op de knop 'Stop' om de laatste tijd vast te leggen. De tijdmeting gaat door wanneer u terugschakelt naar de wijzerplaat of andere apps opent. Wanneer u klaar bent, tikt u op de knop 'Opnieuw' of de knop 'Ronde' om weer een nieuwe tijdmeting te doen.

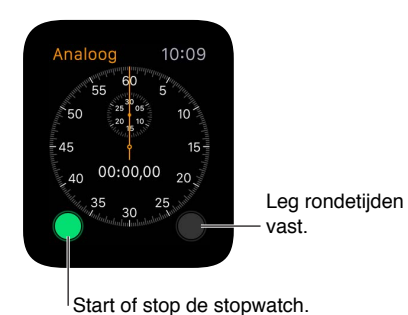

**Een stopwatchweergave kiezen:** U kunt de stopwatchweergave voor, na of tijdens het meten van de tijd wijzigen. Druk stevig op het scherm met de stopwatch en tik vervolgens op 'Analoog', 'Digitaal', 'Grafiek' of 'Hybride'.

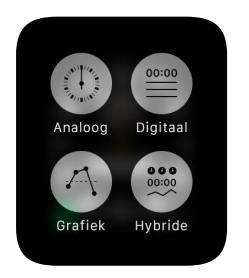

**Overschakelen van analoog met één wijzer naar drie wijzers, met tussentijden:** Veeg omhoog op het analoge stopwatchscherm met één wijzer om aparte wijzers voor minuten, seconden en tienden te zien, boven een scrolbare lijst met rondetijden.

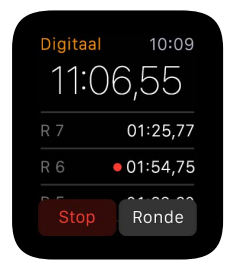

**Resultaten bekijken:** U kunt de resultaten bekijken op het scherm dat u voor de tijdmeting gebruikte, maar u kunt ook een andere weergave kiezen om uw rondetijden en snelste en langzaamste ronden (groen en rood gemarkeerd) in een andere vorm te bekijken. Als er een lijst met rondetijden op het scherm staat, kunt u de Digital Crown draaien om te scrollen.

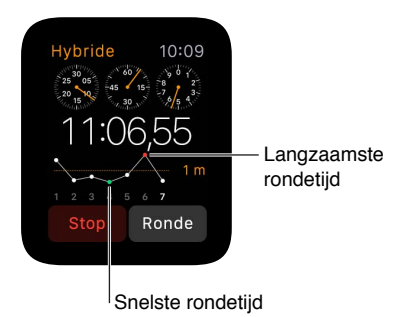

**Een stopwatch aan uw wijzerplaat toevoegen:** U kunt een stopwatch aan uw reguliere wijzerplaat toevoegen om de tijdmeting op de wijzerplaat te kunnen volgen. De huidige verstreken tijd wordt op de wijzerplaat weergegeven en u kunt erop tikken om over te schakelen naar de Stopwatch-app <sup>(0)</sup> om uw rondetijden te bekijken.

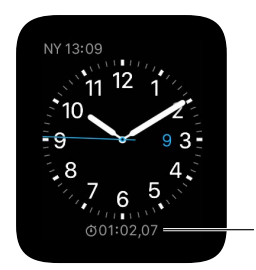

Open de Stopwatch-app.

Het gebruik van de stopwatch beëindigen: Als u de Stopwatch-app <sup>(0)</sup> gebruikt, drukt u op de Digital Crown. Als u de wijzerplaat Chronograaf gebruikt, bevinden de stopwatchregelaars zich altijd op de wijzerplaat. Tik op de knop 'Ronde' om de stopwatch weer op nul te zetten.

### Berichten

7

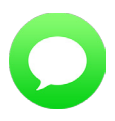

#### Berichten lezen en beantwoorden

U kunt inkomende tekstberichten rechtstreeks op uw Apple Watch lezen. U kunt vanaf uw Apple Watch reageren door een bericht te dicteren of een vooraf ingesteld antwoord te selecteren of u kunt overschakelen naar uw iPhone om een antwoord te typen.

*WAARSCHUWING:* Zie Belangrijke veiligheidsinformatie op pagina 86 voor belangrijke informatie over het voorkomen van afleidende bezigheden die tot gevaarlijke situaties kunnen leiden.

**Een bericht lezen:** U voelt een tikje of hoort een meldingssignaal wanneer er een bericht binnenkomt. Til de Apple Watch op om het te lezen. Draai de Digital Crown om te scrollen.

Een gesprek openen in de Berichten-app: Tik op het Berichten-symbool 🔾 in de melding.

**Een foto in het bericht bekijken:** Tik op de foto om deze te bekijken, tik er dubbel op om het scherm te vullen en sleep om het beeld te verschuiven. Wanneer u klaar bent, veegt u vanaf de rand van het scherm met de foto naar links om terug te gaan naar het gesprek. Als u de foto wilt bewaren, opent u het bericht in de Berichten-app op uw iPhone en bewaart u de foto daar.

Naar een audiofragment in een bericht luisteren: Tik op het fragment om ernaar te luisteren. Het fragment wordt na twee minuten verwijderd om ruimte te besparen. Als u het wilt behouden, tikt u op 'Behoud' onder het fragment. Het audiofragment blijft 30 dagen bewaard. U kunt instellen dat het op uw iPhone langer bewaard blijft: Tik op 'Instellingen' > 'Berichten', scrol naar 'Audioberichten', tik op 'Verlopen' en tik om een waarde in stellen.

**Een video in een bericht bekijken:** Tik in de Berichten-app **O** op een video in een bericht om de video schermvullend af te spelen. Tik eenmaal om de afspeelregelaars weer te geven. Tik dubbel om uit te zoomen en draai de Digital Crown om het volume aan te passen. Veeg of tik op de terugknop om terug te gaan naar het gesprek.

Naar het begin van een lang bericht gaan: Tik boven in het scherm in Berichten 📿

**Een bericht beantwoorden:** Als het bericht net is binnengekomen, tikt u op de bijbehorende melding, draait u de Digital Crown om naar de onderkant van het bericht te scrollen en tikt u op 'Antwoord'. Als het bericht enige tijd geleden is binnengekomen, veegt u op de wijzerplaat omlaag om naar de bijbehorende melding te gaan, tikt u erop, scrolt u omlaag en tikt u op de knop 'Antwoord'. Om het bericht als gelezen te markeren, tikt u op 'Sluit' of veegt u over het bericht. Druk op de Digital Crown om de melding te sluiten zonder het bericht als gelezen te markeren.

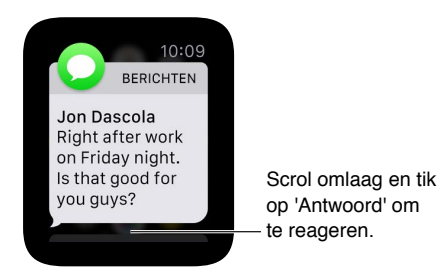

**Instellen hoe u op berichten wilt worden geattendeerd:** Open de Apple Watch-app op uw iPhone, tik op 'Mijn Watch' en tik vervolgens op 'Berichten'. Tik op 'Aangepast' om in te stellen hoe u op een binnenkomend bericht wilt worden geattendeerd.

| 🗙 Mijn Watch    | Berichten     |           |    |
|-----------------|---------------|-----------|----|
|                 |               |           |    |
| Match iPhone    |               |           |    |
| Aangepast       |               | 1         |    |
| MELDINGEN       |               |           |    |
| Toon meldingen  |               |           | 7  |
| Geluid          |               |           |    |
| Voelbaar        |               |           |    |
|                 |               |           | Le |
| Toon meldingen  | van iedereen  | ×.        |    |
| Toon meldingen  | van contacten |           | w  |
|                 |               |           | q  |
| Herhaal melding | en            | 1 keer >  | J  |
|                 |               |           |    |
| O<br>Min Watch  | Ontdek        | App Store |    |

| Stel in hoe u |
|---------------|
| p berichten   |
| /ilt worden   |
| eattendeerd.  |
|               |

#### Berichten versturen en beheren

**Een nieuw bericht versturen:** Open Berichten  $\bigcirc$ , druk stevig op de gesprekkenlijst en tik op het symbool voor een nieuw bericht. Tik op een contactpersoon in de lijst met recente gesprekken die verschijnt, tik op het plusteken (+) linksonder om uit uw volledige lijst met contactpersonen te kiezen of tik op de microfoonknop om de naam van een contactpersoon of een telefoonnummer te dicteren. Er zijn verschillende manieren om een bericht op te stellen:

- Een vooraf ingesteld antwoord gebruiken
- Tekst dicteren
- Een audiobericht opnemen
- Een bewegende emoji versturen
- Een kaart met uw locatie versturen (als u uw iPhone bij u hebt)
- · Overschakelen naar uw iPhone en een bericht typen met het volledige toetsenbord

**Een vooraf ingesteld antwoord versturen:** Wanneer u een bericht beantwoordt, ziet u een lijst met handige zinnen die u kunt gebruiken. Tik op een zin om deze te versturen. De zinnen bestaan uit contextuele antwoorden die zijn gebaseerd op het laatste ontvangen bericht en zes standaardantwoorden die u kunt wijzigen. Om een standaardantwoord door uw eigen tekst te vervangen, opent u de Apple Watch-app op uw iPhone, tikt u op 'Mijn Watch' > 'Berichten' > 'Standaardantwoorden' en tikt u vervolgens op een standaardantwoord om dit te wijzigen.

Als de vooraf ingestelde antwoorden niet in de taal zijn die u wilt gebruiken, kunt u dit wijzigen door in Berichten op uw iPhone *binnen hetzelfde gesprek* over te schakelen naar het toetsenbord voor de gewenste taal. Annuleer uw oorspronkelijke antwoord op uw Apple Watch en reageer vervolgens opnieuw om de standaardantwoorden in de nieuw ingestelde taal te zien. Als u niet wilt overschakelen naar een ander toetsenbord, kunt u een audiobericht in de taal van uw keuze dicteren en versturen.

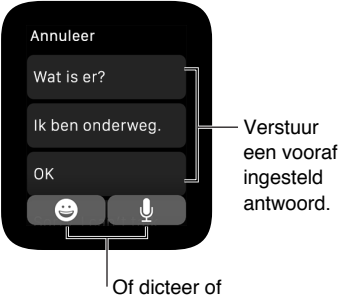

stuur een emoji.

**Tekst dicteren:** Tik tijdens het opstellen van een bericht of antwoord op de microfoonknop , spreek uw tekst in en tik op 'Gereed'. Denk eraan dat u ook leestekens kunt uitspreken, bijvoorbeeld "is het aangekomen vraagteken". U kunt kiezen of u het bericht als een tekstbericht of als een audiobericht wilt versturen. Tik op uw keuze. Als u voor een audiobericht kiest, krijgt de ontvanger een gesproken bericht om te beluisteren in plaats van een tekstbericht om te lezen.

Als u meer dan één taal gebruikt en uw gedicteerde bericht niet in de juiste taal voor een gesprek wordt getranscribeerd, kunt u het als een audiobericht versturen. Om de dicteertaal te wijzigen, wijzigt u de taal voor Siri op uw iPhone via 'Instellingen' > 'Algemeen' > 'Siri' en start u een nieuw gesprek.

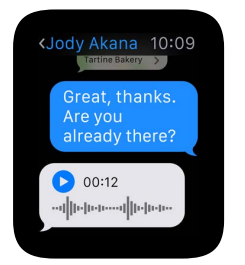

**Gedicteerde tekst altijd als een audiobericht versturen:** Als u al uw gedicteerde tekst als een audiobericht wilt versturen, hoeft u dat niet iedere keer te kiezen. Open de Apple Watch-app op uw iPhone, tik op 'Mijn Watch' > 'Berichten' > 'Audioberichten' en tik vervolgens op een optie.

**Een bewegende emoji toevoegen:** Tik tijdens het opstellen van een bericht of antwoord op de emojiknop en veeg om de beschikbare plaatjes te zien. Draai de Digital Crown om te scrollen en het plaatje te wijzigen (bijvoorbeeld om van een glimlach een frons te maken). Op gezichten kunt u naar links of naar rechts over de ogen of de mond vegen om de uitdrukking verder te wijzigen. Om andere soorten plaatjes te zien, veegt u naar de volgende pagina's. Op de laatste pagina staan traditionele emoji. Wanneer u het gewenste symbool ziet, tikt u erop om het aan uw bericht toe te voegen en tikt u op 'Stuur'.

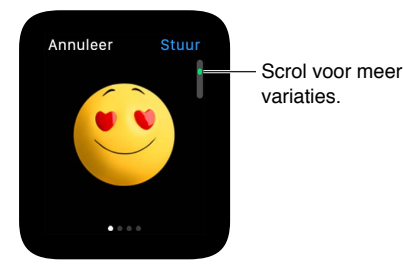

**Uw locatie delen:** Om iemand een kaart met uw huidige locatie te sturen, drukt u stevig op het scherm met het gesprek en tikt u op 'Stuur locatie'.

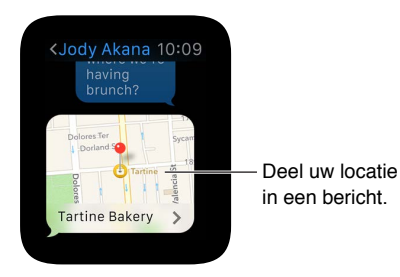

*Opmerking:* Zorg dat 'Deel mijn locatie' op uw gekoppelde iPhone is ingeschakeld. Ga hiervoor naar 'Instellingen' > 'iCloud' > 'Deel mijn locatie'.

**Bekijken wanneer berichten zijn verstuurd:** Veeg op het gesprek in de gesprekkenlijst in Berichten **Q** naar links.

**Details van een bericht bekijken:** Druk stevig op het scherm met het gesprek en tik vervolgens op 'Details' om de contactgegevens van de andere deelnemer(s) aan het gesprek te zien. U kunt ook op het gesprek naar links vegen en vervolgens op 'Details' tikken.

Een gesprek verwijderen: Veeg op het gesprek naar links, tik op 'Verwijder' en tik ter bevestiging nogmaals op 'Verwijder'.

### **Digital Touch**

## 8

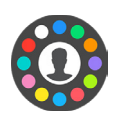

#### Meer informatie over Digital Touch

Met Digital Touch kunt u tekeningen, tikjes of zelfs uw hartslag naar een vriend of vriendin met een Apple Watch sturen. Zie Communiceren met vrienden op pagina 20 voor informatie over het toevoegen van vrienden aan uw Apple Watch.

**Digital Touch openen:** Druk op de zijknop om uw vrienden te bekijken, tik vervolgens op een vriend en tik op de Digital Touch-knop onder de foto. U ziet het Digital Touch-symbool alleen als uw vriend een Apple Watch heeft.

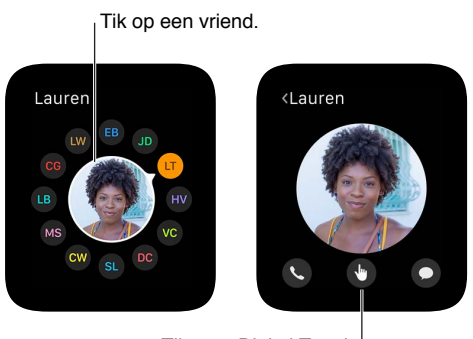

Tik voor Digital Touch.

**Oefenen met Digital Touch:** Tik op (i) op het Digital Touch-scherm om tips te zien en te oefenen voordat u daadwerkelijk iets verstuurt.

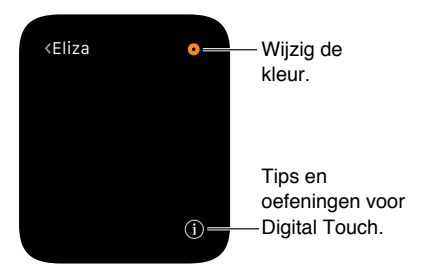

#### Een Digital Touch-bericht versturen

Een tekening, tikpatroon of uw hartslag versturen: In de volgende afbeeldingen ziet u links wat er is verstuurd en rechts de ontvangen melding.

Om erachter te komen welk Digital Touch-bericht iemand u heeft gestuurd, tikt u op de bijbehorende melding.

Een tekening versturen: Teken iets op het scherm.

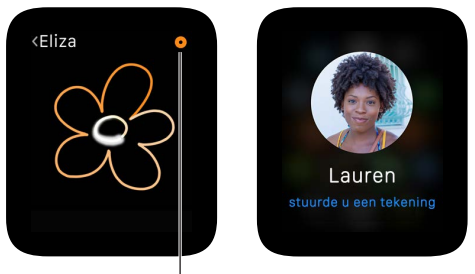

Wijzig de kleur.

**Een tikje versturen:** Tik op het scherm om een enkel tikje te versturen of tik enkele malen achtereen om een tikpatroon te versturen.

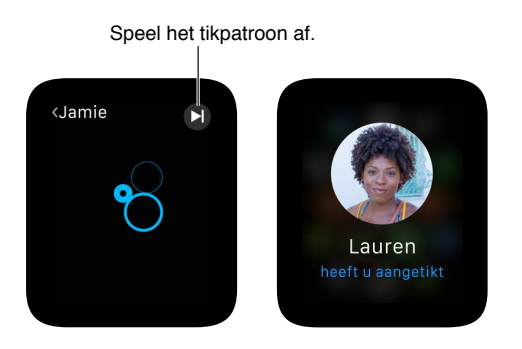

**Uw hartslag versturen:** Plaats twee vingers op het scherm totdat u uw hartslag voelt en een kloppend hart op het scherm ziet.

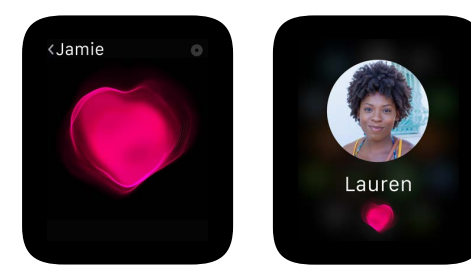

### Mail

## 9

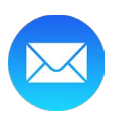

#### E-mailberichten lezen

**E-mailberichten lezen in de Mail-app:** Open de Mail-app Sop uw Apple Watch, draai de Digital Crown om door de berichtenlijst te scrollen en tik vervolgens op een bericht. Om het bericht op uw iPhone te lezen of te beantwoorden, veegt u omhoog op het Mail-symbool linksonder op het toegangsscherm van de iPhone.

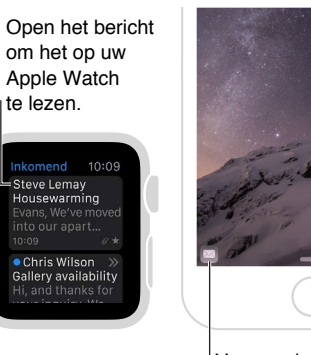

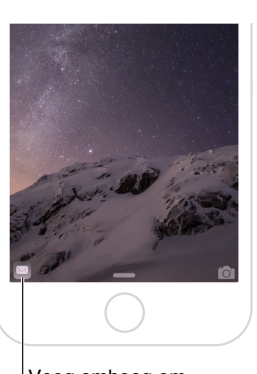

Veeg omhoog om de e-mail op uw iPhone te lezen.

**Een e-mail in een melding lezen:** Als u instelt dat u een melding voor e-mailberichten op uw Apple Watch wilt ontvangen, kunt u een nieuwe e-mail direct in de melding lezen. Tik op de melding zodra deze binnenkomt of veeg later omlaag op de wijzerplaat om alle binnengekomen meldingen te zien en tik op de melding. Om de melding te sluiten, veegt u vanaf de bovenkant omlaag of tikt u op 'Sluit' onder aan het bericht.

Als u geen meldingen voor e-mails ontvangt, tikt u op uw iPhone op 'Instellingen' > 'Berichtgeving' en kijkt u of berichtgeving voor Mail is ingeschakeld.

*Opmerking:* De Apple Watch ondersteunt de meeste tekststijlen en sommige structuren. Geciteerde tekst wordt in een andere kleur weergegeven en niet ingesprongen. Als u een HTMLbericht met complexe elementen ontvangt, probeert de Apple Watch een tekstalternatief voor het bericht weer te geven. U kunt in plaats daarvan het bericht op uw iPhone lezen.

**Overschakelen naar uw iPhone:** Sommige berichten zijn gemakkelijker in hun geheel te lezen op uw iPhone. Haal uw iPhone uit de sluimerstand en veeg omhoog op het Mail-symbool linksonder op het toegangsscherm.

Teruggaan naar het begin van een lange e-mail: Draai de Digital Crown om snel te scrollen of tik boven in het scherm.

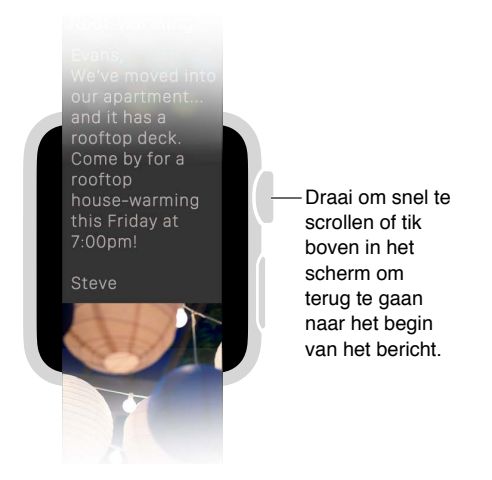

**Telefoon of Kaarten openen:** Tik op een telefoonnummer in een e-mailbericht om Telefoon S te openen of tik op een adres om Kaarten 💜 te openen.

**De volledige adresserings- of onderwerpregel bekijken:** Tik op ••• in het veld 'Aan' of de onderwerpregel. Het e-mailbericht wordt op de Apple Watch in een eigen venster geopend, zodat u alle details kunt zien.

**Een e-mail beantwoorden:** U hebt uw iPhone nodig om een antwoord te typen. Haal uw iPhone uit de sluimerstand en veeg omhoog op het Mail-symbool linksonder op het toegangsscherm.

#### E-mailberichten beheren

**Een e-mailbericht markeren:** Als u het e-mailbericht in Mail <sup>SO</sup> op de Apple Watch leest, drukt u stevig op het scherm en tikt u op 'Markeer'. Als u de lijst met e-mailberichten ziet, veegt u op het bericht naar links en tikt u op 'Meer'. U kunt het bericht ook markeren wanneer u een voorvertoning van het bericht in een melding ziet. Veeg naar de Markeer-knop onder aan het bericht. Als een bericht gemarkeerd is, kunt u de markering ook weer opheffen.

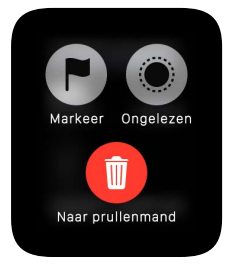

*Opmerking:* Als u op een berichtenreeks naar links veegt, geldt de taak die u kiest (met een vlag markeren, als ongelezen markeren of verwijderen) voor de gehele reeks.

**De markeringsstijl wijzigen:** Open de Apple Watch-app op uw iPhone en tik op 'Mijn Watch' > 'Mail' > 'Aangepast' > 'Markeringsstijl'.

**Een e-mail als gelezen of ongelezen markeren:** Als u een e-mailbericht in Mail Apple Watch leest, drukt u stevig op het scherm en tikt u op 'Ongelezen' 'of 'Gelezen'. Als u de lijst met e-mailberichten ziet, veegt u op het bericht naar links en tikt u op 'Meer'. **Een e-mail verwijderen:** Als u het e-mailbericht in Mail op de Apple Watch leest, drukt u stevig op het scherm en tikt u op 'Naar prullenmand'. Als u de lijst met e-mailberichten ziet, veegt u op het bericht naar links en tikt u op 'Naar prullenmand'. U kunt een e-mail ook vanuit de bijbehorende melding verwijderen. Scrol naar het einde van het bericht en tik op 'Naar prullenmand'.

*Opmerking:* Als in uw account is ingesteld dat e-mailberichten moeten worden gearchiveerd, ziet u niet de knop 'Naar prullenmand', maar de knop 'Archiveer'.

**Instellen welke postbus u op uw Apple Watch ziet.** Open de Apple Watch-app op uw iPhone en tik op 'Mijn Watch' > 'Mail' > 'Aangepast' > 'Inbegrepen e-mail'. U kunt maar één postbus kiezen, maar als u er geen een kiest, ziet u de inhoud van alle postbussen met inkomende berichten.

**Meldingen aanpassen:** Open de Apple Watch-app op uw iPhone, tik op 'Mijn Watch' > 'Mail' en schakel 'Toon meldingen' in. Tik op een account of groep, schakel de optie om meldingen te ontvangen in en kies vervolgens 'Geluid' of 'Voelbaar'.

Als uw lijst met e-mailberichten te lang is: Om uw lijst met e-mailberichten compacter te maken, kunt u instellen dat de voorvertoning van de tekst van de e-mails in de lijst minder regels moet bevatten. Open de Apple Watch-app op uw iPhone, tik op 'Mijn Watch' > 'Mail' > 'Voorvertoning bericht' en kies of u twee regels, één regel of geen regels wilt zien.

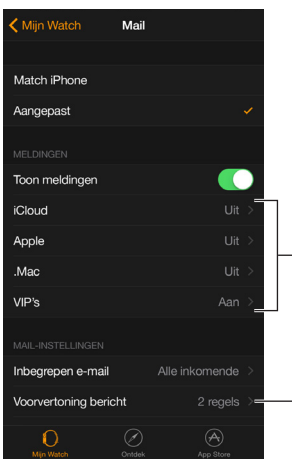

Pas meldingen voor accounts of VIP's aan.

Stel in of u 0, 1 of 2 regels van een bericht wilt zien.

### Telefoongesprekken

## 10

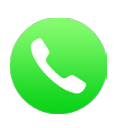

#### Telefoongesprekken beantwoorden

*WAARSCHUWING:* Zie Belangrijke veiligheidsinformatie op pagina 86 voor belangrijke informatie over het voorkomen van afleidende bezigheden die tot gevaarlijke situaties kunnen leiden.

**Een gesprek beantwoorden:** Wanneer u de melding van een inkomend gesprek voelt, tilt u uw pols op om de Apple Watch uit de sluimerstand te halen en te kijken wie er belt. Tik op de knop om op te nemen op uw Apple Watch om de beller via de microfoon en de luidspreker van uw Apple Watch te woord te staan. Om het gesprek op uw iPhone aan te nemen of om een tekstbericht te sturen, draait u de Digital Crown om omlaag te scrollen en selecteert u een optie.

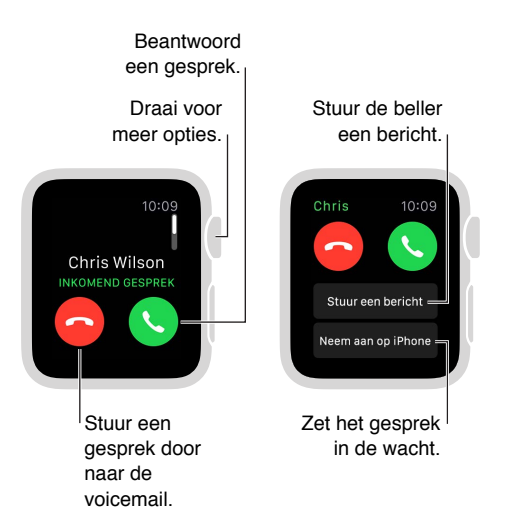

**Een gesprek in de wacht zetten:** Tik op 'Neem aan op iPhone' om het gesprek in de wacht te zetten totdat u het op uw gekoppelde iPhone kunt aannemen. De beller hoort een herhaalde toon totdat u het gesprek aanneemt. Als u uw iPhone niet kunt vinden, tikt u op de knop 'Stuur signaal naar iPhone' op uw Apple Watch om te achterhalen waar uw iPhone is.

**Een gesprek op uw Apple Watch overnemen op uw iPhone:** Veeg tijdens het gesprek op uw Apple Watch omhoog op het iPhone-symbool linksonder op het toegangsscherm van de iPhone. Als de iPhone niet vergrendeld is, tikt u op de groene balk boven in het scherm.

**Het gespreksvolume aanpassen:** Om het luidsprekervolume tijdens een telefoongesprek op uw Apple Watch aan te passen, draait u de Digital Crown of tikt u op de volumesymbolen op het scherm. Tik op de microfoonknop om geluid vanaf uw kant uit te schakelen (bijvoorbeeld tijdens een conferentiegesprek).

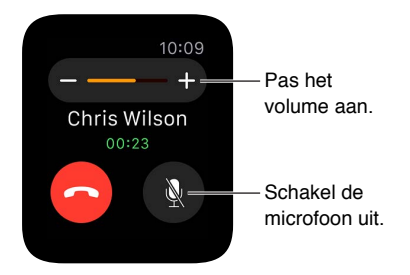

U kunt ook snel een inkomend gesprek stilhouden door uw handpalm op het scherm van het horloge te leggen en drie seconden daar te houden. Daarvoor moet u wel eerst de betreffende optie inschakelen in de Apple Watch-app op uw iPhone. Tik op 'Mijn Watch' > 'Horen en voelen' en schakel 'Bedek voor stilhouden' in.

**Een gesprek doorsturen naar de voicemail:** Tik op de rode knop in de melding van het inkomende gesprek om het gesprek te weigeren.

**Uw voicemail beluisteren:** Als een beller een voicemailbericht achterlaat, krijgt u een melding. Tik op de afspeelknop in de melding om het bericht te beluisteren. Om uw voicemail later te beluisteren, opent u de Telefoon-app **S** en tikt u op 'Voicemail'.

#### Telefoneren

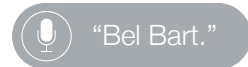

**Iemand bellen:** Als degene die u wilt bellen op uw vriendenscherm staat, drukt u op de zijknop, draait u de Digital Crown of tikt u op de initialen van de persoon en tikt u op de belknop. Als degene die u wilt bellen niet op uw vriendenscherm staat, opent u de Telefoon-app S en tikt u op 'Favorieten' of 'Contacten'. Draai de Digital Crown om te scrollen en tik vervolgens op de naam van degene die u wilt bellen.

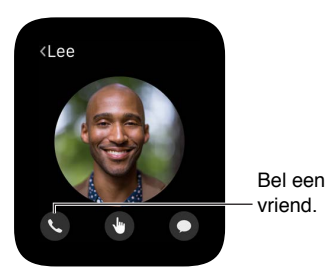

**Gespreksinformatie op de Apple Watch bekijken:** Wanneer u via uw iPhone een telefoongesprek voert, kunt u in de Telefoon-app So op uw Apple Watch gespreksinformatie bekijken. U kunt ook het gesprek beëindigen vanaf uw Apple Watch (als u bijvoorbeeld oortjes of een headset gebruikt).

## Agenda's en herinneringen

# 11

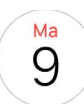

#### Uw agenda bekijken en bijwerken

In de Agenda-app () op de Apple Watch ziet u de activiteiten voor vandaag en de komende week die u hebt gepland of waarvoor u bent uitgenodigd. Uw Apple Watch laat de activiteiten zien voor alle agenda's die u op uw iPhone gebruikt.

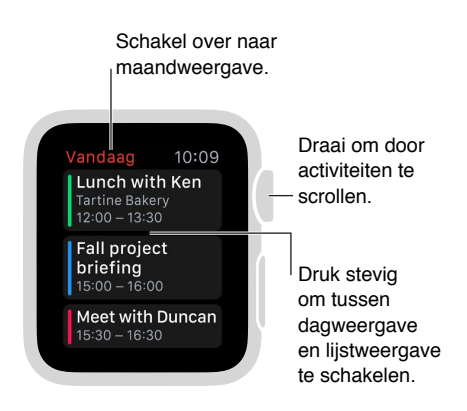

**Uw agenda bekijken:** Open Agenda () vanuit het beginscherm of veeg omhoog op de wijzerplaat, veeg naar de snelle blik Agenda en tik. Als u de agenda hebt toegevoegd aan de wijzerplaat, kunt u ook op de datum van vandaag op de wijzerplaat tikken.

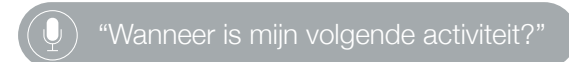

**De activiteiten van vandaag bekijken:** Open Agenda (a) en draai de Digital Crown om te scrollen. Veeg op de tijdbalk van vandaag (dagweergave) naar rechts om naar de actuele tijd te gaan. Om details van een activiteit te zien, zoals de tijd, de locatie, de status van genodigden en opmerkingen, tikt u op de activiteit.

Schakelen tussen de dagelijkse tijdbalk en een lijst van activiteiten: Druk stevig op het scherm met de dagagenda en tik op 'Lijst' of 'Dag'.

**Een andere dag bekijken:** Veeg in de dagweergave van de agenda van vandaag naar links om de volgende dag te zien. Veeg naar rechts om terug te gaan. (U kunt geen dagen vóór vandaag of meer dan zeven dagen in totaal zien.) Om terug te gaan naar de huidige dag en tijd, drukt u stevig op het scherm en tikt u op 'Vandaag'. In de lijstweergave draait u de Digital Crown.

**De agenda voor een hele maand bekijken:** Tik op < in de linker bovenhoek van een dagagenda. Tik op de maandweergave om terug te gaan naar de dagweergave.

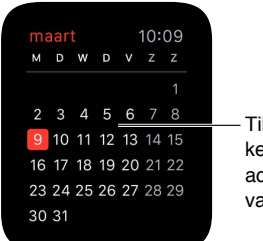

Tik om terug te keren naar de activiteiten van vandaag.

**Een activiteit toevoegen of wijzigen:** Ga naar de Agenda-app op uw iPhone en voeg de activiteit daar toe. Als u naar de agenda op uw Apple Watch kijkt, haalt u uw iPhone uit de sluimerstand en veegt u het Agenda-symbool linksonder op het beginscherm omhoog om Agenda te openen.

### 👤 "Maak de activiteit 'sportschool' aan op 20 mei om vier uur.'

**De datum of een komende activiteit op de wijzerplaat weergeven:** U kunt aan veel wijzerplaten een bepaalde combinatie van dag en datum toevoegen: bijvoorbeeld aan Modulair, Kleur, Handig, Eenvoud of Chronograaf. De wijzerplaten Modulair, Chronograaf en Mickey Mouse kunnen de eerstvolgende activiteit weergeven. Druk stevig op het scherm met de wijzerplaat, veeg naar een wijzerplaat en tik op 'Pas aan'.

**Op een uitnodiging reageren:** Als u de uitnodiging ziet wanneer deze binnenkomt, veegt u naar de onderkant van de melding (of scrolt u met de Digital Crown) en tikt u op 'Accepteer', 'Misschien' of 'Sla af'. Als u de melding later ziet, tikt u erop in uw lijst met meldingen, scrolt u en reageert u. Als u al in de Agenda-app bent, tikt u op de activiteit om te reageren.

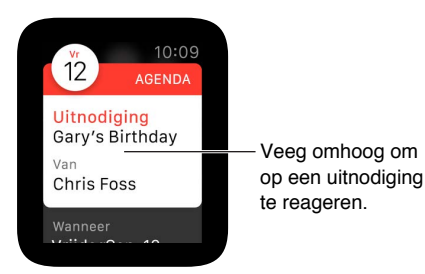

**Contact zoeken met de organisator van een activiteit:** Om een e-mail te sturen naar de organisator van een activiteit, drukt u stevig op het scherm met de details van de activiteit. Om een bericht in te spreken of te bellen, tikt u op de naam van de organisator in de details van de activiteit.

**Tijd om te gaan:** U kunt instellen om op basis van de geschatte reistijd naar een geplande activiteit een melding te krijgen als het tijd is om te vertrekken. Open de Agenda-app op uw iPhone, tik op de activiteit, tik op 'Wijzig', tik op 'Reistijd' en schakel de functie in. In de herinnering die u krijgt wordt rekening gehouden met de reistijd.

**Een routebeschrijving naar een activiteit opvragen:** Zie Een routebeschrijving opvragen op pagina 66.

**Instellingen aanpassen:** Open de Apple Watch-app op uw iPhone, tik op 'Mijn Watch' en tik vervolgens op 'Agenda'.

#### Herinneringen instellen en erop reageren

Er is geen Herinneringen-app op de Apple Watch, maar de Apple Watch attendeert u op herinneringen die u aanmaakt in de Herinneringen-app op uw iPhone en op andere iOSapparaten of Macs waarop u met uw Apple ID bent ingelogd. U kunt ook herinneringen aanmaken met behulp van Siri op uw Apple Watch.

**Op een herinnering reageren:** Als u de melding voor de herinnering ziet wanneer deze binnenkomt, veegt u naar de onderkant van de herinnering (of scrolt u met de Digital Crown) en tikt u op 'Sluimer', 'Voltooid' of 'Sluit'. Als u de melding later ziet, tikt u erop in uw lijst met meldingen, scrolt u en reageert u.

**Een herinnering instellen:** Gebruik Siri op de Apple Watch. Druk op de Digital Crown, houd deze ingedrukt en spreek. Of til uw pols op en zeg: "Hé Siri, stel een herinnering in." U kunt ook herinneringen instellen op uw iPhone of op andere iOS-apparaten of Macs waarop u met uw Apple ID bent ingelogd.

 $\left[ igcup 
ight)$  "Stel een herinnering in voor vijf uur.'

## Gezondheid en fitness

## 12

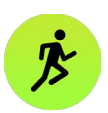

#### Uw dagelijkse lichaamsbeweging bijhouden

De Activiteit-app () op de Apple Watch houdt bij hoeveel u op een dag beweegt en helpt u om uw fitnessdoelen te bereiken. De app houdt bij hoe vaak u gaat staan, hoeveel u beweegt en hoeveel minuten u traint, en laat via een eenvoudige, duidelijke ring zien hoe het met uw dagelijkse lichaamsbeweging staat. De bedoeling is dat u minder zit, meer beweegt en wat trainingsactiviteiten doet door elke dag elke ring vol te maken. De Activiteit-app op uw iPhone houdt uw activiteiten over een lange periode bij.

*WAARSCHUWING:* De Apple Watch, de hartslagsensor en de meegeleverde Apple Watchapps zijn geen medische apparatuur en zijn uitsluitend bedoeld voor fitnessdoeleinden. Zie Belangrijke veiligheidsinformatie op pagina 86 voor belangrijke informatie over hoe u de fitnessapps veilig gebruikt.

Aan de slag gaan: Wanneer u de Activiteit-app <sup>(6)</sup> voor het eerst op uw Apple Watch opent, veegt u naar links om de beschrijvingen van bewegen, trainen en staan te lezen en tikt u vervolgens op 'Aan de slag'. Tik op 'Geslacht', 'Leeftijd, 'Lengte' en 'Gewicht', draai de Digital Crown om de gevraagde gegevens in te voeren en tik op 'Ga door'. Tik ten slotte op 'Ga bewegen'.

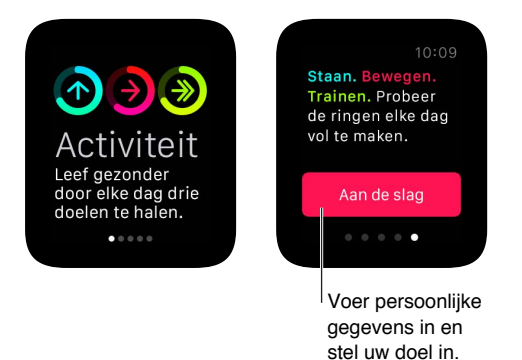

*Opmerking:* U kunt uw geboortedatum, geslacht, lengte en gewicht ook invoeren in de Apple Watch-app op uw iPhone. Tik in de Apple Watch-app op 'Mijn Watch' en tik vervolgens op 'Gezondheid'.

**Kijken hoe ver u bent:** Veeg omhoog op de wijzerplaat en veeg vervolgens naar de snelle blik Activiteit om uw vorderingen tot dan toe te zien. Tik op de snelle blik om de Activiteit-app te openen en veeg om de afzonderlijke activiteiten te zien. De Bewegen-ring laat zien hoeveel actieve calorieën u hebt verbrand. De Trainen-ring laat zien hoeveel minuten u flink actief bent geweest. De Staan-ring laat zien hoeveel keer op een dag u minimaal één minuut per uur hebt gestaan. Veeg op een activiteit omhoog of draai de Digital Crown om uw vorderingen in grafiekvorm te bekijken.

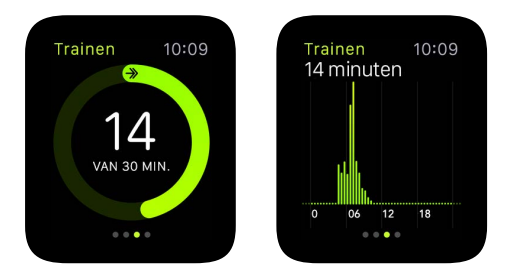

Een overlappende ring betekent dat u uw doel hebt overtroffen. Kijk uit naar nieuwe prestatiemedailles, als u die functie hebt ingeschakeld.

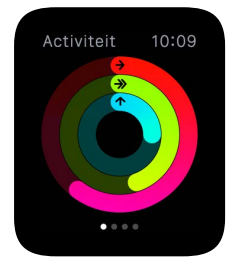

Een gedeeltelijk volgemaakte ring geeft aan hoe dicht u bij uw doel bent. Een volgemaakte ring betekent dat u uw doel hebt bereikt.

**Uw lichaamsbeweging over de afgelopen periode bekijken en al uw prestaties zien:** Open de Activiteit-app op uw iPhone en tik vervolgens op een datum in de kalender om te zien wat u die dag hebt gedaan. U ziet hoeveel stappen u hebt gezet en welke afstand u hebt afgelegd, en u ziet informatie over uw vorderingen voor bewegen, trainen en staan.

**Uw doelen aanpassen:** Open Activiteit **(()** op uw Apple Watch en druk stevig op het scherm totdat u de melding ziet dat u uw doel voor bewegen kunt aanpassen.

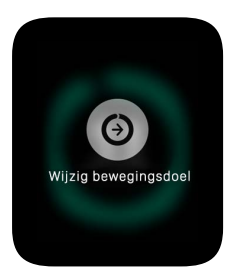

U krijgt elke maandag bericht over uw prestaties van de week ervoor en u kunt uw dagelijkse bewegingsdoel voor de komende week aanpassen. Uw Apple Watch stelt doelen voor op basis van uw eerdere prestaties. Meldingen voor uw activiteitsdoelen instellen: Herinneringen kunnen nuttig zijn om uw doelen te bereiken. Uw Apple Watch kan u laten weten of u op schema ligt met uw activiteitsdoelen of dat u achterligt. U kunt zelfs gewaarschuwd worden dat u te lang zit. Om in stellen welke herinneringen en meldingen u wilt ontvangen, opent u de Apple Watch-app op uw iPhone, tikt u op 'Mijn Watch' en tikt u vervolgens op 'Activiteit'.

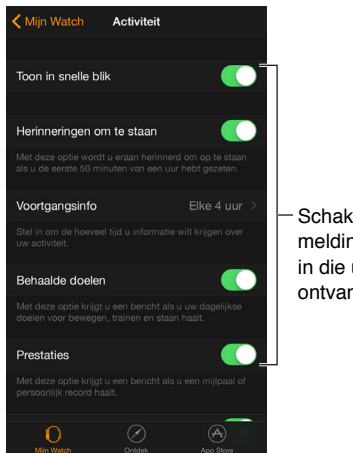

#### Schakel de meldingen in die u wilt ontvangen.

#### Uw work-outs beheren

Met de Work-out-app 🤌 op uw Apple Watch kunt u informatie over uw afzonderlijke work-outsessies bijhouden. U kunt specifieke doelen instellen, zoals een tijds-, afstands- of calorieëndoel, en vervolgens wordt uw voortgang bijgehouden, wordt u tijdens de work-out aangespoord en krijgt u een overzicht van uw resultaten te zien. Met de Activiteit-app op uw iPhone kunt u een compleet overzicht van uw work-outresultaten van de afgelopen periode bekijken. Zie Uw gegevens accuraat houden op pagina 61 voor informatie over de manier waarop de Apple Watch wordt gekalibreerd.

Een work-out starten: Open Work-out 🌶 en tik vervolgens op het type work-out dat u wilt doen. In de loop van het gebruik van de app wordt de volgorde van de work-outs aangepast aan de work-outs die u het meeste selecteert.

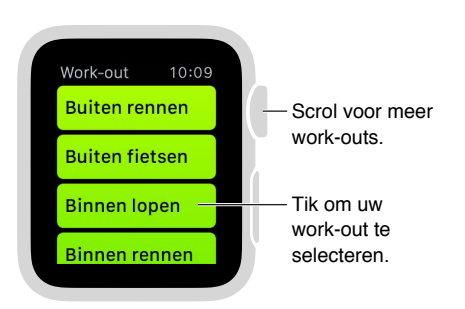

Veeg op het scherm waar u uw doel kunt instellen naar links en naar rechts om een calorieën-, tijds- of afstandsdoel (of geen doel) te selecteren en stel het doel vervolgens in door de Digital Crown te draaien of op + of – te tikken. Wanneer u er klaar voor bent, tikt u op 'Start'. Als u calorieën of de tijd meet, kunt u uw iPhone achterlaten en alleen uw Apple Watch gebruiken. Voor nauwkeurigere afstandsmetingen buiten kunt u uw iPhone beter wel meenemen.

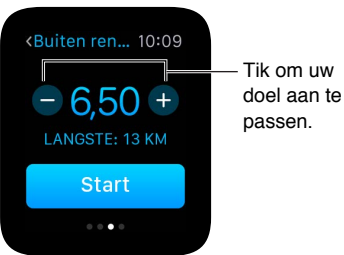

**Opmerking:** Buiten en binnen lopen, rennen en fietsen zijn aparte work-outs omdat de Apple Watch het calorieverbruik voor elk type work-out anders berekent. Voor work-outs binnen maakt de Apple Watch voornamelijk gebruik van uw gemeten hartslag om het calorieverbruik te schatten, maar voor work-outs buiten werkt de Apple Watch samen met de iPhone (die GPS heeft) om de snelheid en de afstand te berekenen. Deze waarden worden samen met uw hartslag gebruikt om het aantal verbrande calorieën te schatten.

**Kijken hoe ver u bent:** Kijk tijdens uw work-out naar de voortgangsring om snel een indruk van uw vorderingen te krijgen. Veeg over het onderste gedeelte van het scherm om de verstreken tijd, het gemiddelde tempo, de afgelegde afstand, de verbruikte calorieën en uw hartslag te bekijken. In plaats van naar de voortgangsringen te kijken kunt u er ook voor kiezen om de afstandswaarden, calorieën of tijdwaarden in de vorm van getallen te bekijken. Open de Apple Watch-app op uw iPhone, tik op 'Mijn Watch' > 'Work-out' en schakel 'Toon doelwaarde' in.

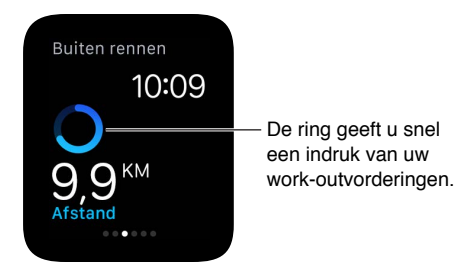

**Pauzeren en hervatten:** Als u uw work-out op een bepaald moment wilt onderbreken, drukt u stevig op het scherm en tikt u op 'Pauzeer'. Om weer door te gaan, drukt u stevig op het scherm en tikt u op 'Hervat'.

Het batterijverbruik tijdens een lange work-out beperken: U kunt de batterij sparen door de hartslagsensor uit te schakelen wanneer u lang gaat lopen of rennen. De geschatte waarden voor het calorieverbruik kunnen daardoor minder nauwkeurig zijn. Open de Apple Watch-app op uw iPhone, tik op 'Mijn Watch' > 'Work-out' en schakel 'Stroombesparing' in.

**De work-out beëindigen:** Wanneer u uw doel hebt bereikt, hoort u een signaal. Als u zich goed voelt en wilt doorgaan, doet u dat. De Apple Watch blijft gegevens verzamelen totdat u aangeeft dat u dat niet meer wilt. Wanneer u klaar bent, drukt u stevig op het scherm en tikt u op 'Stop'. Draai de Digital Crown om door het resultatenoverzicht te scrollen en tik vervolgens onderaan op 'Bewaar' of 'Verwijder'.

**Uw work-outs in de afgelopen periode bekijken:** Open de Activiteit-app op uw iPhone en tik vervolgens op een datum. Scrol omlaag om uw work-outs te bekijken in de overzichten voor bewegen, staan en trainen. Veeg op een work-out naar links om nadere details te zien.

#### Uw hartslag bekijken

Voor functies zoals draagdetectie, voelbare meldingen en de hartslagsensor moet de achterkant van de Apple Watch voor de beste resultaten goed contact maken met de huid. Wanneer de Apple Watch goed om uw pols zit (niet te strak, niet te los en met zoveel speling dat de huid kan ademen), kunt u zich er ongehinderd mee bewegen en kunnen de sensoren hun werk doen. U kunt het bandje voor work-outs iets strakker vastmaken en het daarna weer iets losser doen. De sensoren werken bovendien alleen wanneer u de Apple Watch boven op uw pols draagt.

Uw huidige hartslag bekijken: Veeg omhoog op de wijzerplaat en veeg vervolgens naar de snelle blik Hartslag om uw hartslag te meten en de laatst gemeten waarde te zien. Tik op het hart in de snelle blik om een nieuwe meting te doen.

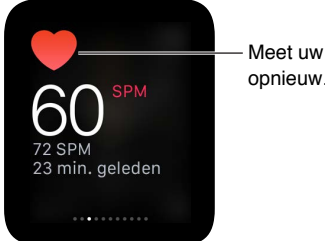

Meet uw hartslag opnieuw.

Uw hartslag tijdens een work-out bekijken: Veeg over het onderste gedeelte van het vorderingenscherm van de Work-out-app 🏂.

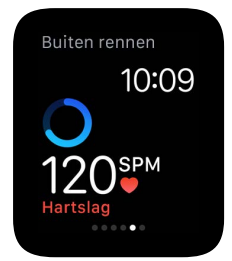

#### Uw gegevens accuraat houden

De Apple Watch gebruikt de gegevens die u over uw lengte, gewicht, geslacht en leeftijd invoert om bijvoorbeeld te berekenen hoeveel calorieën u verbrandt en welke afstand u aflegt. Naarmate u meer met de Work-out-app 🤌 rent, leert de Apple Watch bovendien meer over uw conditie en kan hij nauwkeuriger schatten hoeveel calorieën u tijdens lichamelijke inspanning verbrandt.

Dankzij de GPS van uw iPhone kan uw Apple Watch nog nauwkeurigere afstandsmetingen doen. Als u bijvoorbeeld uw iPhone bij u hebt wanneer u hardloopt met de Work-out-app 🏂, gebruikt uw Apple Watch de GPS van uw iPhone om informatie over uw tred te verzamelen. Als u vervolgens later niet uw iPhone bij u hebt of als u ergens een work-out doet waar geen GPS beschikbaar is (bijvoorbeeld binnen), gebruikt de Apple Watch de opgeslagen informatie over uw tred om de afstand te meten.

Uw lengte en gewicht bijwerken: Open de Apple Watch-app op uw iPhone, tik op 'Mijn Watch' > 'Gezondheid' en tik op 'Gewicht' of 'Lengte' om de gewenste aanpassingen te doen.

### Apple Pay en Passbook

## 13

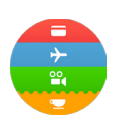

#### Betalen met Apple Pay

U kunt Apple Pay op uw Apple Watch gebruiken in winkels waar u contactloos kunt betalen. Nadat u Apple Pay in de Apple Watch-app op uw iPhone hebt geconfigureerd, kunt u betalingen doen, ook als u uw iPhone niet bij u hebt.

Als u uw Apple Watch loskoppelt van uw iPhone, uw toegangscode uitschakelt of draagdetectie uitschakelt, kunt u Apple Pay niet gebruiken.

U kunt maximaal acht creditcards of betaalkaarten toevoegen. Deze verschijnen bovenaan in uw Passbook-app (), boven andere kaarten. De laatste vier of vijf cijfers van uw creditcard- of betaalkaartnummer verschijnen op de voorzijde van de kaart.

*Opmerking:* Veel Amerikaanse creditcards en betaalkaarten zijn geschikt voor gebruik met Apple Pay. Ga naar support.apple.com/kb/HT6288?viewlocale=nl\_NL voor meer informatie over de beschikbaarheid van Apple Pay en huidige kaartverstrekkers.

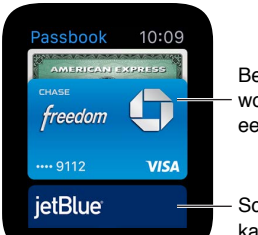

Betaalkaarten worden het eerst getoond.

 Scrol om kaarten te zien. Apple Pay op uw Apple Watch configureren: Nadat u Apple Pay met behulp van de Passbookapp op uw iPhone hebt geconfigureerd, moet u de creditcards of betaalkaarten toevoegen die u op de Apple Watch wilt gebruiken. Houd uw creditcard of betaalkaart bij de hand en open de Apple Watch-app op uw iPhone. Tik op 'Mijn Watch' > 'Passbook en Apple Pay' > 'Voeg creditof debitcard toe' en tik op 'Volgende'. Als u een ondersteunde creditcard of betaalkaart hebt bewaard voor gebruik in iTunes of de App Store, voert u de beveiligingscode van de kaart in. Als u dat niet hebt gedaan, legt u de gegevens op uw creditcard of betaalkaart vast met behulp van de iPhone-camera en vult u vervolgens de overige benodigde gegevens in, waaronder de beveiligingscode van de kaart. Afhankelijk van uw kaartverstrekker zijn er mogelijk extra stappen nodig om uw identiteit te verifiëren. Als dat het geval is, kiest u een verificatie-optie, tikt u op 'Verifieer' en tikt u op 'Voer code in' om de verificatieprocedure te voltooien.

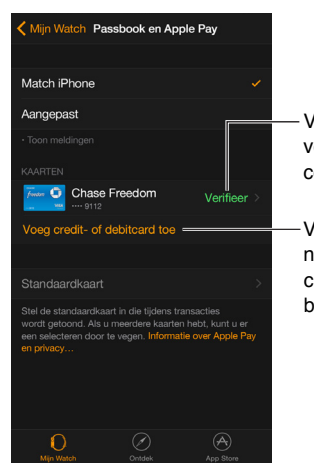

Voer uw verificatiecode in. Voeg een nieuwe creditcard of betaalkaart toe.

**Nog een creditcard of betaalkaart toevoegen:** Tik in de Apple Watch-app op uw iPhone op 'Mijn Watch' > 'Passbook en Apple Pay' > 'Voeg credit- of debitcard toe' en volg de instructies op het scherm.

**Uw standaardkaart instellen:** Tik in de Apple Watch-app op uw iPhone op 'Mijn Watch' > 'Passbook en Apple Pay' > 'Standaardkaart' en selecteer de gewenste kaart.

**Een aankoop betalen:** Druk tweemaal op de zijknop, veeg om de gewenste kaart te selecteren en houd de Apple Watch vervolgens op enkele centimeters van de contactloze kaartlezer met het scherm in de richting van de lezer. Wanneer u een licht tikje voelt en een geluidssignaal hoort, weet u dat de betaalinformatie is verzonden.

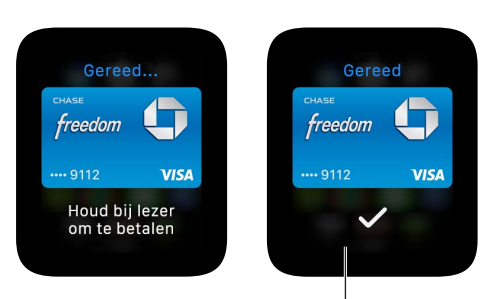

U voelt een licht tikje en hoort een signaal wanneer uw kaartinformatie is verstuurd. Het betaalnummer van het apparaat voor een kaart opzoeken: Wanneer u een betaling met uw Apple Watch hebt gedaan, wordt het betaalnummer van het apparaat voor die kaart met de betaling naar de verkoper verstuurd. Om de laatste vier of vijf cijfers van dit nummer op te zoeken, opent u de Apple Watch-app op uw iPhone, tikt u op 'Mijn Watch' > 'Passbook en Apple Pay' en tikt u op een kaart.

**Een kaart uit Apple Pay verwijderen:** Open Passbook (© op uw Apple Watch, tik om een kaart te selecteren, druk stevig op de kaart en tik op 'Verwijder'. U kunt ook de Apple Watch-app op uw iPhone openen, op 'Mijn Watch' > 'Passbook en Apple Pay' tikken, op de kaart tikken en vervolgens op 'Verwijder' tikken.

Wat te doen bij verlies of diefstal van uw Apple Watch: Als u uw Apple Watch door verlies of diefstal bent kwijtgeraakt, logt u in op uw account op iCloud.com en verwijdert u uw kaarten. Ga naar 'Instellingen' > 'Mijn apparaten', selecteer het apparaat en klik op 'Verwijder alles'. U kunt ook de verstrekkers van uw kaarten bellen.

#### Passbook gebruiken

Met de Passbook-app () op uw Apple Watch kunt u onder meer filmkaartjes, instapkaarten en klantenkaarten bij elkaar bewaren. Uw kaarten in Passbook op uw iPhone worden automatisch gesynchroniseerd op uw Apple Watch (als u 'Match iPhone' in de Apple Watch-app hebt ingeschakeld). Houd een op uw Apple Watch bewaarde kaart voor de scanner om in te checken voor een vlucht, naar een film te gaan of een kortingsbon in te wisselen. Om opties voor de kaarten op uw Apple Watch in te stellen, opent u de Apple Watch-app op uw iPhone en tikt u op 'Mijn Watch' > 'Passbook en Apple Pay'.

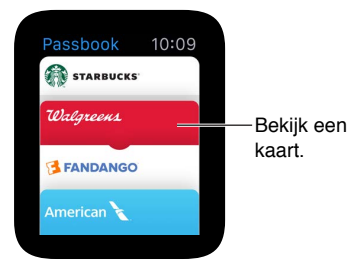

**Een kaart gebruiken:** Als er een melding voor een kaart op uw Apple Watch verschijnt, tikt u op de melding om de kaart weer te geven. Misschien moet u scrollen om de streepjescode in beeld te brengen. U kunt ook Passbook () openen, de kaart selecteren en vervolgens de streepjescode op de kaart voor de scanner houden.

Kaarten anders ordenen: Open de Passbook-app op uw iPhone en sleep om de volgorde van de kaarten te wijzigen. De volgorde wordt ook op uw Apple Watch aangepast.

**Een kaart verwijderen:** Verwijder de kaart op uw iPhone. Open de Passbook-app, tik op de kaart, tik op (i) en tik vervolgens op 'Verwijder'.

### Kaarten en routebeschrijvingen

## 14

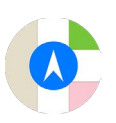

#### De kaart verkennen

De Apple Watch heeft een snelle blik Kaarten, waarmee u snel een blik op uw locatie en de omgeving kunt werpen, en een volledige Kaarten-app, waarmee u een groter gebied kunt verkennen en een routebeschrijving kunt opvragen.

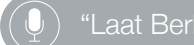

"Laat Berlijn op de kaart zien."

*WAARSCHUWING:* Zie Belangrijke veiligheidsinformatie op pagina 86 voor belangrijke informatie over het voorkomen van afleidende bezigheden die tot gevaarlijke situaties kunnen leiden.

**Een kaart bekijken:** Open de Kaarten-app () op uw Apple Watch. Om snel een blik op uw locatie te werpen, kunt u ook op de wijzerplaat omhoog vegen en vervolgens naar de snelle blik Kaarten vegen. Tik op de snelle blik Kaarten om de Kaarten-app te openen.

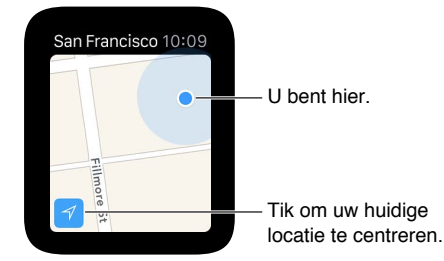

Verschuiven en in- en uitzoomen Om de kaart te verschuiven, sleept u met één vinger. Om in of uit te zoomen draait u de Digital Crown. U kunt ook dubbel op de kaart tikken om in te zoomen op de plek waar u tikt. Tik op de pijl linksonder om terug te gaan naar uw huidige locatie.

**Zoeken op de kaart:** Druk stevig op het scherm met de kaart, tik op 'Zoek' en tik vervolgens op 'Dicteer' of tik op een locatie in de lijst met locaties die u onlangs hebt verkend.

**Informatie over een oriëntatiepunt of locatie opvragen:** Tik op de locatie op de kaart en draai vervolgens de Digital Crown om door de informatie te scrollen. Tik op < linksboven om terug te keren naar de kaart.

**Een speld plaatsen:** Houd uw vinger op de plek op de kaart waar u de speld wilt plaatsen, wacht totdat u de speld ziet verschijnen en laat los. U kunt nu op de speld tikken voor adresinformatie of de speld als start- of eindpunt voor een routebeschrijving gebruiken Om de speld te verplaatsen, plaatst u er een op een nieuwe locatie.

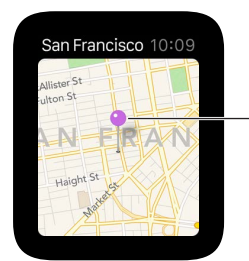

Tik voor adresinformatie of om dit als startpunt te gebruiken.

Het adres van een plek op de kaart achterhalen (bij benadering): Plaats een speld op de locatie en tik vervolgens op de speld om adresinformatie te bekijken.

**Naar een locatie bellen:** Tik op het telefoonnummer in de adresinformatie. Om over te schakelen naar uw iPhone, veegt u omhoog op het iPhone-symbool linksonder op het toegangsscherm en tikt u vervolgens op de groene balk boven in het scherm.

Het adres van een contactpersoon op de kaart bekijken: Druk stevig op het scherm met de kaart, tik op 'Contacten', draai de Digital Crown om te scrollen en tik op de contactpersoon.

**Uw huidige locatie en de naaste omgeving bekijken:** Open Kaarten **(**) en tik op de pijl voor de huidige locatie linksonder. U kunt ook naar de snelle blik Kaarten vegen, die altijd laat zien waar u bent. Als u een komende activiteit in uw agenda hebt, laat de snelle blik Kaarten zien hoe u daar komt.

#### Een routebeschrijving opvragen

**Een routebeschrijving naar een oriëntatiepunt of speld opvragen:** Open Kaarten <sup>(C)</sup> en tik op het oriëntatiepunt of de speld. Scrol door de locatie-informatie totdat u 'Routebeschrijving' ziet en tik vervolgens op 'Lopen' of 'Rijden'. Wanneer u er klaar voor bent, tikt u op 'Start' en volgt u de routebeschrijving.

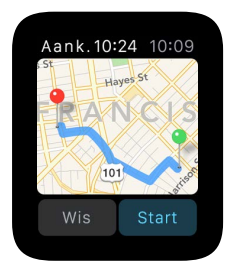

**De routebeschrijving voor een zoekresultaat of contactpersoon opvragen:** Druk stevig op het scherm met de kaart en tik vervolgens op 'Zoek' of 'Contacten'.

Siri om een routebeschrijving vragen: Zeg tegen Siri waar u heen wilt.

() "Hoe kom ik bij de dichtstbijzijnde benzinepomp?"

**Een routebeschrijving volgen:** Nadat u op 'Start' hebt getikt en aan de eerste etappe van uw route bent begonnen, laat de Apple Watch met behulp van tikjes weten wanneer u moet afslaan. Een constante reeks van twaalf tikjes betekent dat u rechtsaf moet slaan op de kruising die u nadert. Driemaal twee tikjes betekent dat u linksaf moet slaan. Weet u niet hoe uw bestemming eruitziet? U voelt een trilling wanneer u aan de laatste etappe begint en nog een wanneer u op uw bestemming aankomt.

**Kijken hoe ver u bent:** Veeg op de huidige stap van de routebeschrijving naar links of tik op de stippen onder in het scherm om een kaartweergave te zien.

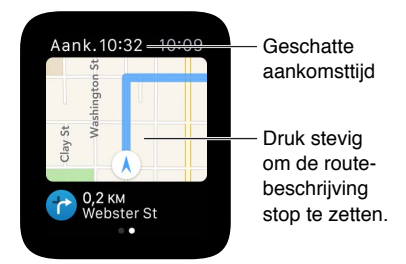

**Kijken wanneer u aankomt:** Kijk naar de geschatte aankomsttijd in de linkerbovenhoek. Rechtsboven ziet u de actuele tijd.

**Een routebeschrijving stopzetten voordat u op uw bestemming bent:** Druk stevig op het scherm en tik vervolgens op 'Stop route'.

### Muziek

## 15

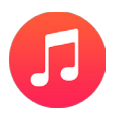

#### Muziek op uw iPhone afspelen

Met de app Muziek 🤨 of de snelle blik Huidige op uw Apple Watch kunt u muziek op uw iPhone afspelen.

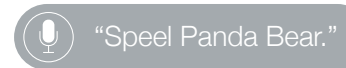

Muziek op uw iPhone afspelen: Open Muziek 😨 op uw Apple Watch. Blader door afspeellijsten, albums, artiesten of nummers totdat u een lijst met nummers ziet en tik vervolgens op een nummer om het af te spelen.

Als u niet de muziek ziet die u verwacht, moet u misschien nog instellen dat uw iPhone, niet uw Apple Watch als bron moet worden gebruikt. Druk stevig op het scherm, tik op 'Bron' en tik vervolgens op 'iPhone'.

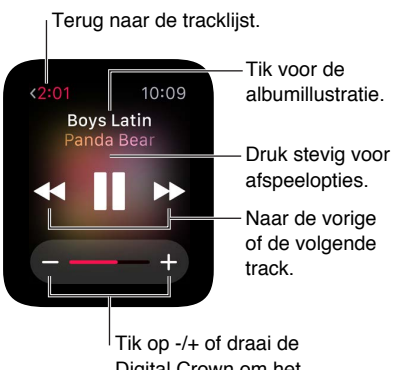

Digital Crown om het volume aan te passen.

**De albumillustratie voor het huidige nummer bekijken:** Tik op de naam van het album boven de afspeelregelaars. Tik nogmaals om terug te gaan naar de regelaars.

Muziek naar een ander apparaat sturen met AirPlay: Druk stevig op het scherm met de afspeelregelaars, tik op 'AirPlay' en kies een bestemming.

Nummers in willekeurige volgorde afspelen of herhalen: Druk stevig op het scherm met de afspeelregelaars en tik vervolgens op de knop 'Shuffle' of 'Herhaal'.

**Muziek afspelen met behulp van de snelle blik:** Met de snelle blik Huidige hebt u de afspeelregelaars onder handbereik. Veeg omhoog op de wijzerplaat en veeg vervolgens naar de afspeelregelaars.

Als u de snelle blik Huidige niet ziet, opent u de Apple Watch-app op uw iPhone, tikt u op 'Mijn Watch' > 'Muziek' en schakelt u 'Toon in snelle blik' in.

#### Muziek op uw Apple Watch afspelen

U kunt muziek rechtstreeks opslaan op uw Apple Watch en er vervolgens draadloos naar luisteren, bijvoorbeeld met een Bluetooth-headset of Bluetooth-luidsprekers, zonder dat uw iPhone in de buurt is.

Nummers opslaan op uw Apple Watch: Open de Apple Watch-app op uw iPhone, tik op 'Mijn Watch' > 'Muziek' > 'Gesynchroniseerde afspeellijst' en selecteer vervolgens de afspeellijst met nummers die u naar uw Apple Watch wilt overbrengen. Sluit vervolgens de oplader op de Apple Watch aan om de synchronisatie te voltooien.

Wanneer de muziek is gesynchroniseerd, opent u de Instellingen-app () op uw Apple Watch, tikt u op 'Algemeen' > 'Info' en kijkt u bij 'Nummers' hoeveel nummers er zijn gekopieerd.

Met de Muziek-app op uw iPhone kunt u een specifieke afspeellijst maken met nummers waarnaar u op uw Apple Watch wilt luisteren.

**Een Bluetooth-headset of Bluetooth-luidsprekers koppelen:** Volg de instructies bij de headset of luidsprekers om de ontdekmodus van het apparaat te activeren. Wanneer het Bluetooth-apparaat gereed is, opent u de Instellingen-app (2) op uw Apple Watch, tikt u op 'Bluetooth' en tikt u vervolgens op het apparaat wanneer het verschijnt.

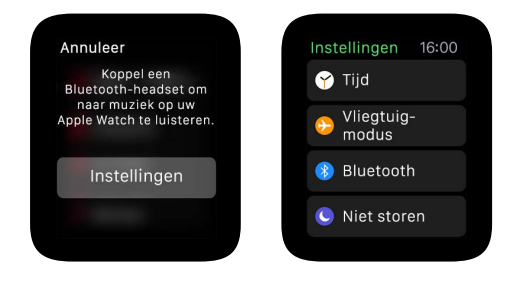

*WAARSCHUWING:* Zie Belangrijke veiligheidsinformatie op pagina 86 voor belangrijke informatie over het voorkomen van gehoorbeschadiging.

Nummers afspelen die op uw Apple Watch zijn opgeslagen: Open Muziek 😡 op uw Apple Watch, druk stevig op het scherm, tik op 'Bron' en tik vervolgens op 'Apple Watch'.

**De afspeelregelaars gebruiken:** Veeg naar de snelle blik Huidige om de afspeelregelaars onder handbereik te hebben. Veeg omhoog op de wijzerplaat en veeg vervolgens naar de afspeelregelaars. U kunt ook muziek afspeelen via de Muziek-app **@**.

**Een limiet instellen voor nummers die op uw Apple Watch worden opgeslagen:** Open de Apple Watch-app op uw iPhone, tik op 'Mijn Watch' > 'Muziek' > 'Limiet afspeellijst' en kies vervolgens een opslaglimiet voor muziek of een maximaal aantal nummers dat op uw Apple Watch kan worden opgeslagen.

**Bekijken hoeveel muziek op uw Apple Watch is opgeslagen:** Open de Instellingen-app () op uw Apple Watch, tik op 'Algemeen' > 'Info' en kijk bij 'Nummers'.

### De Remote-app gebruiken

## 16

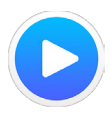

#### Muziek op een Mac of pc afspelen

Met de Remote-app **O** op uw Apple Watch kunt u muziek afspelen in iTunes op een computer binnen hetzelfde Wi-Fi-netwerk.

**Een iTunes-bibliotheek toevoegen:** Open de Remote-app **O** op uw Apple Watch en tik op 'Nieuw apparaat'. Klik in iTunes op uw computer op het Remote-symbool boven in het iTunes-venster en voer de viercijferige code in die u op uw Apple Watch ziet.

Het Remote-symbool is pas in iTunes zichtbaar nadat u op uw Apple Watch op 'Nieuw apparaat' hebt getikt en een extern apparaat verbinding probeert te maken. In iTunes versie 12 en hoger bevindt het Remote-symbool zich in de linkerbovenhoek onder de schuifknop voor het volume. In iTunes versie 11 en lager bevindt het Remote-symbool zich in de rechterbovenhoek onder het zoekveld.

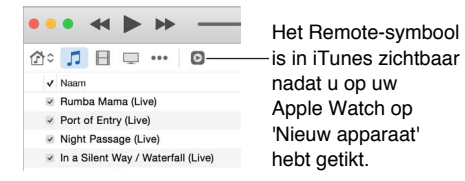

Een bibliotheek selecteren waaruit u muziek wilt afspelen: Als u maar één bibliotheek hebt, gaat u direct door naar het scherm met de afspeelregelaars. Als u meer dan één bibliotheek hebt toegevoegd, tikt u op de bibliotheek die u wilt gebruiken wanneer u de Remote-app op uw Apple Watch opent. Als u al muziek afspeelt, tikt u op de terugknop links boven de afspeelregelaars en tikt u op de gewenste bibliotheek.

**De afspeelregelaars gebruiken:** De Remote-app bevat standaardregelaars voor het afspelen van muziek.

**Een bibliotheek verwijderen:** Tik in de Remote-app **O** op uw Apple Watch op de terugknop linksboven om naar een lijst van uw apparaten en bibliotheken te gaan, druk stevig op het scherm en tik op 'Wijzig'. Wanneer de symbolen gaan bewegen, tikt u op het kruisje van de bibliotheek die u wilt verwijderen en tikt u op 'Verwijder'. Als dat uw enige externe apparaat was, bent u klaar. Als dat niet zo was, tikt u op het vinkje om aan te geven dat u klaar bent.

#### Uw Apple TV bedienen

U kunt uw Apple Watch als afstandsbediening voor uw Apple TV gebruiken wanneer de apparaten zich binnen hetzelfde Wi-Fi-netwerk bevinden.

**Uw Apple Watch koppelen met uw Apple TV:** Als uw iPhone nog nooit met hetzelfde Wi-Finetwerk verbonden is geweest als de Apple TV, brengt u de verbinding nu tot stand. Open vervolgens de Remote-app • op uw Apple Watch en tik op 'Nieuw apparaat'. Kies op uw Apple TV 'Instellingen' > 'Algemeen' > 'Afstandsbedieningen', selecteer uw Apple Watch en voer de toegangscode in die u op uw Apple Watch ziet.

Wanneer het koppelingssymbool naast 'Apple Watch' verschijnt, kunt u uw Apple TV vanaf uw Apple Watch bedienen.

**Uw Apple TV bedienen:** Zorg dat uw Apple TV uit de sluimerstand is. Open de Remote-app op uw Apple Watch, kies 'Apple TV' en veeg omhoog, omlaag, naar links of naar rechts om door de menu-opties van de Apple TV te bladeren. Tik om het geselecteerde onderdeel te kiezen. Tik op de knop 'Menu' om terug te gaan of tik op de knop 'Menu' en houd vast om terug te gaan naar het hoofdmenu. Tik op de knop voor afspelen/onderbreken om het afspelen te onderbreken of te hervatten.

#### Een ander apparaat bedienen.

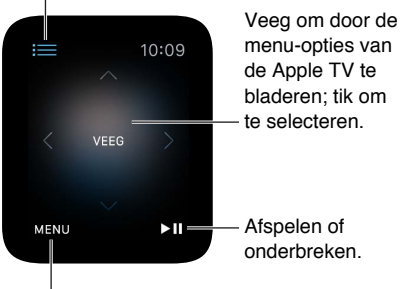

Tik om terug te gaan of tik en houd vast om terug te gaan naar het hoofdmenu.

**Uw Apple TV loskoppelen en verwijderen:** Kies op uw Apple TV 'Instellingen' > 'Algemeen' > 'Afstandsbedieningen' en selecteer uw Apple Watch onder 'iOS-afstandsbedieningen' om deze te verwijderen. Open vervolgens de Remote-app **>** op uw Apple Watch en tik op 'Verwijder' wanneer u de melding ziet dat de verbinding is verbroken.

### Foto's

# 17

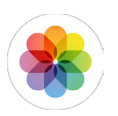

#### Foto's op uw Apple Watch bekijken

Foto's uit uw favoriete iPhone-album worden op uw Apple Watch opgeslagen en verschijnen in de Foto's-app <sup>®</sup> op uw Apple Watch. Uw Apple Watch maakt standaard gebruik van uw album met favoriete foto's (foto's die u als favoriet hebt gemarkeerd), maar u kunt het gebruikte album wijzigen.

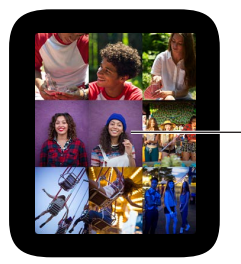

 Tik om een foto te bekijken.

**Foto's op uw Apple Watch bekijken:** Open de Foto's-app (\*) op uw Apple Watch en tik op een foto. Veeg naar links of naar rechts om andere foto's te zien. Draai de Digital Crown om in of uit te zoomen of veeg om de foto te verschuiven. Zoom helemaal uit om het gehele album te zien.

Veeg naar links of naar rechts om de volgende foto te zien.

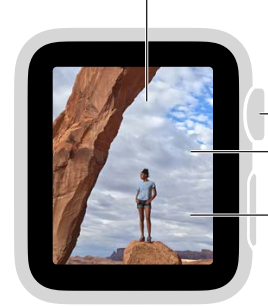

Draai om in en uit te zoomen. Sleep om te verschuiven. Tik dubbel om het scherm te vullen of de hele foto te zien.
#### Uw album selecteren

Op uw Apple Watch worden de foto's van één gesynchroniseerd fotoalbum op uw iPhone opgeslagen.

Het album selecteren dat u op uw Apple Watch wilt opslaan: Open de Apple Watch-app op uw iPhone, tik op 'Mijn Watch' > 'Foto's' > 'Gesynchroniseerd album' > en selecteer het album. Met de Foto's-app op uw iPhone kunt u een nieuw album voor foto's op uw Apple Watch aanmaken.

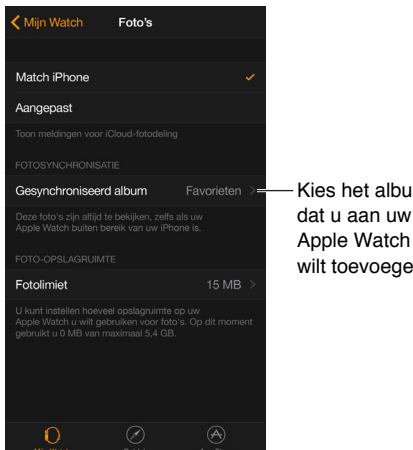

Kies het album Apple Watch wilt toevoegen.

Het aantal foto's dat op uw Apple Watch kan worden opgeslagen is afhankelijk van de beschikbare opslagruimte.

#### De opslagruimte voor foto's beheren

Om ruimte op de Apple Watch vrij te houden voor muziek of ander materiaal, kunt u een limiet instellen voor de hoeveelheid foto's die op uw Apple Watch kunnen worden opgeslagen.

De opslagruimte voor foto's beperken: Open de Apple Watch-app op uw iPhone en tik op 'Mijn Watch' > 'Foto's' > 'Fotolimiet'. Kijk onder 'Fotolimiet' om te zien hoeveel opslagruimte op uw Apple Watch op dit moment voor foto's beschikbaar is.

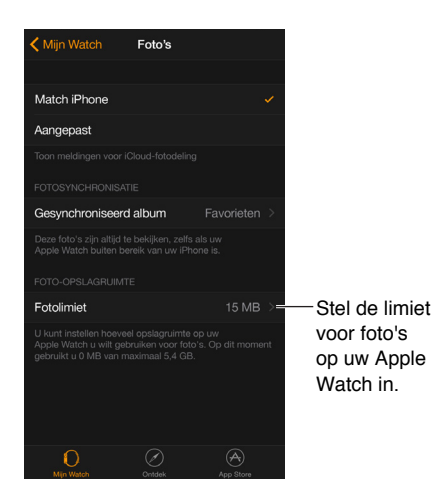

Het aantal opgeslagen foto's bekijken: Om te zien hoeveel foto's op uw Apple Watch zijn opgeslagen, opent u Instellingen 🛞 op uw Apple Watch en tikt u op 'Algemeen' > 'Info'. U kunt ook de Apple Watch-app op uw iPhone openen en op 'Mijn Watch' > 'Algemeen' > 'Info' tikken.

### Camera-afstandsbediening

### 18

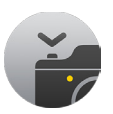

#### De afstandsbedieningsfunctie voor de camera gebruiken

Als u met uw iPhone vanaf een bepaalde positie een foto wilt maken zonder de iPhone aan te raken of als u niet op het iPhone-scherm kunt zien wat in beeld is, kunt u uw Apple Watch gebruiken om te zien wat de iPhone-camera in beeld heeft en op de sluiterknop drukken.

Om als afstandsbediening voor de camera te kunnen dienen, moet de Apple Watch binnen het normale Bluetooth-bereik van de iPhone zijn (ongeveer 10 meter).

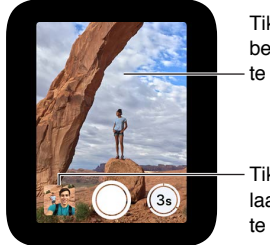

Tik om de belichting aan te passen.

- Tik om de laatste foto te bekijken.

**Een foto maken:** Open de Camera-app an plaats uw iPhone vervolgens in de juiste positie voor de opname, waarbij u de Apple Watch als zoeker gebruikt. Om de belichting aan te passen, tikt u op het meest essentiële gedeelte van het beeld op uw Apple Watch. Om de foto te maken, tikt u op de sluiterknop.

De foto wordt vastgelegd op uw iPhone, maar u kunt hem op uw Apple Watch bekijken.

**Uw foto's bekijken:** Tik op de miniatuurafbeelding linksonder. Veeg naar links of naar rechts om andere foto's te bekijken. Draai de Digital Crown om in te zoomen op een foto die u bekijkt. Sleep met uw vinger om de foto te verschuiven. Tik ergens op het scherm om de knop 'Sluit' en het aantal foto's te tonen of te verbergen. Tik dubbel om het scherm te vullen of de hele foto te zien. Wanneer u klaar bent, tikt u op 'Sluit'.

#### De zelfontspannerknop gebruiken

U kunt met behulp van de Apple Watch een tijd instellen om het maken van de foto te vertragen, zodat u een groepsfoto kunt maken zonder dat u hoeft te sprinten om op de foto te komen.

**De zelfontspanner gebruiken:** Open de Camera-app 🍘 en tik vervolgens op de zelfontspannerknop rechtsonder. Een geluidssignaal en een tikje van uw Apple Watch en flitssignalen van uw iPhone laten u weten wanneer de foto bijna wordt genomen.

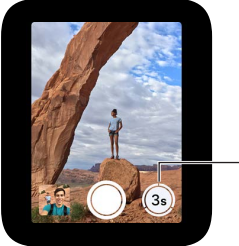

Tik om na drie seconden een reeks opnamen te -maken.

De timerfunctie maakt een aantal opnamen achter elkaar (een burst), zodat u daaruit een goede kunt kiezen. Om de beste opname te kiezen, bekijkt u de foto in Foto's op uw iPhone en tikt u vervolgens op 'Selecteer' (onder de foto).

### Aandelen

# 19

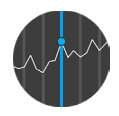

#### Aandelenkoersen volgen

Met de Aandelen-app op uw Apple Watch kunt u informatie bekijken over de aandelen die u op uw iPhone volgt.

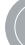

"Wat was de slotkoers van Apple vandaag?"

**Aandelenkoersen volgen:** Om uw aandelen te bekijken, opent u de Aandelen-app **(**) op uw Apple Watch.

**Details van een aandeel bekijken:** Tik op een aandeel in de lijst en draai vervolgens de Digital Crown om te scrollen. Tik op de grafiek (of de tijdindicatoren eronder) om de tijdschaal te wijzigen. Tik op < linksboven om terug te keren naar de aandelenlijst.

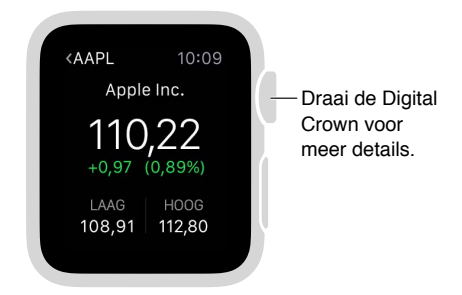

Aandelen toevoegen, verwijderen of anders ordenen: U kunt aandelen toevoegen, verwijderen of anders ordenen met behulp van de Aandelen-app op uw iPhone. Wijzigingen die u daar aanbrengt, krijgt u ook te zien op uw Apple Watch.

**De gegevens selecteren die u wilt zien:** Open de Aandelen-app op uw iPhone en tik vervolgens op de puntenwijziging voor een aandeel om de procentuele wijziging of de beurswaarde te zien.

**Overschakelen naar de Aandelen-app op uw iPhone:** Wanneer u de Aandelen-app 
 of de snelle blik Aandelen op uw Apple Watch ziet, veegt u omhoog op het Aandelen-symbool linksonder op het toegangsscherm van de iPhone.

#### Snel één aandeel bekijken

Met de snelle blik Aandelen kunt u vlug kijken hoe één bepaald aandeel ervoor staat.

De snelle blik Aandelen bekijken: Veeg omhoog op de wijzerplaat en veeg vervolgens naar de snelle blik Aandelen.

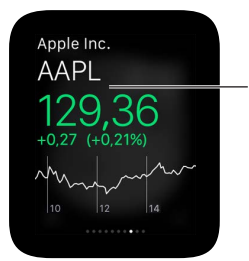

Tik op de snelle blik om de Aandelen-app te openen.

Als u de snelle blik Aandelen niet ziet, opent u de Apple Watch-app op uw iPhone, tikt u op 'Mijn Watch' > 'Snelle blikken' en voegt u de snelle blik toe aan de lijst.

**Een aandeel selecteren:** Open de Apple Watch-app op uw iPhone, tik op 'Mijn Watch' > 'Aandelen' en tik vervolgens op het aandeel dat u standaard wilt zien.

| Kijn Watch Aandele    | en                                                |
|-----------------------|---------------------------------------------------|
| Toon in snelle blik   |                                                   |
|                       | Vatch toont maximaal 20<br>zigen via de Aandelen- |
| Standaardaandelen     | Match iPhone >=                                   |
|                       | zien in de snelle blik en                         |
|                       | 1                                                 |
| Huidige prijs         | ×.                                                |
| Puntenwijziging       |                                                   |
| Procentuele wijziging |                                                   |
| Marktkapitalisatie    |                                                   |
|                       |                                                   |
|                       |                                                   |
| 0                     | (A)                                               |

Kies welk aandeel u in de snelle blik Aandelen wilt zien.

#### Aandeleninformatie aan uw wijzerplaat toevoegen

U kunt aandeleninformatie toevoegen aan de volgende wijzerplaten:

- Modulair (naam en koers)
- Handig (naam, koers en wijziging)
- Mickey Mouse (naam, koers en wijziging)

**Aandeleninformatie aan een wijzerplaat toevoegen:** Druk stevig op het scherm met de wijzerplaat en tik op 'Pas aan'. Veeg naar links totdat u afzonderlijke onderdelen voor wijzerplaten kunt selecteren, tik op het onderdeel dat u wilt gebruiken en draai vervolgens de Digital Crown om 'Aandelen' te kiezen. Wanneer u klaar bent, drukt u op de Digital Crown.

**Een aandeel voor de wijzerplaat selecteren:** Open de Apple Watch-app op uw iPhone, tik op 'Mijn Watch' > 'Aandelen' en tik vervolgens op het aandeel dat u standaard wilt zien. Als u 'Match iPhone' inschakelt, ziet u op de wijzerplaat het laatste aandeel dat u in de Aandelen-app op uw iPhone hebt gemarkeerd.

De informatie voor de wijzerplaat selecteren: Open de Apple Watch-app op uw iPhone, tik op 'Mijn Watch' en tik vervolgens op 'Huidige prijs', 'Puntenwijziging', 'Procentuele wijziging' of 'Marktkapitalisatie'.

#### Weer

# 20

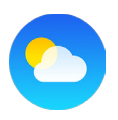

#### Het weer bekijken

**De actuele weersomstandigheden bekijken:** Wanneer u de actuele temperatuur wilt weten en in het kort de actuele weersomstandigheden en de maximum- en minimumtemperatuur voor de dag wil zien, kijkt u op de snelle blik Weer.

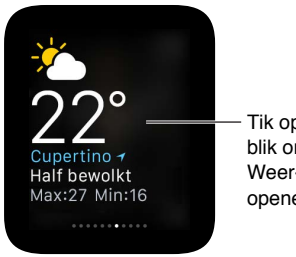

Tik op de snelle blik om de Weer-app te openen.

**Meer details en vooruitzichten bekijken:** Wanneer u de actuele temperatuur en weersomstandigheden wilt weten, de verwachting per uur voor de temperatuur, de weersomstandigheden en de neerslag wilt bekijken en een tiendaagse verwachting wilt zien, opent u de Weer-app o op uw Apple Watch en tikt u op een stad. U kunt herhaaldelijk op het scherm met de verwachting van het weer per uur tikken om over te schakelen naar de verwachte neerslag per uur of de verwachte temperatuur per uur. Scrol omlaag voor een tiendaagse verwachting.

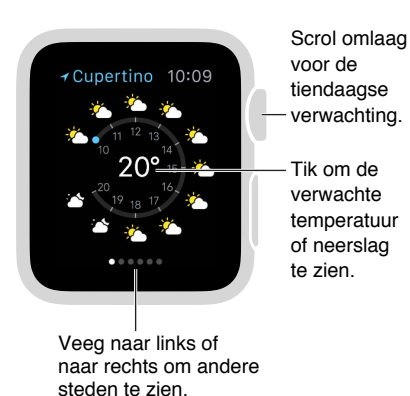

**Een stad toevoegen:** Open de Weer-app op uw iPhone, tik op het plusteken (+) onder aan de lijst met steden en selecteer een stad. De lijst in de Weer-app op uw Apple Watch bevat dezelfde steden, in dezelfde volgorde, als de lijst met steden die u kunt toevoegen aan de Weer-app op uw iPhone.

**Uw standaardstad instellen:** Open de Apple Watch-app op uw iPhone en tik op 'Mijn Watch' > 'Weer' > 'Standaardstad'. Het weer voor die stad is zichtbaar in de snelle blik Weer en op de wijzerplaat, als u het weeronderdeel aan de wijzerplaat hebt toegevoegd.

) "Hoe is het weer morgen in Honolulu?

#### Het weer op uw wijzerplaat bekijken

U kunt weerinformatie toevoegen aan de volgende wijzerplaten:

- · Handig (temperatuur, of temperatuur en weersomstandigheden)
- Modulair (temperatuur, of temperatuur, weersomstandigheden, maximum- en minimumtemperatuur)
- Eenvoud (temperatuur)
- Kleur (temperatuur)
- Chronograaf (temperatuur)
- · Mickey Mouse (temperatuur, of temperatuur en weersomstandigheden)

**Weerinformatie aan uw wijzerplaat toevoegen:** Druk stevig op het scherm met de wijzerplaat en tik op 'Pas aan'. Veeg naar links totdat u afzonderlijke onderdelen voor wijzerplaten kunt selecteren, tik op het onderdeel dat u voor het weer wilt gebruiken en draai vervolgens de Digital Crown om 'Weer' te kiezen. Wanneer u klaar bent, drukt u op de Digital Crown.

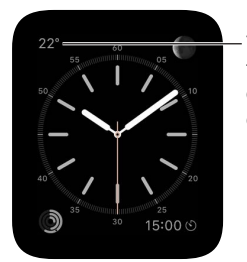

Tik op de temperatuur om de Weer-app te openen.

**De stad voor het weer op de wijzerplaat selecteren:** Open de Apple Watch-app op uw iPhone en tik op 'Mijn Watch' > 'Weer' > 'Standaardstad'.

De volledige Weer-app openen: Tik op de temperatuur op de wijzerplaat.

### Toegankelijkheidsinstellingen

## 21

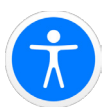

#### De activeringsknop

U kunt instellen dat u door driemaal op de Digital Crown te drukken VoiceOver of de zoomfunctie in- of uitschakelt.

**De activeringsknop instellen:** Open de Apple Watch-app op uw iPhone, tik op 'Mijn Watch' > 'Algemeen' > 'Toegankelijkheid' > 'Activeringsknop' en selecteer 'VoiceOver' of 'Zoomen'.

**De activeringsknop gebruiken:** Druk driemaal snel op de Digital Crown. Druk nogmaals driemaal op de Digital Crown om de toegankelijkheidsfunctie uit te schakelen.

#### VoiceOver

VoiceOver helpt u om uw Apple Watch te gebruiken, ook als u het scherm niet kunt zien. U kunt met eenvoudige bewegingen onderdelen op het scherm selecteren. VoiceOver spreekt vervolgens uit wat u hebt geselecteerd.

VoiceOver inschakelen: Open de Instellingen-app 
Op uw Apple Watch, tik op 'Algemeen' > 'Toegankelijkheid' en schakel 'VoiceOver' in. U kunt VoiceOver voor uw Apple Watch ook inschakelen via uw iPhone: Open de Apple Watch-app op uw iPhone, tik op 'Mijn Watch' > 'Algemeen' > 'Toegankelijkheid' > en schakel 'VoiceOver' in. U kunt ook de activeringsknop gebruiken. En dan is er altijd nog Siri:

() "Schakel VoiceOver in."

Het scherm verkennen: Beweeg uw vinger over het scherm. Terwijl u dat doet, wordt de naam van elk onderdeel dat u aanraakt uitgesproken. U kunt ook een onderdeel selecteren door met één vinger te tikken of een onderdeel ernaast selecteren door met één vinger naar links of naar rechts te vegen. Veeg met twee vingers naar links of naar rechts of omhoog of omlaag om naar een andere pagina te gaan. (Veeg bijvoorbeeld met twee vingers omhoog op de wijzerplaat om snelle blikken te zien en veeg vervolgens met twee vingers naar links of naar rechts om de verschillende snelle bikken te bekijken.)

**Teruggaan:** Bent u het spoor bijster geraakt? Zigzag met twee vingers: Maak met twee vingers snel een z-vorm op het scherm.

Taken op een onderdeel uitvoeren: Wanneer VoiceOver is ingeschakeld, tikt u niet eenmaal, maar tweemaal om een app te openen, een optie in- of uit te schakelen of een andere taak uit te voeren waarvoor normaal een enkele tik wordt gebruikt. Selecteer een appsymbool of optieschakelaar door te tikken of te vegen en tik vervolgens dubbel om de bijbehorende taak uit te voeren. Om bijvoorbeeld VoiceOver uit te schakelen, selecteert u de knop 'VoiceOver' en tikt u vervolgens tweemaal ergens op het scherm.

**Overige taken uitvoeren:** Voor sommige onderdelen zijn verschillende taken beschikbaar. Wanneer u een onderdeel selecteert, hoort u "taken beschikbaar". Veeg omhoog of omlaag om een taak te selecteren en tik vervolgens dubbel om de taak uit te voeren. (Wanneer u bijvoorbeeld de wijzerplaat selecteert, kunt u omhoog of omlaag vegen om naar taken voor snelle blikken of voor het berichtencentrum te gaan.)

**De VoiceOver-functie pauzeren:** U kunt de VoiceOver-functie stopzetten door met twee vingers op het scherm te tikken. Tik nogmaals met twee vingers om de VoiceOver-functie te hervatten.

**Het VoiceOver-volume aanpassen:** Tik dubbel met twee vingers en houd vast en schuif vervolgens omhoog of omlaag. Of open de Apple Watch-app op uw iPhone, tik op 'Mijn Watch' > 'Algemeen' > 'Toegankelijkheid' > 'VoiceOver' en versleep de schuifknop.

**De spreeksnelheid aanpassen:** Open de Apple Watch-app op uw iPhone, tik op 'Mijn Watch' > 'Algemeen' > 'Toegankelijkheid' > 'VoiceOver' en versleep de schuifknop.

**Het scherm uitschakelen:** U kunt om privacyredenen het schermgordijn inschakelen, zodat niemand het scherm van uw Apple Watch kan zien terwijl u VoiceOver gebruikt. Open de Instellingen-app (2) op uw Apple Watch, tik op 'Algemeen' > 'Toegankelijkheid' > 'VoiceOver' en schakel 'Schermgordijn' in.

**VoiceOver uitschakelen:** Open de Instellingen-app (20), tik op 'Algemeen' > 'Toegankelijkheid' > 'VoiceOver' en tik op de knop 'VoiceOver'.

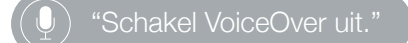

**Uw Apple Watch met VoiceOver configureren:** U kunt uw Apple Watch met behulp van VoiceOver configureren. Druk hiervoor tijdens de configuratieprocedure driemaal op de Digital Crown.

#### Uw Apple Watch met VoiceOver configureren

VoiceOver kan u helpen om uw Apple Watch te configureren en aan uw iPhone te koppelen. Om een knop of ander onderdeel te markeren, veegt u op het scherm met één vinger naar links of naar rechts. Tik om het geselecteerde onderdeel te activeren.

#### Uw Apple Watch met VoiceOver configureren

- 1 Als de Apple Watch niet aanstaat, zet u deze aan door op de zijknop (onder de Digital Crown) te drukken.
- 2 Schakel VoiceOver op de Apple Watch in door driemaal op de Digital Crown te drukken.
- 3 Veeg op het scherm naar rechts of naar links om een taal te kiezen en tik vervolgens dubbel om deze te selecteren.
- 4 Veeg naar rechts om de knop 'Start koppeling' te markeren en tik vervolgens dubbel.
- 5 Schakel VoiceOver in op uw iPhone via 'Instellingen' > 'Algemeen' > 'Toegankelijkheid' > 'VoiceOver'.

- 6 Om de Apple Watch-app te openen, gaat u naar het beginscherm van uw iPhone, veegt u naar rechts om de Apple Watch-app te selecteren en tikt u dubbel.
- 7 Om uw iPhone gereed te maken om te koppelen, veegt u naar rechts om de knop 'Start koppeling' te selecteren en tikt u dubbel.

Het scherm 'Houd de Apple Watch voor de camera' verschijnt.

8 Om te proberen de koppeling automatisch tot stand te brengen, richt u de camera van de iPhone vanaf circa 15 centimeter afstand op de Apple Watch.

Wanneer u de bevestiging hoort dat de koppeling tot stand is gebracht, gaat u verder met stap 14. Als de koppeling niet is gelukt, kunt u stap 9 tot en met 13 uitvoeren om de koppeling handmatig tot stand te brengen.

- 9 Veeg naar rechts om de knop 'Koppel Apple Watch handmatig' te selecteren en tik dubbel.
- 10 Zoek uw Apple Watch-ID op uw Apple Watch, veeg naar rechts naar de knop 'Info over handmatig koppelen met de Apple Watch' en tik dubbel. Veeg eenmaal naar rechts om de unieke identificatie van uw Apple Watch te horen, bijvoorbeeld 'Apple Watch 52345'.
- 11 Selecteer uw Apple Watch op uw iPhone: veeg naar rechts totdat u dezelfde Apple Watch-ID hoort die zojuist op de Apple Watch werd weergegeven en tik dubbel.
- 12 Om uw koppelingscode te verkrijgen, veegt u op uw Apple Watch naar rechts totdat u de zescijferige code hoort.
- 13 Voer de koppelingscode van de Apple Watch in op uw iPhone met behulp van het toetsenbord.

Wanneer de koppeling is gelukt, hoort u "uw Apple Watch is gekoppeld". Als de koppeling niet lukt, tikt u om op de meldingen te reageren. De Apple Watch en de Apple Watch-app op de iPhone gaan terug naar hun begininstellingen, zodat u het opnieuw kunt proberen.

- 14 Wanneer de koppeling tot stand is gebracht, veegt u op uw iPhone naar rechts naar de knop 'Configureer Apple Watch' en tikt u dubbel.
- 15 Om uw polsvoorkeur in te stellen, veegt u op het scherm 'Polsvoorkeur' naar rechts om 'Links' of 'Rechts' te selecteren en tikt u dubbel.
- 16 Neem de voorwaarden door, veeg naar rechts op het scherm 'Voorwaarden' om 'Akkoord' te selecteren en tik dubbel. Selecteer 'Akkoord' in de melding die verschijnt en tik dubbel.
- 17 Om het wachtwoord voor uw Apple ID in te stellen, veegt u naar rechts naar de knop 'Voer wachtwoord in', tikt u dubbel en voert u het wachtwoord in van de Apple ID die u op uw iPhone gebruikt. Tik vervolgens dubbel op de Return-toets rechtsonder op het toetsenbord.
- 18 Veeg naar de gewenste optie voor locatievoorzieningen en tik dubbel.
- 19 Veeg naar de gewenste optie voor Siri en tik dubbel.
- 20 Om een toegangscode voor uw Apple Watch in te stellen, veegt u op het scherm 'Toegangscode' naar rechts om 'Maak code aan' te selecteren en tikt u dubbel. Voer op uw Apple Watch de viercijferige toegangscode van uw keuze in en voer deze ter bevestiging nogmaals in. Selecteer een cijfer door te vegen, te tikken of uw vinger over het scherm te slepen en tik dubbel.
- 21 Stel op uw Apple Watch in of uw Apple Watch moet worden ontgrendeld wanneer u uw iPhone ontgrendelt.
- 22 Geef aan of u wel of geen extra apps op uw Apple Watch wilt installeren door op uw iPhone naar 'Installeer alles' of 'Kies later' te vegen en dubbel te tikken.

Uw Apple Watch wordt gesynchroniseerd met uw iPhone. Dit duurt enkele minuten. Veeg op uw iPhone naar 'Voortgang synchronisatie' om te horen hoe ver de synchronisatie is gevorderd. Wanneer u "synchronisatie voltooid" hoort, is uw Apple Watch klaar voor gebruik en wordt de wijzerplaat afgebeeld. Veeg naar links of naar rechts om de opties voor wijzerplaten te verkennen. Zie VoiceOver op pagina 80 voor informatie over het gebruik van VoiceOver in combinatie met uw Apple Watch.

#### Apple Watch-basishandelingen met VoiceOver

**De wijzerplaat wijzigen:** Druk stevig op het scherm met de huidige wijzerplaat en veeg vervolgens met twee vingers naar links of naar rechts om door de beschikbare wijzerplaten te bladeren. Wanneer u een wijzerplaat tegenkomt die u bevalt, tikt u dubbel om deze te selecteren.

**Een wijzerplaat aanpassen:** Druk stevig op het scherm met de wijzerplaat, veeg omlaag om 'Pas aan' te selecteren en tik dubbel. Veeg naar links of naar rechts om door de onderdelen te bladeren die u kunt aanpassen. Draai de Digital Crown om het geselecteerde onderdeel aan te passen. Wanneer u klaar bent, drukt u op de Digital Crown en tikt u dubbel op de wijzerplaat om uw wijzigingen te bewaren.

Meldingen bekijken: Veeg met twee vingers omlaag op de wijzerplaat.

Snelle blikken bekijken: Veeg met twee vingers omhoog op de wijzerplaat.

**De tijd horen wanneer u uw pols optilt:** Open de Apple Watch-app op uw iPhone, tik op 'Mijn Watch' > 'Algemeen' > 'Toegankelijkheid' > 'VoiceOver' en schakel 'Spreek bij pols optillen' in.

**Een app openen:** Druk vanuit het scherm met de wijzerplaat op de Digital Crown om naar het beginscherm te gaan. Veeg naar links of naar rechts, tik of sleep met uw vinger om een app te markeren en tik vervolgens dubbel om de app te openen. U kunt ook Siri vragen om de app voor u te openen: Houd de Digital Crown ingedrukt totdat u de dubbele tik voelt, zeg vervolgens "start" gevolgd door de naam van de app (bijvoorbeeld "start Mail").

**E-mailberichten lezen:** Druk vanuit het scherm met de wijzerplaat op de Digital Crown om naar het beginscherm te gaan. Veeg om de Mail-app te markeren en tik vervolgens dubbel (of houd de Digital Crown ingedrukt en zeg "start Mail" tegen Siri). Wanneer de Mail-app is geopend, veegt u naar links of naar rechts om uw berichten te lezen.

#### Zoomen

Met de zoomfunctie kunt u de schermweergave van de Apple Watch vergroten.

**De zoomfunctie inschakelen:** Open de Instellingen-app 
Op uw Apple Watch, tik op 'Algemeen' > 'Toegankelijkheid' en schakel 'Zoomen' in. U kunt de zoomfunctie voor uw Apple Watch ook inschakelen via uw iPhone: Open de Apple Watch-app op uw iPhone, tik op 'Mijn Watch' > 'Algemeen' > 'Toegankelijkheid' en schakel 'Zoomen' in. U kunt ook de activeringsknop gebruiken; zie De activeringsknop op pagina 80.

In- of uitzoomen: Tik met twee vingers op het scherm van de Apple Watch.

**Navigeren:** Versleep de schermweergave met twee vingers. U kunt ook de Digital Crown draaien om over de gehele pagina, naar links en naar rechts en omhoog en omlaag te navigeren. Aan de kleine zoomknop die verschijnt kunt u zien waar u op de pagina bent.

**De Digital Crown normaal gebruiken in plaats van om te navigeren:** Tik eenmaal met twee vingers op het scherm om heen en weer te schakelen tussen de navigatiemodus van de Digital Crown en zijn normale werking wanneer de zoomfunctie is uitgeschakeld (bijvoorbeeld om door een lijst te scrollen of in te zoomen op een kaart).

**De vergroting aanpassen:** Tik dubbel met twee vingers en houd vast en schuif de vingers vervolgens op het scherm omhoog of omlaag. Om de maximale vergroting in te stellen, opent u de Apple Watch-app op uw iPhone, tikt u op 'Mijn Watch' > 'Algemeen' > 'Toegankelijkheid' > 'Zoomen' en versleept u de schuifknop 'Maximale vergroting'.

**Zoomen tijdens de configuratieprocedure:** Tik tijdens het configureren van uw Apple Watch driemaal met twee vingers om alles beter te kunnen zien.

#### Labels voor aan/uit-knoppen

U kunt knoplabels inschakelen om gemakkelijker te kunnen zien of een instelling is in- of uitgeschakeld. Wanneer knoplabels zijn ingeschakeld, ziet u een verticale streep (|) bij een ingeschakelde optie en een cirkel (O) bij een uitgeschakelde optie.

Labels aan aan/uit-knoppen toevoegen: Open de Instellingen-app () op uw Apple Watch, tik op 'Algemeen' > 'Toegankelijkheid' en schakel 'Labels voor aan/uit' in. U kunt knoplabels voor uw Apple Watch ook inschakelen via uw iPhone: Open de Apple Watch-app op uw iPhone, tik op 'Mijn Watch' > 'Algemeen' > 'Toegankelijkheid' en schakel 'Labels voor aan/uit' in.

#### Monogeluid en balansaanpassing

Als u luidsprekers of een headset op uw Apple Watch hebt aangesloten en uit beide audiokanalen een gecombineerd links en rechts audiosignaal wilt horen, schakelt u 'Monogeluid' in. U kunt ook de balans aanpassen tussen het linker- en rechteraudiosignaal van uw Apple Watch, ongeacht of het geluid stereo of mono is.

**Monogeluid inschakelen:** Open de Apple Watch-app op uw iPhone, tik op 'Mijn Watch' > 'Algemeen' > 'Toegankelijkheid' > en schakel 'Monogeluid' in.

De balans aanpassen: Versleep de schuifknop onder 'Monogeluid'.

#### Vette tekst

U kunt tekst op uw Apple Watch vetgedrukt weergeven, zodat deze beter leesbaar is.

Vette tekst op uw Apple Watch weergeven: Open de Instellingen-app () op uw Apple Watch, tik op 'Algemeen' > 'Toegankelijkheid' en schakel 'Vette tekst' in. U moet uw Apple Watch opnieuw opstarten om de wijziging door te voeren. U kunt vette tekst voor uw Apple Watch ook inschakelen via uw iPhone: Open de Apple Watch-app op uw iPhone, tik op 'Mijn Watch' > 'Algemeen' > 'Toegankelijkheid' > en schakel 'Vette tekst' in.

#### Tekstgrootte

U kunt de lettergrootte van tekst aanpassen in elk gedeelte van de Apple Watch dat dynamische tekst ondersteunt, zoals de Instellingen-app.

**De tekstgrootte aanpassen:** Open de Instellingen-app () op uw Apple Watch, tik op 'Helderheid/tekstgrootte' > 'Tekstgrootte' en draai de Digital Crown om de grootte aan te passen.

Siri

U kunt in allerlei situaties Siri om hulp vragen.

Siri om hulp vragen: Druk op de Digital Crown en houd deze ingedrukt. Wanneer u een trilling voelt of geluidsgolven onder in het scherm ziet, spreekt u uw vraag in en laat u de Digital Crown los. Om een vraag te verfijnen of iets nieuws te vragen, houdt u de Digital Crown opnieuw ingedrukt, spreekt u en laat u de Digital Crown weer los. Wanneer u klaar bent, drukt u op de Digital Crown om Siri te sluiten.

(I) "Wat kan ik je vragen?"

### Veiligheid, gebruik en ondersteuning

## 22

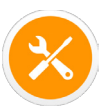

#### Belangrijke veiligheidsinformatie

*WAARSCHUWING:* Als u de onderstaande veiligheidsinstructies niet opvolgt, kan dit leiden tot brand, een elektrische schok, lichamelijk letsel of schade aan de Apple Watch of andere eigendommen. Lees alle veiligheidsinformatie hieronder voordat u de Apple Watch gebruikt.

**Gebruik** Ga zorgvuldig om met de Apple Watch. De behuizing van de Apple Watch is gemaakt van verschillende materialen, waaronder de volgende:

- Apple Watch: 316L roestvrij staal, saffierkristal, keramiek
- Apple Watch Sport: 7000-serie aluminium, Ion-X glas (gehard glas), kunststoffen
- Apple Watch Edition: 18-karaats goud, saffierkristal, keramiek

De Apple Watch bevat gevoelige elektronische onderdelen en kan beschadigd raken als het apparaat valt, verbrandt, wordt doorboord of wordt ingedeukt. Als uw Apple Watch beschadigd is, bijvoorbeeld wanneer het scherm is gebarsten of wanneer er waarneembaar water in is terechtgekomen, bestaat er kans op letsel en moet u het apparaat niet gebruiken. Vermijd overmatige blootstelling aan stof en zand.

**Reparatie** Open de Apple Watch niet en probeer de Apple Watch niet zelf te repareren. Bij het demonteren van de Apple Watch kunt u het apparaat beschadigen, kan de waterbestendigheid worden aangetast of kunt u zichzelf verwonden. Als uw Apple Watch beschadigd is of niet goed functioneert, neemt u contact op met Apple of een erkende Apple-serviceprovider. Meer informatie over service kunt u vinden op www.apple.com/nl/support/watch/service/faq.

**Batterij** Probeer de batterij van de Apple Watch niet zelf te vervangen. Hierbij kunt u de batterij namelijk beschadigen, wat kan leiden tot oververhitting of letsel. De lithium-ionbatterij van de Apple Watch mag uitsluitend worden nagekeken of vervangen door Apple of een erkende serviceprovider. U krijgt mogelijk een vervangende Apple Watch (in plaats van uw oorspronkelijke apparaat) wanneer u gebruikmaakt van de batterijservice. Batterijen moeten worden gerecycled en mogen niet samen met huishoudelijk afval worden weggegooid. Verbrand de batterij niet. Meer informatie over de batterijservice en het recyclen van batterijen kunt u vinden op www.apple.com/nl/batteries/service-and-recycling.

Afleiding In bepaalde omstandigheden kan het gebruik van de Apple Watch uw aandacht afleiden, waardoor gevaarlijke situaties kunnen ontstaan (bijvoorbeeld wanneer u tijdens het autorijden een bericht typt of tijdens het fietsen een koptelefoon draagt). Houd u aan eventuele regels die het gebruik van een mobiele telefoon of een koptelefoon verbieden of beperken (bijvoorbeeld de regel om tijdens het autorijden uitsluitend handsfree te mogen bellen).

Navigatie Kaarten, routebeschrijvingen en locatiespecifieke apps zijn afhankelijk van op gegevens gebaseerde diensten. Deze diensten zijn onderhevig aan wijzigingen en zijn mogelijk niet overal beschikbaar, waardoor kaarten, routegegevens en locatiespecifieke informatie niet voorhanden, onjuist of onvolledig kunnen zijn. Voor sommige voorzieningen in Kaarten moeten locatievoorzieningen zijn ingesteld. Vergelijk de gegevens op de Apple Watch met uw omgeving en raadpleeg bij tegenstrijdigheden de aanwezige verkeersborden. Gebruik deze voorzieningen niet tijdens activiteiten waarbij uw volledige aandacht nodig is. Houd u altijd aan de verkeersborden en de geldende regelgeving in het gebied waar u de Apple Watch gebruikt en gebruik altijd uw gezond verstand.

**Opladen** Laad de Apple Watch uitsluitend op met de Apple Watch magnetische oplaadkabel en de meegeleverde lichtnetadapter (en voor de Apple Watch Edition de meegeleverde Apple Watch magnetische oplaadbox met kabel of de meegeleverde Apple Watch magnetische oplaadkabel). U mag ook gebruikmaken van andere Lightning-kabels en 5-W lichtnetadapters met een MFi-logo. Zorg dat de Apple Watch, de Apple Watch magnetische oplaadkabel en de lichtnetadapter zich altijd in een goed geventileerde ruimte bevinden wanneer u de Apple Watch oplaadt. Laat de Apple Watch magnetische oplaadbox open wanneer u de Apple Watch Edition in de oplaadbox oplaadt. Het gebruik van een beschadigde Apple Watch magnetische oplaadkabel of Apple Watch magnetische oplaadbox of het in een vochtige omgeving opladen van de Apple Watch kan leiden tot brand, een elektrische schok, lichamelijk letsel of schade aan de Apple Watch of andere eigendommen. Overtuig u ervan dat de Apple Watch en de Apple Watch magnetische oplaadkabel of de Apple Watch magnetische oplaadbox droog zijn voordat u de Apple Watch oplaadt. Wanneer u de Apple Watch oplaadt met de Apple Watch magnetische oplaadkabel of de Apple Watch magnetische oplaadbox, controleert u eerst of de USB-connector goed op de lichtnetadapter is aangesloten voordat u de adapter aansluit op een stopcontact. Laad de Apple Watch niet op in direct zonlicht. Draag de Apple Watch niet tijdens het opladen.

Lightning-kabel en -connector Voorkom dat uw huid langdurig contact maakt met de connector wanneer de Lightning-naar-USB-kabel is aangesloten op een voedingsbron; een dergelijk langdurig contact kan tot ongemak of lichamelijk letsel leiden. Voorkom dat u op de Lightning-connector gaat zitten of liggen.

Langdurige blootstelling aan warmte De Apple Watch, de Apple Watch magnetische oplaadkabel, de Apple Watch magnetische oplaadbox en de lichtnetadapter voldoen aan de normen en limietwaarden die voor de oppervlaktetemperatuur gelden. Zelfs als deze limietwaarden niet worden overschreden, kan langdurig contact met warme oppervlakken echter ongemak of letsel veroorzaken. De Apple Watch, de Apple Watch magnetische oplaadkabel, de Apple Watch magnetische oplaadbox en de lichtnetadapter worden warm wanneer de apparaten zijn aangesloten op een voedingsbron. Gebruik uw gezonde verstand om te voorkomen dat uw huid langdurig in aanraking komt met de Apple Watch, de Apple Watch magnetische oplaadkabel, de Apple Watch magnetische oplaadbox of de lichtnetadapter wanneer de apparaten zijn aangesloten op een voedingsbron. Laat de Apple Watch, de Apple Watch magnetische oplaadkabel, de Apple Watch magnetische oplaadbox of de lichtnetadapter bijvoorbeeld niet onder een deken, een kussen of uw lichaam liggen wanneer de Apple Watch wordt opgeladen of wanneer de Apple Watch magnetische oplaadkabel, de Apple Watch magnetische oplaadbox of de lichtnetadapter is aangesloten op een voedingsbron. Wees met name voorzichtig als u een aandoening hebt die uw vermogen aantast om warmte op uw lichaam te voelen. Doe de Apple Watch af als het apparaat onaangenaam warm wordt.

**Gehoorbeschadiging** Luisteren naar geluid met een hoog volume kan uw gehoor beschadigen. Door achtergrondgeluiden en voortdurende blootstelling aan hoge volumes kunnen geluiden zachter lijken dan ze daadwerkelijk zijn. Controleer het volume van audiomateriaal voordat u een Bluetooth-headset gebruikt. Meer informatie over gehoorbeschadiging kunt u vinden op www.apple.com/nl/sound.

*WAARSCHUWING:* Luister niet langdurig naar geluid met een hoog volume om mogelijke gehoorbeschadiging te voorkomen.

Radiofrequente straling De Apple Watch gebruikt radiosignalen om verbinding te maken met draadloze netwerken. Voor meer informatie over radiofrequente straling als gevolg van radiosignalen en maatregelen die u kunt nemen om straling te beperken, opent u de Apple Watch-app op uw iPhone en tikt u op 'Mijn Watch' > 'Algemeen' > 'Info' > 'Juridische informatie' > 'RF-straling' of gaat u naar www.apple.com/legal/rfexposure.

Radiofrequentie-interferentie Neem borden en meldingen in acht die het gebruik van elektronische apparatuur beperken of verbieden (bijvoorbeeld in ziekenhuizen of op locaties waar met springladingen wordt gewerkt). Alhoewel de Apple Watch, de Apple Watch magnetische oplaadkabel en de Apple Watch magnetische oplaadbox zijn ontworpen, getest en gemaakt om te voldoen aan de voorschriften met betrekking tot radiofrequentiestraling, kan een dergelijke straling van de Apple Watch, de Apple Watch magnetische oplaadkabel en de Apple Watch, de Apple Watch magnetische oplaadkabel en de Apple Watch, de Apple Watch magnetische oplaadkabel en de Apple Watch oplaadbox een nadelig effect hebben op de werking van andere elektronische apparatuur, waardoor deze niet meer goed functioneert. Koppel de Apple Watch magnetische oplaadkabel en de Apple Watch magnetische oplaadbox los van een stopcontact en schakel de Apple Watch uit of activeer de vliegtuigmodus wanneer het gebruik verboden is, bijvoorbeeld in een vliegtuig of als wettelijke instanties hierom vragen.

Interferentie met medische apparaten De Apple Watch bevat onderdelen en radioapparatuur die elektromagnetische velden uitzenden. De Apple Watch, sommige bandjes, de Apple Watch magnetische oplaadkabel en de Apple Watch magnetische oplaadbox bevatten magneten. Deze elektromagnetische velden en magneten kunnen interferentie veroorzaken met pacemakers, defibrillatoren en andere medische apparatuur. Houd een veilige afstand aan tussen uw medische apparaat en de Apple Watch, de bijbehorende bandjes, de Apple Watch magnetische oplaadkabel en de Apple Watch, de bijbehorende bandjes, de Apple Watch magnetische oplaadkabel en de Apple Watch, de bijbehorende bandjes, de Apple Watch magnetische oplaadkabel en de Apple Watch, de bijbehorende bandjes, de Apple Watch magnetische oplaadkabel en de Apple Watch, de bijbehorende bandjes, de Apple Watch magnetische oplaadkabel en de Apple Watch, de bijbehorende bandjes, de Apple Watch magnetische oplaadkabel en de Apple Watch, de bijbehorende bandjes, de Apple Watch magnetische oplaadkabel en de Apple Watch, de bijbehorende bandjes, de Apple Watch magnetische oplaadkabel en de Apple Watch magnetische oplaadbox. Raadpleeg uw arts en de fabrikant van uw medische apparaat voor informatie die specifiek voor uw medische apparaat geldt. Staak het gebruik van de Apple Watch, de bijbehorende bandjes, de Apple Watch magnetische oplaadkabel en de Apple Watch magnetische oplaadbox als u vermoedt dat ze interferentie veroorzaken met uw pacemaker of defibrillator of een ander medisch apparaat.

Geen medische apparatuur De Apple Watch, de hartslagsensor en de meegeleverde Apple Watch-apps zijn geen medische apparatuur en zijn uitsluitend bedoeld voor fitnessdoeleinden. Ze zijn niet ontworpen of bedoeld voor gebruik bij het stellen van diagnoses van ziekten of aandoeningen, of voor het genezen, verlichten, behandelen of voorkomen van ziekten en aandoeningen. Medische aandoeningen Raadpleeg uw arts voordat u aan lichamelijke activiteiten met gebruikmaking van de Apple Watch begint of veranderingen hierin aanbrengt. Wees voorzichtig en oplettend wanneer u aan lichaamsbeweging doet. Staak uw lichaamsbeweging onmiddellijk zodra u pijn voelt of u zich zwak, duizelig, uitgeput of kortademig voelt. Door aan lichaamsbeweging te doen, aanvaardt u alle daaraan verbonden risico's, met inbegrip van letsel dat uit dergelijke activiteiten kan voortvloeien. Als u een medische aandoening hebt waarop de Apple Watch mogelijk van invloed zou kunnen zijn (bijvoorbeeld attaques, tijdelijke bewusteloosheid, oogklachten of hoofdpijn), raadpleegt u uw arts voordat u de Apple Watch gebruikt.

**Plaatsen waar ontploffingsgevaar bestaat** Het kan gevaarlijk zijn de Apple Watch op te laden of te gebruiken op een plaats waar ontploffingsgevaar bestaat, zoals een plaats waar de lucht een hoog gehalte aan ontvlambare chemicaliën, dampen of deeltjes (zoals korrels, stof of metaalpoeder) bevat. Volg alle borden en instructies op.

Activiteiten met grote gevolgen De Apple Watch is niet bedoeld voor gebruik waarbij een storing van het apparaat kan leiden tot overlijden, persoonlijk letsel of ernstige milieuschade.

**Verstikkingsgevaar** Sommige bandjes van de Apple Watch kunnen verstikkingsgevaar opleveren voor kleine kinderen. Houd deze bandjes daarom uit de buurt van kleine kinderen.

Huidgevoeligheid Sommige mensen zijn gevoelig voor bepaalde materialen die in sieraden, horloges en andere accessoires worden gebruikt en ondervinden reacties bij langdurig contact daarvan met de huid. Dit kan onder andere veroorzaakt worden door allergieën, milieufactoren, langdurige blootstelling aan irriterende stoffen zoals zeep of transpiratievocht. Het risico van irritatie als gevolg van het dragen van een accessoire is hoger als u een allergie of andere gevoeligheid hebt. Als u weet dat u een gevoelige huid hebt, neem dan speciale maatregelen als u de Apple Watch draagt. Het risico van irritatie is vermoedelijk groter wanneer u de Apple Watch te strak draagt. Doe de Apple Watch regelmatig af, zodat de huid kan ademen. Verklein de kans op huidirritatie door de Apple Watch en het bandje schoon en droog te houden. Als uw huid rood wordt, opzwelt of jeukt of als u last krijgt van andere irritaties of ongemakken op de huid rondom of onder uw Apple Watch, doet u de Apple Watch af en raadpleegt u uw arts voordat u de Apple Watch opnieuw gaat dragen. Wanneer u de Apple Watch blijft dragen, ook nadat de symptomen zijn afgenomen, kan de irritatie terugkomen of verergeren.

De Apple Watch, de spacegrijze Apple Watch Sport, de roestvrijstalen gedeelten van sommige Apple Watch-bandjes en de magneten in het horloge en de bandjes bevatten een geringe hoeveelheid nikkel. Hoewel blootstelling aan nikkel door contact met deze materialen onwaarschijnlijk is, moeten klanten met een nikkelallergie voorzichtig zijn met het dragen van deze horloges en bandjes totdat zij hebben vastgesteld dat zij er niet allergisch op reageren.

De Apple Watch, het Milanese bandje, het bandje met de moderne gesp en het leren bandje met magneetsluiting bevatten methacrylaatresten van lijmproducten. Methacrylaten komen voor in veel consumentenproducten die in contact komen met de huid, zoals pleisters, maar sommige mensen kunnen er gevoelig voor zijn of er na verloop van tijd gevoelig voor worden. Hoewel blootstelling aan methacrylaat door het dragen van de Apple Watch en de bandjes onwaarschijnlijk is, moeten klanten met een methacrylaatallergie voorzichtig zijn met het dragen van de bandjes totdat zij hebben vastgesteld dat zij er niet allergisch op reageren.

De gebruikte materialen van de Apple Watch en de Apple Watch-bandjes voldoen aan de normen voor sieraden die zijn vastgesteld door de U.S. Consumer Product Safety Commission, toepasselijke Europese voorschriften en andere internationale normen.

#### Belangrijke gebruiksinformatie

**Blootstelling aan vocht** De Apple Watch is waterbestendig, maar niet waterdicht. U kunt de Apple Watch bijvoorbeeld dragen en gebruiken tijdens het sporten (blootstelling aan transpiratievocht is geen probleem), in de regen en wanneer u uw handen wast. Als er water op het horloge spat, veegt u het weg met een zachte, pluisvrije doek. Probeer de Apple Watch zo min mogelijk bloot te stellen aan de volgende stoffen en volg de instructies in het gedeelte "Reiniging en onderhoud" als de Apple Watch ermee in contact komt:

• Zeep, was- of schoonmaakmiddelen, zuren of zure voedingsmiddelen en andere vloeistoffen dan gewoon water, zoals zout water, zeepwater, zwembadwater, parfum, insectenwerende middelen, lotions, zonnebrandmiddelen, olie, lijmverwijderaar, haarverf of oplosmiddelen.

Het wordt afgeraden om de Apple Watch onder te dompelen. De Apple Watch heeft een waterbestendigheidsgraad van IPX7 volgens IEC-norm 60529. De leren bandjes zijn niet waterbestendig. De waterbestendigheid is niet blijvend en de Apple Watch kan niet opnieuw op waterbestendigheid worden gecontroleerd of opnieuw waterbestendig worden gemaakt. Om te voorkomen dat de waterbestendigheid van de Apple Watch wordt aangetast, moeten de volgende situaties worden voorkomen:

- De Apple Watch laten vallen of aan andere schokken blootstellen.
- De Apple Watch voor langere tijd onderdompelen in water.
- Zwemmen of baden met de Apple Watch.
- De Apple Watch blootstellen aan water onder druk of water met een hoge snelheid, zoals bijvoorbeeld kan plaatsvinden tijdens douchen, waterskiën, wakeboarden, surfen, jetskiën, enzovoort.
- De Apple Watch in een sauna of stoomcabine dragen.

**Reiniging en onderhoud** Houd de Apple Watch schoon en droog. Reinig en droog de Apple Watch, het bandje en uw huid na een work-out of hevig transpireren. Droog de Apple Watch en het bandje grondig als ze zijn blootgesteld aan water. Reinig de Apple Watch als het horloge in aanraking is gekomen met stoffen die vlekken of andere schade kunnen veroorzaken, zoals aarde of zand, make-up, inkt, zeep, was- of schoonmaakmiddelen, zuren of zure voedingsmiddelen, of als het in aanraking is gekomen met andere vloeistoffen dan gewoon water, waaronder vloeistoffen die tot huidirritatie kunnen leiden zoals: transpiratievocht, zout water, zeepwater, zwembadwater, parfum, insectenwerende middelen, lotions, zonnebrandmiddelen, olie, lijmverwijderaar, haarverf of oplosmiddelen. De kleur van de Apple Watch en van het bandje kan variëren en kan na verloop van tijd vervagen.

De Apple Watch reinigen:

- Schakel de Apple Watch uit. Houd de zijknop ingedrukt en sleep vervolgens de schuifknop 'Zet uit' naar rechts.
- Druk de ontgrendelknoppen van het bandje in en verwijder het bandje. Zie Bandjes verwijderen, verwisselen en vastmaken op pagina 92.
- Veeg de Apple Watch schoon met een zachte, pluisvrije doek. Maak de doek zo nodig licht vochtig met water.
- Droog de Apple Watch met een zachte, pluisvrije doek.
- De (gouden) Apple Watch Edition-modellen zijn erbij gebaat als ze regelmatig worden schoongemaakt. Maak de Apple Watch Edition schoon met een zachte, pluisvrije doek om olie, parfums, lotions en andere stoffen van het oppervlak te verwijderen, vooral alvorens het horloge op te bergen.

Houd u bij het onderhoud van uw Apple Watch aan het volgende:

- Reinig de Apple Watch niet tijdens het opladen.
- Droog de Apple Watch of de bandjes niet met behulp van een externe warmtebron (bijvoorbeeld een haardroger).
- Maak bij het reinigen van uw Apple Watch geen gebruik van schoonmaakmiddelen of samengeperste lucht.

Het scherm van de Apple Watch is gemaakt van Ion-X glas (gehard glas) of saffierkristal en is voorzien van een vingerafdrukbestendig, oleofoob (olieafstotend) laagje. De werking van dit beschermlaagje neemt bij normaal gebruik in de loop der tijd af. Schoonmaakmiddelen en schurende materialen tasten het laagje nog meer aan en kunnen krassen veroorzaken op het glas of het saffierkristal.

**Knoppen, de Digital Crown, connectors en poorten gebruiken** Oefen geen bovenmatige kracht uit op een knop of op de Digital Crown van de Apple Watch en duw een oplaadconnector niet met kracht in een poort. Hierdoor kan het apparaat beschadigd raken. Dergelijke schade valt niet onder de garantie. Als een connector niet goed in een poort past, gebruikt u waarschijnlijk de verkeerde connector. Controleer of de poort niet wordt geblokkeerd en zorg ervoor dat u de juiste connector voor de poort gebruikt en de connector op de juiste manier in de poort steekt.

Bepaalde gebruikspatronen verhogen de kans dat de kabels gaan rafelen of breken. Net als elke andere metalen draad of kabel kan de kabel die op een oplaadeenheid is aangesloten zwak of broos worden als de kabel herhaaldelijk op dezelfde plek wordt gebogen. Probeer de kabel voorzichtig te buigen en zorg dat er geen scherpe hoeken in de kabel komen. Controleer de kabel regelmatig op slagen, knikken, breuk en andere schade. Staak het gebruik van de kabel als u dergelijke schade constateert.

Lightning-naar-USB-kabel Bij regelmatig gebruik kan de connector van de Lightning-kabel enigszins verkleuren. Vuil, stof en blootstelling aan vocht kunnen verkleuring veroorzaken. Als de Lightning-kabel of de Lightning-connector tijdens gebruik warm wordt of als de Apple Watch niet wordt opgeladen of niet wordt gesynchroniseerd, koppelt u de kabel los van de lichtnetadapter en reinigt u de Lightning-connector met een zachte, droge, pluisvrije doek. Gebruik geen vloeistoffen of schoonmaakmiddelen voor het reinigen van de Lightning-connector.

Magnetische oplaadkabel en magnetische oplaadbox Het oplaadvlak van de Apple Watch magnetische oplaadkabel en de Apple Watch magnetische oplaadbox kunnen na regelmatig gebruik verkleuren doordat het magnetische oppervlak in contact komt met vuil en stof. Dit is normaal. U kunt deze verkleuring verminderen of voorkomen door het magnetische oplaadvlak te reinigen. Dit helpt tevens om schade aan de oplader en de Apple Watch te voorkomen. Om het oplaadvlak te reinigen, koppelt u de oplader los van de Apple Watch en de lichtnetadapter en veegt u het oplaadvlak schoon met een vochtige, zachte doek. Droog het met een zachte, pluisvrije doek voordat u het opladen hervat. Gebruik geen schoonmaakmiddelen voor het reinigen van het oplaadvlak.

**Temperatuur bij gebruik** De Apple Watch is ontworpen voor gebruik in een omgeving met een temperatuur tussen 0 en 35 °C en kan worden bewaard bij een temperatuur tussen -20 en 45 °C. De Apple Watch kan beschadigd raken en de gebruiksduur van de batterij kan afnemen als de temperatuur lager of hoger is. Probeer blootstelling van de Apple Watch aan extreme veranderingen in temperatuur of luchtvochtigheid te voorkomen. Wanneer de interne temperatuur van de Apple Watch de normale temperatuur bij gebruik overschrijdt (bijvoorbeeld in een hete auto of gedurende langere tijd in direct zonlicht), worden mogelijk de volgende maatregelen genomen om de temperatuur te reguleren:

- Het opladen gaat langzamer of wordt stopgezet.
- Het scherm wordt gedimd.
- Er verschijnt een waarschuwing over de temperatuur.
- De overdracht van gegevens wordt onderbroken of vertraagd.
- Sommige apps worden mogelijk gesloten.

*Belangrijk:* Zolang de waarschuwing op het scherm te zien is, kunt u de Apple Watch mogelijk niet gebruiken. Als de interne temperatuur van de Apple Watch niet kan worden verlaagd, wordt het apparaat in de spaarstand of in de sluimerstand gezet totdat de temperatuur is genormaliseerd. Leg de Apple Watch in een koelere omgeving buiten direct zonlicht en wacht enkele minuten voordat u de Apple Watch opnieuw gebruikt. Raadpleeg support.apple.com/kb/HT6621?viewlocale=nl\_NL voor meer informatie.

**Magneten** Houd pasjes en creditcards uit de buurt van de Apple Watch, de bijbehorende bandjes, de Apple Watch magnetische oplaadkabel en de Apple Watch magnetische oplaadbox.

#### Onderhoudsinformatie bandjes

Gebruik alleen bandjes van Apple of door Apple erkende bandjes.

**Bandjes reinigen** Verwijder het bandje van de Apple Watch alvorens het te reinigen. Zie Bandjes verwijderen, verwisselen en vastmaken hierna.

Veeg de leren gedeelten van de bandjes schoon met een zachte, pluisvrije (eventueel met water licht vochtig gemaakte) doek. Laat het bandje na het reinigen grondig aan de lucht drogen alvorens het weer aan de Apple Watch te bevestigen. Berg leren bandjes niet op in direct zonlicht, bij hoge temperaturen of bij een hoge luchtvochtigheid. Dompel leren bandjes niet in water. De leren bandjes zijn niet waterbestendig.

Veeg andere bandjes en sluitingen schoon met een zachte, pluisvrije (eventueel met water licht vochtig gemaakte) doek. Droog het bandje grondig met een zachte, pluisvrije doek alvorens het weer aan de Apple Watch te bevestigen.

#### Bandjes verwijderen, verwisselen en vastmaken

Volg deze algemene instructies om bandjes te verwijderen, te verwisselen en vast te maken en lees vervolgens de instructies verderop voor uw specifieke bandje. Let erop dat u een bandje vervangt door een bandje van dezelfde maat. De maat van de bandjes is afgestemd op de maat van de Apple Watch en bandjes van verschillende maten zijn niet uitwisselbaar. Sommige typen bandjes zijn specifiek voor een Apple Watch van een bepaalde maat gemaakt. **Bandjes verwisselen.** Druk op de ontgrendelknop van het bandje op de Apple Watch, schuif het bandje uit de gleuf om het te verwijderen en schuif het nieuwe bandje erin zonder iets te forceren. Als u een bandje niet gemakkelijk uit of in de gleuf krijgt, drukt u nogmaals op de ontgrendelknop.

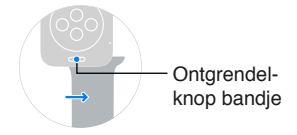

**Een bandje vastmaken.** Voor optimale prestaties moet de Apple Watch nauw op uw pols aansluiten.

Voor functies zoals draagdetectie, voelbare meldingen en de hartslagsensor moet de achterkant van de Apple Watch voor de beste resultaten goed contact maken met de huid. Wanneer de Apple Watch goed om uw pols zit (niet te strak, niet te los en met zoveel speling dat de huid kan ademen), kunt u zich er ongehinderd mee bewegen en kunnen de sensoren hun werk doen. U kunt het bandje voor work-outs iets strakker vastmaken en het daarna weer iets losser doen. De sensoren werken bovendien alleen wanneer u de Apple Watch boven op uw pols draagt.

#### Bandje met klassieke gesp

Tot de gebruikte materialen behoren leer en roestvrij staal of 18-karaats goud.

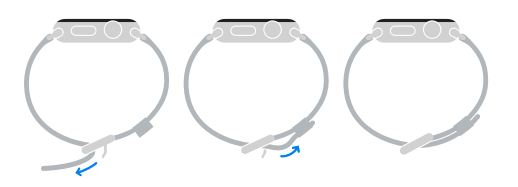

#### Leren bandje met magneetsluiting

Tot de gebruikte materialen behoren leer en roestvrij staal. Uitsluitend geschikt voor de Apple Watch van 42 mm. Bevat magneten. Raadpleeg voor meer informatie over magneten "Interferentie met medische apparaten" in Belangrijke veiligheidsinformatie op pagina 86.

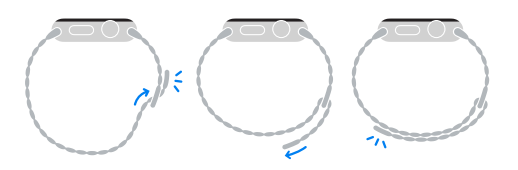

**Schakelarmband** Tot de gebruikte materialen behoort roestvrij staal. *Belangrijk:* Druk eerst op het knopje aan de binnenzijde van een schakel om de armband in twee delen te splitsen en haal de delen daarna pas los om het bandje te verwisselen of de maat aan te passen.

#### Maat aanpassen

Druk op een knopje aan de binnenzijde van de armband en trek uiteen om een schakel te verwijderen. Berg losse schakels op in het daarvoor bestemde etui.

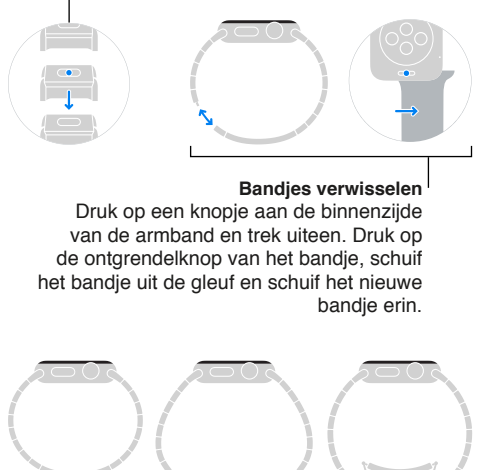

#### Milanees bandje

Tot de gebruikte materialen behoort roestvrij staal. Bevat magneten. Raadpleeg voor meer informatie over magneten "Interferentie met medische apparaten" in Belangrijke veiligheidsinformatie op pagina 86.

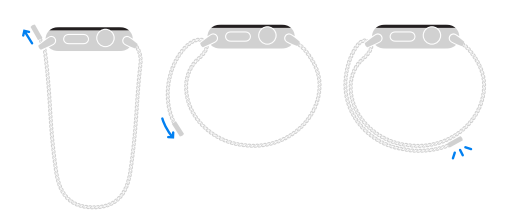

#### Bandje met moderne gesp

Tot de gebruikte materialen behoren leer en roestvrij staal of 18-karaats goud. Uitsluitend geschikt voor de Apple Watch van 38 mm. Bevat magneten. Raadpleeg voor meer informatie over magneten "Interferentie met medische apparaten" in Belangrijke veiligheidsinformatie op pagina 86.

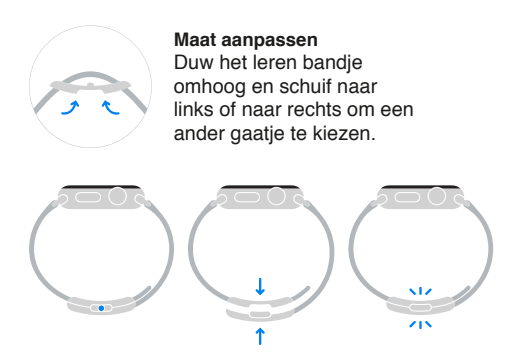

#### Sportbandje

Tot de gebruikte materialen behoren fluorelastomeer en roestvrij staal of 18-karaats goud.

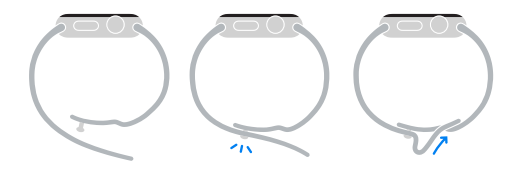

#### Apple Watch-ondersteuningswebsite

Ga voor uitgebreide ondersteuningsinformatie naar www.apple.com/nl/support/watch. Als u contact wilt opnemen met Apple voor persoonlijke ondersteuning (niet overal beschikbaar) gaat u naar www.apple.com/nl/support/contact.

#### De Apple Watch opnieuw opstarten

Als iets niet helemaal naar behoren werkt, kunt u het probleem mogelijk verhelpen door de Apple Watch en de gekoppelde iPhone opnieuw op te starten of opnieuw in te stellen.

**De Apple Watch opnieuw opstarten:** Zet de Apple Watch uit door de zijknop ingedrukt te houden totdat de schuifknoppen verschijnen en sleep de schuifknop 'Zet uit' naar rechts. Schakel de Apple Watch weer in door de zijknop ingedrukt te houden totdat het Apple logo verschijnt.

**De gekoppelde iPhone opnieuw opstarten:** Zet de iPhone uit door de knop voor de sluimerstand ingedrukt te houden totdat u een schuifknop op het scherm ziet. Sleep deze schuifknop vervolgens naar rechts. Schakel de iPhone weer in door de knop voor de sluimerstand ingedrukt te houden totdat het Apple logo verschijnt.

Als u de Apple Watch niet kunt uitschakelen of als het probleem zich blijft voordoen, moet u de Apple Watch mogelijk geforceerd opnieuw opstarten. Doe dit alleen als het niet lukt om de Apple Watch opnieuw op te starten.

**De Apple Watch geforceerd opnieuw opstarten:** Houd tegelijkertijd zowel de zijknop als de Digital Crown minimaal tien seconden ingedrukt totdat het Apple logo verschijnt.

#### De Apple Watch terugzetten op de begininstellingen

**De Apple Watch opnieuw instellen om terug te gaan naar de begininstellingen:** Open de Instellingen-app () vanuit het beginscherm van de Apple Watch en tik op 'Algemeen' > 'Stel opnieuw in' > 'Wis alle inhoud en instellingen'.

Nadat de begininstellingen zijn hersteld en de Apple Watch opnieuw is opgestart, moet u de Apple Watch opnieuw koppelen met uw iPhone. Open de Apple Watch-app op uw iPhone en volg vervolgens de instructies op de iPhone en de Apple Watch.

#### Informatie over uw Apple Watch bekijken

Informatie over uw Apple Watch bekijken: Open de Instellingen-app () vanuit het beginscherm van de Apple Watch en tik op 'Algemeen' > 'Info'. U kunt het volgende bekijken:

- Naam
- Het aantal nummers, foto's en apps

- Capaciteit en beschikbare opslagruimte
- Softwareversie
- Modelnummer
- Serienummer
- · Wi-Fi- en Bluetooth-adressen
- SEID
- Juridische informatie

Voor informatie over richtlijnen opent u de Instellingen-app () en tikt u op 'Algemeen' > 'Richtlijnen'.

U kunt deze informatie ook op de gekoppelde iPhone bekijken. Open de Apple Watch-app op uw iPhone en tik op 'Mijn Watch' > 'Algemeen' > 'Info'. Scrol omlaag en tik op 'Juridische informatie' voor juridische informatie, informatie over de licentie- en garantiebepalingen en informatie over RF-straling.

#### De Apple Watch opnieuw instellen met een reservekopie

Als de Apple Watch is geblokkeerd omdat u uw toegangscode bent vergeten of omdat u te vaak een onjuiste toegangscode hebt ingevoerd, kunt u met behulp van de Apple Watch-app op uw iPhone de toegangscode opnieuw invoeren. Als u uw toegangscode nog steeds niet weet, kunt u de Apple Watch opnieuw instellen met een reservekopie van uw gegevens en vervolgens opnieuw een toegangscode opgeven. Wanneer u de Apple Watch opnieuw instelt met een reservekopie, worden de inhoud en instellingen van de Apple Watch gewist, maar worden uw gegevens en instellingen met behulp van een reservekopie teruggeplaatst. Zie De Apple Watchsoftware bijwerken hieronder voor meer informatie.

*Belangrijk:* Als 'Wis gegevens' is ingeschakeld, worden de gegevens op uw Apple Watch gewist nadat tien keer een foute toegangscode is ingevoerd.

#### De Apple Watch-software bijwerken

U kunt de software op uw Apple Watch bijwerken door via de Apple Watch-app op uw iPhone te controleren of er een nieuwe versie beschikbaar is.

**Controleren of er een nieuwe softwareversie is:** Open de Apple Watch-app op uw iPhone en tik op 'Mijn Watch' > 'Algemeen' > 'Software-update'. Download de software op de iPhone en ga vervolgens verder op de Apple Watch.

**De software draadloos bijwerken op de Apple Watch:** Volg de aanwijzingen op de Apple Watch om de nieuwe softwareversie te installeren (of zet, indien nodig, uw oude software terug).

#### Een reservekopie terugzetten op uw Apple Watch

De inhoud van uw Apple Watch wordt automatisch opgeslagen op de gekoppelde iPhone, zodat u een opgeslagen reservekopie indien nodig kunt terugzetten. De reservekopieën van de Apple Watch worden als onderdeel van uw iPhone-reservekopieën in iCloud of iTunes bewaard, maar u kunt de inhoud van de reservekopieën in iCloud niet bekijken. **Een reservekopie van de inhoud van de Apple Watch maken en terugzetten:** Wanneer de Apple Watch is gekoppeld met een iPhone, wordt er doorlopend een reservekopie van de inhoud van de Apple Watch op de iPhone gemaakt. Als u de apparaten loskoppelt, wordt er eerst een reservekopie gemaakt. Als u de Apple Watch moet laten repareren of vervangen, kunt u daarna 'Zet terug vanaf reservekopie' kiezen en een opgeslagen reservekopie op uw iPhone selecteren.

#### Verkopen, weggeven en verlies of diefstal

Voordat u uw Apple Watch verkoopt of weggeeft, moet u de Apple Watch loskoppelen van uw iPhone en de inhoud wissen. Als uw iPhone en Apple Watch volledig functioneel zijn en met elkaar zijn verbonden, kunt u de Apple Watch gewoon loskoppelen. Als u uw Apple Watch kwijt bent of deze gestolen is, kunt u de creditcards of betaalkaarten die u erop hebt gezet verwijderen.

**De Apple Watch en de iPhone loskoppelen:** Open de Apple Watch-app op de iPhone, tik op 'Mijn Watch' > 'Apple Watch' > 'Koppel Apple Watch los' en tik vervolgens op 'Koppel [*naam Apple Watch*] los'. De Apple Watch wordt ook uit uw iCloud-account verwijderd.

Als uw iPhone en uw Apple Watch niet meer met elkaar zijn verbonden of als een van beide apparaten niet naar behoren functioneert, wist u eerst de inhoud van de Apple Watch en koppelt u de apparaten vervolgens los met behulp van de Apple Watch-app op de iPhone (indien beschikbaar).

**De inhoud van de Apple Watch wissen:** Open de Instellingen-app () vanuit het beginscherm van de Apple Watch en tik op 'Algemeen' > 'Stel opnieuw in' > 'Wis alle inhoud en instellingen'. Koppel de Apple Watch los van de iPhone (indien beschikbaar).

Als u de Apple Watch buiten bereik van de iPhone probeert te wissen, wordt de inhoud gewist zodra de apparaten weer binnen elkaars bereik zijn.

**Betaalkaarten verwijderen bij verlies of diefstal van uw Apple Watch:** Als u uw Apple Watch door verlies of diefstal bent kwijtgeraakt, logt u in op uw account op iCloud.com en verwijdert u uw kaarten. Ga naar 'Instellingen' > 'Mijn apparaten', selecteer het apparaat en klik op 'Verwijder alles'. U kunt ook de verstrekkers van uw kaarten bellen.

#### Meer informatie, service en ondersteuning

Raadpleeg de volgende bronnen voor meer informatie over de veiligheidsvoorschriften, software en service met betrekking tot de Apple Watch.

| Voor informatie over                                                                     | Stappen                                                                                                    |
|------------------------------------------------------------------------------------------|----------------------------------------------------------------------------------------------------|
| Veilig gebruik van de Apple Watch                                                        | Zie Belangrijke veiligheidsinformatie op pagina 86.                                                                                                    |
| Service en ondersteuning voor de Apple Watch, tips,<br>forums en Apple softwaredownloads | Ga naar www.apple.com/nl/support/watch.                                                                                                    |
| De meest recente informatie over de Apple Watch                                          | Ga naar www.apple.com/nl/watch.                                                                                                    |
| Het beheer van uw Apple ID-account                                                       | Ga naar appleid.apple.com/nl_NL.                                                                                                    |
| iCloud                                                                                   | Ga naar help.apple.com/icloud.                                                                                                    |
| iTunes                                                                                   | Open iTunes en kies 'Help' > 'iTunes Help'.<br>Online-oefeningen voor iTunes (mogelijk<br>niet overal beschikbaar) zijn te vinden op<br>www.apple.com/nl/support/itunes. |

| Voor informatie over                                       | Stappen                                                                                                    |
|------------------------------------------------------------|----------------------------------------------------------------------------------------------------|
| De locatie van het serienummer van de Apple Watch          | U vindt het serienummer van uw Apple Watch op<br>de verpakking. U kunt ook de Instellingen-app<br>openen vanuit het beginscherm van de Apple Watch<br>en op 'Algemeen' > 'Info' tikken. |
| Service en reparatie                                       | Volg eerst de aanwijzingen in deze handleiding. Ga<br>vervolgens naar www.apple.com/nl/support/watch/.                                                                                  |
| Regelgeving en richtlijnen voor de<br>Apple Watch bekijken | Open de Instellingen-app 🛞 vanuit het beginscherm<br>van de Apple Watch en tik op 'Algemeen' ><br>'Richtlijnen'.                                                                        |
| Batterijservice                                            | Ga naar<br>www.apple.com/nl/batteries/service-and-recycling.                                                                                                    |

#### Verklaring van conformiteit (FCC) voor de Apple Watch, de Apple Watch magnetische oplaadkabel en de Apple Watch magnetische oplaadbox

Dit apparaat voldoet aan deel 15 van de FCC-regelgeving. Voor het gebruik van dit apparaat gelden de volgende voorwaarden: 1) Dit apparaat mag geen schadelijke interferentie veroorzaken en 2) dit apparaat moet inkomende interferentie accepteren, met inbegrip van interferentie die mogelijk een ongewenste werking kan veroorzaken.

*Opmerking:* Tests hebben uitgewezen dat dit apparaat voldoet aan de beperkingen die gelden voor een digitaal apparaat van klasse B overeenkomstig deel 15 van de FCC-regelgeving. Deze beperkingen zijn bedoeld om redelijke bescherming te bieden tegen schadelijke interferentie bij een installatie in een niet-commerciële omgeving. Dit apparaat genereert en gebruikt radiofrequentie-energie en kan deze uitstralen. Wanneer het apparaat niet volgens de instructies wordt geïnstalleerd en gebruikt, kan dit tot schadelijke interferentie met radiocommunicatie leiden. Er kan echter geen garantie worden gegeven dat er in een bepaalde installatie geen interferentie zal optreden. Indien dit apparaat schadelijke interferentie veroorzaakt bij radioof televisieontvangst, wat kan worden vastgesteld door het apparaat in en uit te schakelen, wordt de gebruiker gevraagd de interferentie op een van de volgende manieren te proberen te verhelpen:

- Richt de ontvangstantenne opnieuw of verplaats deze.
- Vergroot de afstand tussen het apparaat en de ontvanger.
- Sluit het apparaat aan op een wandcontactdoos in een andere stroomkring dan waarop de ontvanger is aangesloten.
- Vraag de leverancier of een radio-/televisiemonteur om hulp.

*Belangrijk:* Wijzigingen of aanpassingen aan dit product die niet door Apple zijn goedgekeurd, kunnen ertoe leiden dat het product niet meer aan de EMC-richtlijn en de richtlijnen voor draadloze apparatuur voldoet en dat uw recht om het product te bedienen kan komen te vervallen. Tests hebben uitgewezen dat dit product voldoet aan de EMC-richtlijn indien gebruik wordt gemaakt van compatibele randapparatuur en afgeschermde kabels tussen systeemonderdelen. Wanneer u gebruikmaakt van compatibele randapparatuur en afgeschermde kabels tussen systeemonderdelen, wordt de kans op interferentie met radio, televisie en andere elektronische apparatuur beperkt.

#### Verklaring van conformiteit voor Canada voor de Apple Watch, de Apple Watch magnetische oplaadkabel en de Apple Watch magnetische oplaadbox

This device complies with Industry Canada licence-exempt RSS standard(s). Operation is subject to the following two conditions: (1) this device may not cause interference, and (2) this device must accept any interference, including interference that may cause undesired operation of the device.

Le présent appareil est conforme aux CNR d'Industrie Canada applicables aux appareils radio exempts de licence. L'exploitation est autorisée aux deux conditions suivantes : (1) l'appareil ne doit pas produire de brouillage, et (2) l'utilisateur de l'appareil doit accepter tout brouillage radioélectrique subi, même si le brouillage est susceptible d'en compromettre le fonctionnement.

CAN ICES-3 (B)/NMB-3(B)

#### Keurmerken en gehaltemerken voor de Apple Watch Edition

De horlogekast van de Apple Watch Edition en de gouden onderdelen van de bandjes zijn gemaakt van 18-karaats goud (750 duizendsten).

De keurmerken en gehaltemerken voor de Apple Watch Edition bevinden zich op de Apple Watch Edition onder het bandje. Verwijder het bandje om ze te bekijken. Informatie over de keurmerken en gehaltemerken is ook beschikbaar op de Apple Watch Edition. Open de Instellingen-app () vanuit het beginscherm en tik op 'Algemeen' > 'Richtlijnen'. De keurmerken van de bandjes van de Apple Watch Edition bevinden zich op de sluiting van het bandje of de bandaansluitingen. Keurmerken en gehaltemerken kunnen per land verschillen.

Keurmerken en gehaltemerken:

18K 🗳 750 Au750 🔅 📖 偏

#### Informatie over gescheiden inzamelen en recyclen

*Apple Watch - Gescheiden inzamelen en recyclen:* Uw Apple Watch en/of batterij mag niet samen met huishoudelijk afval worden weggegooid. U moet zich volgens de geldende regelgeving van de Apple Watch en/of batterij ontdoen. Ga naar www.apple.com/nl/recycling voor meer informatie over de recyclingservice van Apple en de inzamelingspunten. Ga naar www.apple.com/nl/environment voor meer informatie over aan beperkingen onderworpen stoffen en andere milieu-initiatieven van Apple.

*De batterij vervangen:* De lithium-ionbatterij van de Apple Watch moet worden vervangen door Apple of een erkende serviceprovider en mag niet samen met huishoudelijk afval worden weggegooid. Ga naar www.apple.com/nl/batteries/replacement-and-recycling voor meer informatie over het vervangen van de batterij.

California Battery Charger Energy Efficiency

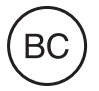

Türkiye

Türkiye Cumhuriyeti: AEEE Yönetmeliğine Uygundur.

台灣

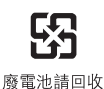

#### Batterijverklaring Taiwan

警告:請勿戳刺或焚燒。此電池不含汞。

#### Batterijverklaring China

警告: 不要刺破或焚烧。该电池不含水银。

#### Europese Unie: gescheiden inzameling

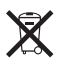

Het bovenstaande symbool geeft aan dat dit product (en/of de bijbehorende batterij) volgens de lokale regelgeving niet samen met huishoudelijk afval mag worden weggegooid. Wanneer dit product niet meer bruikbaar is, brengt u het naar een hiertoe door de lokale autoriteiten aangewezen inzamelingspunt. Het apart inzamelen en recyclen van uw product en/of de bijbehorende batterij betekent dat natuurlijke hulpbronnen niet onnodig worden aangesproken en dat het product zodanig wordt gerecycled dat het milieu en de gezondheid van de mens worden beschermd.

*Union Européenne—informations sur l'élimination:* Le symbole ci-dessus signifie que, conformément aux lois et réglementations locales, vous devez jeter votre produit et/ ou sa batterie séparément des ordures ménagères. Lorsque ce produit arrive en fin de vie, apportez-le à un point de collecte désigné par les autorités locales. La collecte séparée et le recyclage de votre produit et/ou de sa batterie lors de sa mise au rebut aideront à préserver les ressources naturelles et à s'assurer qu'il est recyclé de manière à protéger la santé humaine et l'environnement.

*Europäische Union—Informationen zur Entsorgung:* Das oben aufgeführte Symbol weist darauf hin, dass dieses Produkt und/oder die damit verwendete Batterie den geltenden gesetzlichen Vorschriften entsprechend und vom Hausmüll getrennt entsorgt werden muss. Geben Sie dieses Produkt zur Entsorgung bei einer offiziellen Sammelstelle ab. Durch getrenntes Sammeln und Recycling werden die Rohstoffreserven geschont und es ist sichergestellt, dass beim Recycling des Produkts und/oder der Batterie alle Bestimmungen zum Schutz von Gesundheit und Umwelt eingehalten werden.

Unione Europea—informazioni per lo smaltimento: Il simbolo qui sopra significa che, in base alle leggi e alle normative locali, il prodotto e/o la sua batteria dovrebbero essere riciclati separatamente dai rifiuti domestici. Quando il prodotto diventa inutilizzabile, portalo nel punto di raccolta stabilito dalle autorità locali. La raccolta separata e il riciclaggio del prodotto e/o della sua batteria al momento dello smaltimento aiutano a conservare le risorse naturali e assicurano che il riciclaggio avvenga nel rispetto della salute umana e dell'ambiente. *Europeiska unionen—information om kassering:* Symbolen ovan betyder att produkten och/eller dess batteri enligt lokala lagar och bestämmelser inte får kastas tillsammans med hushållsavfallet. När produkten har tjänat ut måste den tas till en återvinningsstation som utsetts av lokala myndigheter. Genom att låta den uttjänta produkten och/eller dess batteri tas om hand för återvinning hjälper du till att spara naturresurser och skydda hälsa och miljö.

#### Brasil—Informações sobre descarte e reciclagem

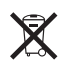

O símbolo indica que este produto e/ou sua bateria não devem ser descartadas no lixo doméstico. Quando decidir descartar este produto e/ou sua bateria, faça-o de acordo com as leis e diretrizes ambientais locais. Para informações sobre substâncias de uso restrito, o programa de reciclagem da Apple, pontos de coleta e telefone de informações, visite www.apple.com/br/environment.

Información sobre eliminación de residuos y reciclaje

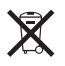

El símbolo indica que este producto y/o su batería no debe desecharse con los residuos domésticos. Cuando decida desechar este producto y/o su batería, hágalo de conformidad con las leyes y directrices ambientales locales. Para obtener información sobre el programa de reciclaje de Apple, puntos de recolección para reciclaje, sustancias restringidas y otras iniciativas ambientales, visite www.apple.com/la/environment.

#### Apple en het milieu

Apple erkent de verantwoordelijkheid die het als bedrijf heeft om de invloed van de processen en producten van Apple op het milieu tot een minimum te beperken. Meer informatie kunt u vinden op www.apple.com/nl/environment.

#### 🗯 Apple Inc.

© 2015 Apple Inc. Alle rechten voorbehouden. Apple, het Apple Iogo, AirPlay, Apple TV, iBooks, iMessage, iPad, iPhone, iTunes, Mac, OS X, Passbook, Safari en Siri zijn handelsmerken van Apple Inc., die zijn gedeponeerd in de Verenigde Staten en andere landen.

Apple Pay, Apple Watch, Handoff, Lightning en Touch ID zijn handelsmerken van Apple Inc.

iCloud is een dienstmerk van Apple Inc., dat is gedeponeerd in de Verenigde Staten en andere landen.

App Store en iBooks Store zijn dienstmerken van Apple Inc.

Apple 1 Infinite Loop Cupertino, CA 95014-2084 +1 408-996-1010 www.apple.com IOS is een handelsmerk of gedeponeerd handelsmerk van Cisco in de Verenigde Staten en andere landen en het gebruik valt onder de licentiebepalingen.

Het woordmerk Bluetooth en de Bluetooth-logo's zijn gedeponeerde handelsmerken die eigendom zijn van Bluetooth SIG, Inc. Elk gebruik hiervan door Apple Inc. valt onder de licentiebepalingen.

Andere in deze handleiding genoemde bedrijfs- of productnamen kunnen handelsmerken van de desbetreffende bedrijven zijn.

Deze handleiding is met uiterste zorg samengesteld. Apple aanvaardt geen aansprakelijkheid voor druk- of typefouten.

Sommige apps zijn niet overal beschikbaar. De beschikbaarheid van apps is aan wijzigingen onderhevig.

N019-00083/2015-06